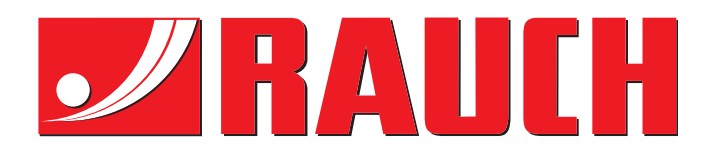

# UPUTE ZA UPORABU

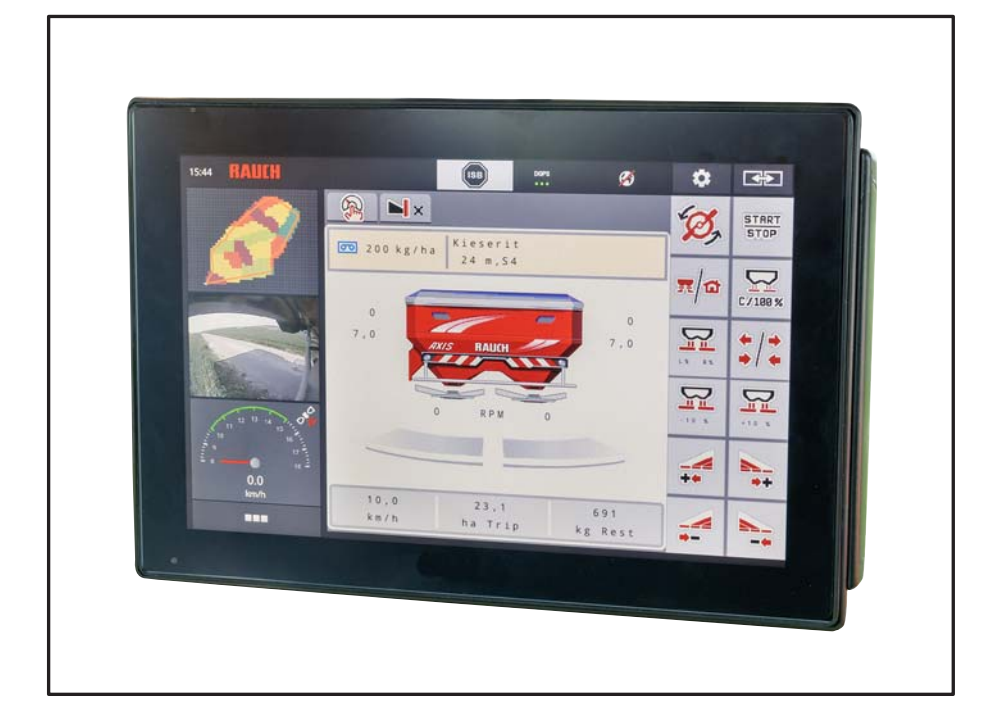

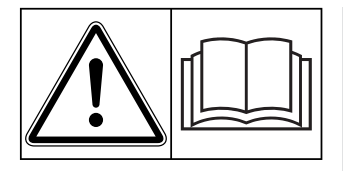

## Pažljivo pročitajte prije puštanja u pogon!

Sačuvajte za buduću uporabu

Ove upute za uporabu i montažu dio su stroja. Dobavljači novih i rabljenih strojeva obvezni su pisano dokumentirati da su upute za uporabu i montažu isporučene i predane klijentu zajedno sa strojem.

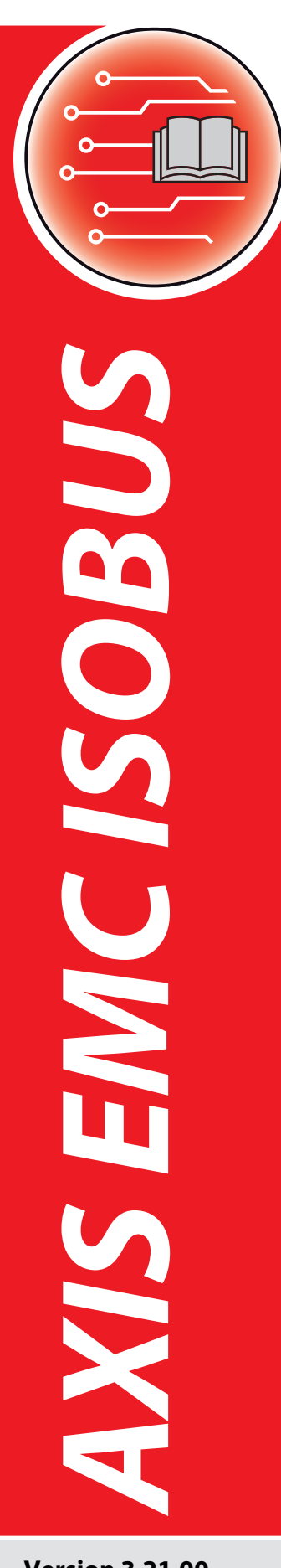

Version 3.21.00

Originalne upute

5902871-**D**-hr-1118

## Predgovor

Poštovani korisniče,

kupnjom jedinice **upravljača stroja** AXIS EMC ISOBUS za rasipač gnojiva AXIS EMC iskazali ste povjerenje u naš proizvod. Puno vam hvala! Želimo opravdati vaše povjerenje. Kupili ste snažan i pouzdan **upravljač stroja**. Ako naiđete na neočekivane probleme: naša vam služba za korisnike uvijek stoji na raspolaganju.

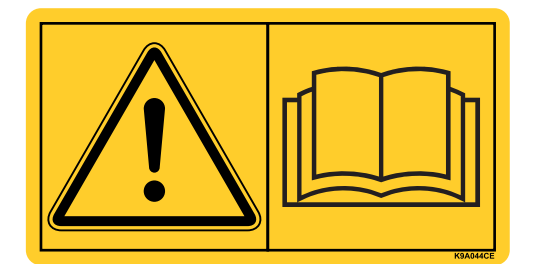

Molimo da prije puštanja raspršivača mineralnog gnojiva u pogon pažljivo pročitate ove upute za uporabu i obratite pažnju na napomene.

U ovim uputama može biti opisana i oprema koja nije dio opreme vašeg **upravljača stroja**.

Poznato vam je da za štete nastale neispravnim upravljanjem ili nenamjenskom uporabom nema prava na jamstvo.

## NAPOMENA

#### Obratite pozornost na serijski broj upravljača stroja i stroja

Upravljačka jedinica stroja AXIS EMC ISOBUS tvornički je kalibrirana za rastresač mineralnog gnojiva s kojim je isporučena. Ne može se priključiti na drugi stroj bez dodatne kalibracije.

Ovdje unesite serijski broj upravljačke jedinice stroja i stroja. Te brojeve morate provjeriti prilikom priključivanja upravljačke jedinice na stroj.

Serijski broj elektroničkog upravljača stroja Serijski broj AXIS EMC

Godina proizvodnje AXIS EMC

## Tehnička poboljšanja

U cilju nam je kontinuirano poboljšavati naše proizvoda. Stoga zadržavamo pravo na poboljšanje i izmjene bez najave koje vršimo na našim uređajima, ali i bez obveze prijenosa tih poboljšanja i izmjena na već prodane strojeve.

Vrlo rado ćemo vam odgovoriti na daljnja pitanja.

Srdačan pozdrav

RAUCH Landmaschinenfabrik GmbH

## Predgovor

| 1 | Κοι | risničke upute 1                                                                                                    |
|---|-----|----------------------------------------------------------------------------------------------------|
|   | 1.1 | O ovim uputama za uporabu                                                                                                    |
|   | 1.2 | Značenje napomena upozorenja 1                                                                                                    |
|   | 1.3 | Upute i napomene                                                                                                    |
|   | 1.4 | Nabrajanja                                                                                                    |
|   | 1.5 | Reference                                                                                                    |
|   | 1.6 | Hijerarhija izbornika, tipke i navigacija                                                                                                    |
| 2 | Str | uktura i funkcija 5                                                                                                    |
|   | 2.1 | Pregled podržanih inačica rasipača gnojiva AXIS                                                                                                   |
|   | 2.2 | Zaslon 6   2.2.1 Opis slike pogona. 6   2.2.2 Prikazna polja. 9   2.2.3 Prikaz stanja klizača za doziranje 10   2.2.4 Prikaz djelomične širine 11 |
|   | 2.3 | Biblioteka upotrijebljenih simbola.122.3.1Navigacija.122.3.2Izbornici132.3.3Simbol slike pogona.142.3.4Ostali simboli17                           |
|   | 2.4 | Strukturni pregled izbornika AXIS-H EMC                                                                                                    |
|   | 2.5 | Strukturni pregled izbornika AXIS-M EMC                                                                                                    |
| 3 | Ugı | radnja i instalacija 21                                                                                                    |
|   | 3.1 | Uvjeti za traktor                                                                                                    |
|   | 3.2 | Priključci, utičnice                                                                                                    |
|   | 3.3 | Priključivanje upravljača stroja                                                                                                    |
|   | 3.4 | Priprema klizača za doziranje 25                                                                                                    |

| 4 | Upr  | Upravljanje AXIS EMC ISOBUS |                                                     |            |
|---|------|-----------------------------|-----------------------------------------------------|------------|
|   | 4.1  | Uključi                     | vanje upravljačke jedinice stroja                   | . 27       |
|   | 4.2  | Naviga                      | cija u izbornicima                                  | . 28       |
|   | 4.3  | Glavni                      | izbornik                                            | . 29       |
|   | 4.4  | Postav                      | ke gnojiva                                          | . 30       |
|   |      | 4.4.1                       | Izlazna količina                                    | . 33       |
|   |      | 4.4.2                       | Radna širina                                        | . 34       |
|   |      | 4.4.3                       | Faktor toka                                         | . 34       |
|   |      | 4.4.4                       | Točka unosa                                         | . 36       |
|   |      | 4.4.5                       | Zakretna proba                                      | . 37       |
|   |      | 4.4.6                       |                                                     | .40        |
|   |      | 4.4.7<br>1 1 Q              | BIOJ OKIELAJA                                       | .40        |
|   |      | 4.4.0<br>4 4 0              | Količina graničnog rasinanja                        | .41<br>.41 |
|   |      | 4 4 10                      | Izračun OntiPoint                                   | 42         |
|   |      | 4.4.11                      | GPS-Control Info                                    | . 44       |
|   |      | 4.4.12                      | Tabele raspršivanja                                 | .45        |
|   | 4.5  | Postav                      | ke stroja                                           | . 48       |
|   |      | 4.5.1                       | AUTO / MAN pogon                                    | . 50       |
|   |      | 4.5.2                       | +/- količina                                        | . 51       |
|   | 4.6  | Brzo p                      | ražnjenje                                           | . 52       |
|   | 4.7  | Sustav                      | /test                                               | . 54       |
|   |      | 4.7.1                       | Brojač ukup. podataka                               | . 55       |
|   |      | 4.7.2                       | Test/dijagnoza                                      | . 56       |
|   |      | 4.7.3                       | Servis                                              | . 58       |
|   | 4.8  | Info                        |                                                     | . 59       |
|   | 4.9  | Vaganj                      | e - br. tripa                                       | . 59       |
|   |      | 4.9.1                       | Brojač tripa                                        | . 60       |
|   |      | 4.9.2                       | Ostatak (ka, ha, m)                                 | . 61       |
|   |      | 4.9.3                       | Tariranje vage (samo kod rasipača s mjerenjem mase) | . 62       |
|   | 4.10 | Radna                       | svjetla (SpreadLight)                               | . 63       |
|   | 4.11 | Pokrov                      | na cerada                                           | . 64       |
|   | 4.12 | Posebi                      | ne funkcije: Upotreba upravljačke palice            | . 66       |

| 5 | Ras        | ipanj             | e s upravljačkom jedinicom AXIS EMC ISOBUS                                                                    | 69        |
|---|------------|-------------------|----------------------------------------------------------------------------------------------------|-----------|
|   | 5.1        | Očitan<br>težine) | ije preostale količine tijekom raspršivanja (samo raspršivač s mjeren<br>)                                    | jem<br>69 |
|   | 5.2        | Nakna             | idno punjenje (samo kod rasipača s mjerenjem mase)                                                            | 70        |
|   | 5.3        | Granič            | ćni rasipač gnojiva upravljan daljinski TELIMAT pri AXIS-M 30.2                                               | 71        |
|   | 5.4        | Elektri           | čni granični rasipač gnojiva TELIMAT pri AXIS-M 50                                                            | 72        |
|   | 5.5        | Rad s             | djelomičnim širinama.                                                                                         | 73        |
|   |            | 5.5.1             | Prikaz vrste rasipanja u slici pogona                                                                         | 73        |
|   |            | 5.5.2<br>5.5.3    | Rasipanje sa smanjenim djelomičnim širinama Raspršivanje s jednom djelomičnom širinom i u načinu rada graniči | 73<br>nog |
|   | <b>F C</b> | Desire            |                                                                                                    |           |
|   | 5.0        | Rasipa            | anje u nacinu rada AUTO km/n + AUTO kg                                                                        |           |
|   | 5.7        | Nijerer           | Nje praznog noda                                                                                              |           |
|   |            | 5.7.2             | Ručno mjerenje praznog hoda                                                                                   | 80        |
|   | 5.8        | Rasipa            | anje u načinu rada AUTO km/h                                                                                  | 81        |
|   | 5.9        | Raspre            | šivanje u načinu rada MAN km/h                                                                                | 82        |
|   | 5.10       | Raspre            | šivanje u načinu rada MAN ljestvica                                                                           | 83        |
|   | 5.11       | GPS-C             | Control                                                                                                    | 85        |
| 6 | Ala        | rmne              | poruke i mogući uzroci                                                                                        | 89        |
|   | 6.1        | Znače             | nje alarmnih poruka                                                                                           | 89        |
|   | 6.2        | Smetn             | ja/alarm                                                                                                    | 93        |
|   | •          | 6.2.1             | Potvrda alarmne poruke                                                                                        |           |
| 7 | Doc        | latna             | oprema                                                                                                    | 95        |
|   | Kaz        | alo kl            | ljučnih pojmova                                                                                               | Α         |

## Jamstvo

## 1 Korisničke upute

## 1.1 O ovim uputama za uporabu

#### Ove upute za uporabu sastavni su dio upravljačke jedinice stroja.

Upute za uporabu sadrže važne napomene za **sigurnu**, **stručnu** i ekonomičnu **uporabu** i **održavanje** upravljačke jedinice stroja. Vaša pažnja pridonosi **izbje-gavanju opasnosti**, smanjenju troškova popravaka i zastoja te povećanju pouzdanosti i vijeka trajanja stroja kojim se time upravlja.

Upute za uporabu moraju na mjestu primjene upravljačke jedinice stroja (npr. u traktoru) biti pohranjene nadohvat ruke.

Upute za uporabu ne zamjenjuju vašu **vlastitu odgovornost** kao rukovatelja i osoblja za upravljanje strojem.

## 1.2 Značenje napomena upozorenja

O ovim uputama za uporabu su napomene upozorenja sistematizirane prema stupnju opasnosti i vjerojatnošću njihovog nastupanja.

Znakovi za označavanje opasnosti upozoravaju na konstruktivno neizbježne preostale opasnosti prilikom rukovanja strojem. Korištene napomene upozorenje su ovim uputama označene prema sljedećem:

| Simbol |
|--------|

Primjer

## OPASNOST

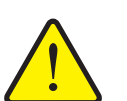

## Opasnosti po život u slučaju nepridržavanja napomena upozorenja

Opis opasnosti i moguće posljedice.

Nepridržavanje ovih upozorenja dovodi do nastanka najtežih ozljeda pa i smrti.

▶ Mjere za izbjegavanje opasnosti.

#### Stupnjevi opasnosti napomena upozorenja

Vrsta i izvor opasnosti

Stupanj opasnosti označava se signalnom riječju. Stupnjevi opasnosti se klasificiraju prema sljedećem:

#### A OPASNOST

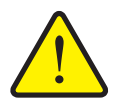

Ova napomena upozorenja upozorava na neposrednu opasnost koja prijeti zdravlju i životu osoba.

Nepridržavanje ovih upozorenja dovodi do nastanka najtežih ozljeda pa i smrti.

 Neizostavno se pridržavati opisanih mjera za izbjegavanje opasnosti.

#### ▲ UPOZORENJE

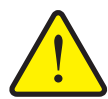

Vrsta i izvor opasnosti

Ova napomena upozorenja upozorava na moguću opasnu situaciju koja prijeti zdravlju i životu osoba.

Nepridržavanje ovih upozorenja dovodi do teških ozljeda.

 Neizostavno se pridržavati opisanih mjera za izbjegavanje opasnosti.

#### ▲ OPREZ

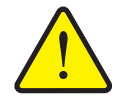

Vrsta i izvor opasnosti

Ova napomena upozorenja upozorava na moguću opasnu situaciju koja prijeti zdravlju i životu osoba ili nastanak materijalnih ili šteta za okoliš.

Nepridržavanje ovih upozorenja dovodi do oštećenja na proizvodu ili u okolini.

 Neizostavno se pridržavati opisanih mjera za izbjegavanje opasnosti.

#### NAPOMENA

Osnovne napomene sadrže savjete za korisnike i posebno korisne informacije, ali ne i upozorenja od mogućih opasnosti.

## 1.3 Upute i napomene

Radni koraci osoblja za upravljanje strojem prikazani su kao numerirani popis.

- 1. Radna uputa korak 1
- 2. Radna uputa korak 2

Upute koje obuhvaćaju samo jedan korak ne numeriraju se. Isto vrijedi i za radne korake za koje nije nužno propisan redoslijed izvedbe.

Ovim uputama prethodi jedna točka:

Radna uputa

## 1.4 Nabrajanja

Nabrajanja bez nužnog redoslijeda prikazuju se kao popis s točkama nabrajanja (razina 1) i crticama (razina 2):

- Svojstvo A
  - Točka A
  - Točka B
- Svojstvo B

## 1.5 Reference

Reference na druga mjesta u tekstu unutar dokumenta prikazuju se brojem odlomka, tekstom naslova ili navedenom stranicom:

• Primjer: Obratite pažnju i na poglavlje <u>3: Ugradnja i instalacija, stranica 21</u>.

Reference na daljnje dokumente prikazuju se kao uputa ili napomena bez točno navedenog poglavlja ili broja stranice:

• **Primjer**: Obratite pažnju na napomene u uputama za uporabu proizvođača kardana.

## 1.6 Hijerarhija izbornika, tipke i navigacija

Izbornici su unosi koji su navedeni u prozoru GI. izborniku.

U izbornicima su navedeni **podizbornici ili unosi** u kojima postavljate vrijednosti (popisi za odabir, unosi teksta ili brojki, pokretanje funkcije).

Različiti izbornici i tipke upravljačke jedinice stroja prikazani su podebljano:

Hijerarhija i put do željenog unosa u izborniku označeni su strelicom > između izbornika i unosa u izborniku:

- Sustav / test > Test/dijagnoza > Napetost znači da do unosa u izborniku Napon možete doći putem izbornika Sustav / test i unosa u izborniku Test/dijagnoza.
  - Strelica > odgovara pritisku na tipku Kotačić za pomicanje odnosno gumb na zaslonu (dodirni zaslon).

## 2 Struktura i funkcija

#### NAPOMENA

Zbog velikog broja različitih terminala kompatibilnih s ISOBUS-om, ovo se poglavlje ograničava na funkcije elektroničke upravljačke jedinice stroja bez navođenja određenog ISOBUS terminala.

 Pridržavajte se napomena o upravljanju u odgovarajućim uputama za rad svojeg ISOBUS-terminala.

## 2.1 Pregled podržanih inačica rasipača gnojiva AXIS

- AXIS-H 30.2 EMC, AXIS-H 30.2 EMC + W
- AXIS-H 50.2 EMC + W
- AXIS-M 30.2 EMC, AXIS-M 30.2 EMC + W
- AXIS-M 50.2 EMC + W

## Podržane funkcije

- Gnojenje ovisno o brzini vožnje
- Električno podešavanje točke unosa
- Regulacija broja okretaja
  - AXIS-M 30.2/50.2 EMC (+W): Broj okretaja upravljačkog vratila
  - AXIS-H 30.2/50.2 EMC (+W): Broj okretaja diska za rasipanje
- EMC Regulacija masenog protoka
- Neprekidno uključivanje djelomične širine

## 2.2 Zaslon

Zaslon prikazuje podatke o trenutačnom stanju te mogućnosti izbora i unosa elektroničke upravljačke jedinice.

Najvažniji podaci o pogonu raspršivača mineralnog gnojiva prikazuju se na **slici pogona**.

#### 2.2.1 Opis slike pogona

NAPOMENA

Točan prikaz slike pogona ovisi o trenutačno odabranim postavkama i vrsti stroja.

#### AXIS-H EMC

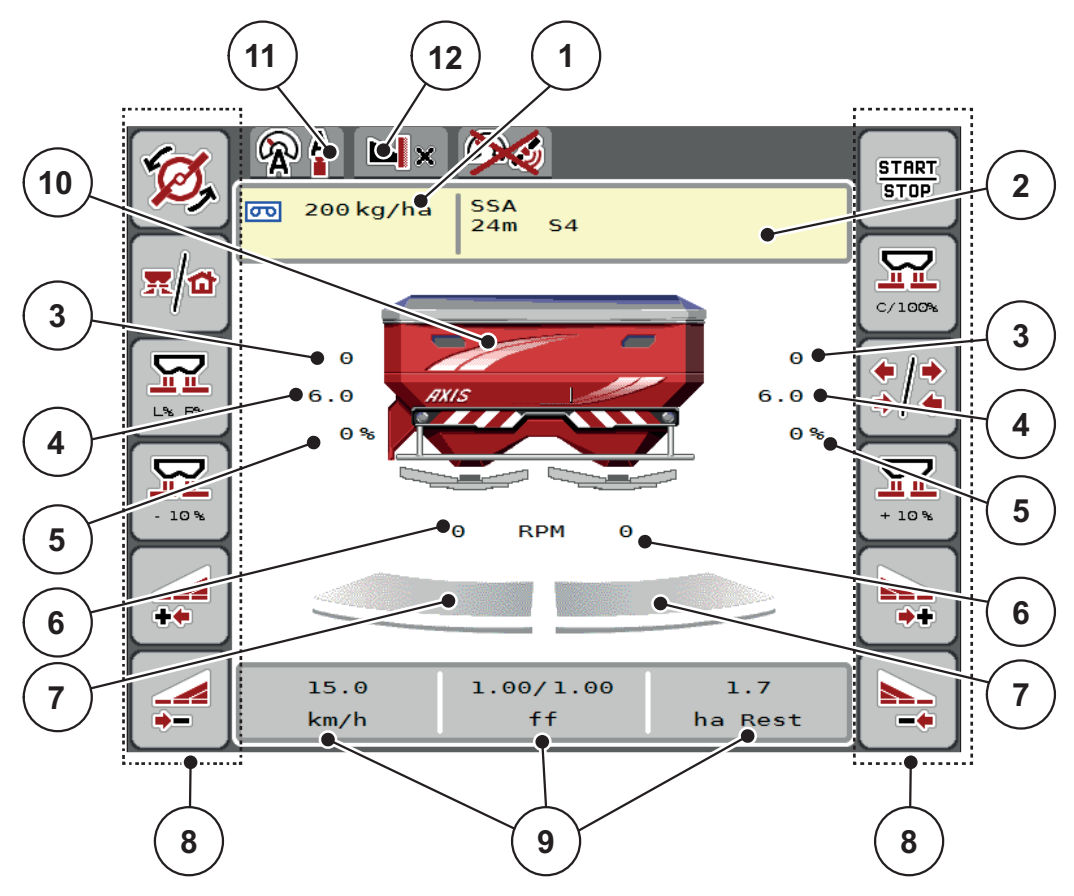

Slika 2.1: Zaslon upravljačke jedinice stroja

- [1] Trenutačna izlazna količina iz postavki gnojiva ili kontrolera zadataka Gumbi: izravan unos izlazne količine
- [2] Prikaz inform. o gnojivu (naziv gnojiva, radna širina i tip diska za rasipanje) Gumbi: Prilagodba u tabeli raspršivanja
- [3] Pokretač klizača za doziranje desno/lijevo
- [4] Postavite točku unosa desno/lijevo
- [5] Promjena količine desno/lijevo
- [6] Broj okretaja diska za rasipanje desno/lijevo
- [7] Status otvora klizača za doziranje desno/lijevo
- [8] Funkcijske tipke
- [9] Slobodno definirajuća polja prikaza
- [10] Prikaz rasipača mineralnog gnojiva
- [11] Odabrani način rada
- [12] Prikaz rubnih/graničnih postavki

#### **AXIS-M EMC**

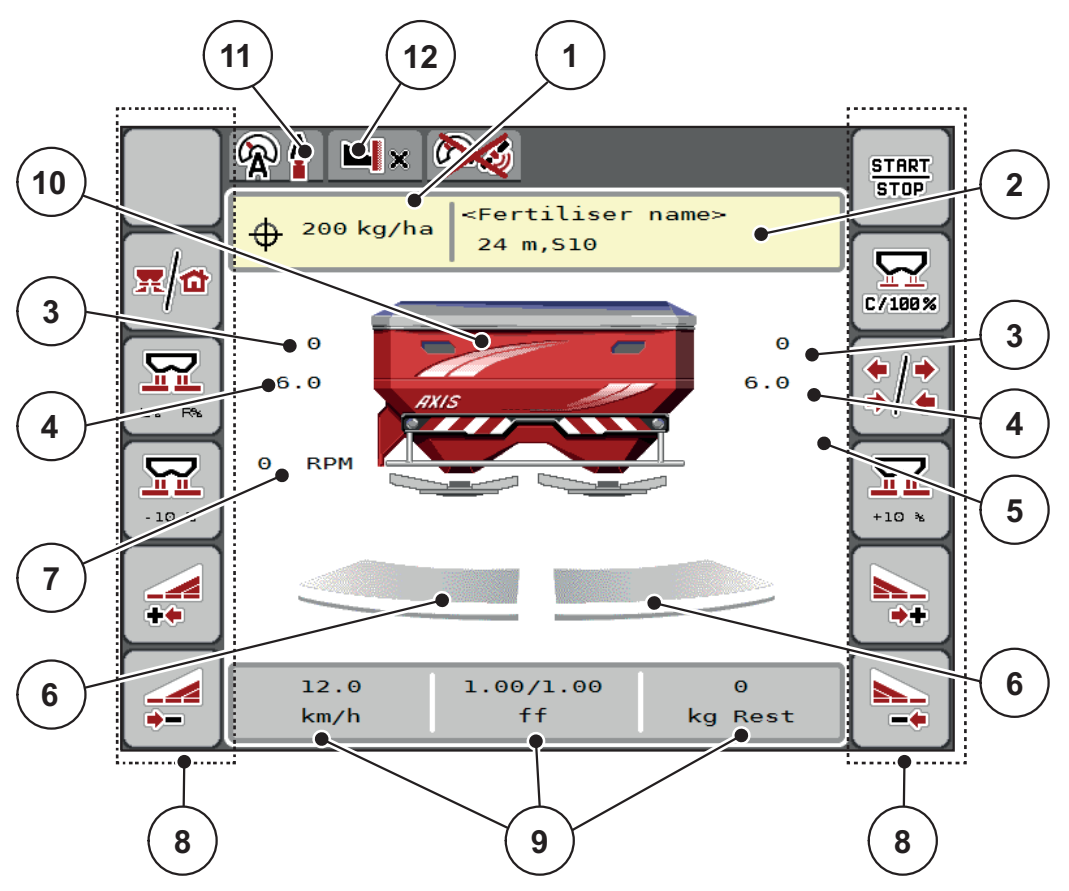

Slika 2.2: Zaslon upravljačke jedinice stroja

- [1] Trenutačna izlazna količina iz postavki gnojiva ili kontrolera zadataka Gumbi: izravan unos izlazne količine
- [2] Prikaz inform. o gnojivu (naziv gnojiva, radna širina i tip diska za rasipanje) Gumbi: Prilagodba u tabeli raspršivanja
- [3] Pokretač klizača za doziranje desno/lijevo
- [4] Postavite točku unosa desno/lijevo
- [5] Promjena količine TELIMAT
- [6] Status otvora klizača za doziranje desno/lijevo[7] Broj okretaja kardana
- [8] Funkcijske tipke
- [9] Slobodno definirajuća polja prikaza
- [10] Prikaz rasipača mineralnog gnojiva
- [11] Odabrani način rada
- [12] Prikaz rubnih/graničnih postavki

## 2.2.2 Prikazna polja

Tri prikazna polja u slici pogona (<u>Slika 2.1</u> odn. <u>Slika 2.2</u>, položaj [9]) možete individualno prilagoditi i po želji im dodijeliti sljedeće vrijednosti:

- Brzina vožnje
- Faktor tijeka (FT)
- ha trip
- kg trip
- m trip
- kg ostatka
- m ostatak
- ha ostatak
- Vrijeme praznog hoda (vrijeme do sljedećeg mjerenja praznog hoda)
- Okretni moment za pogon s diskova za rasipanje

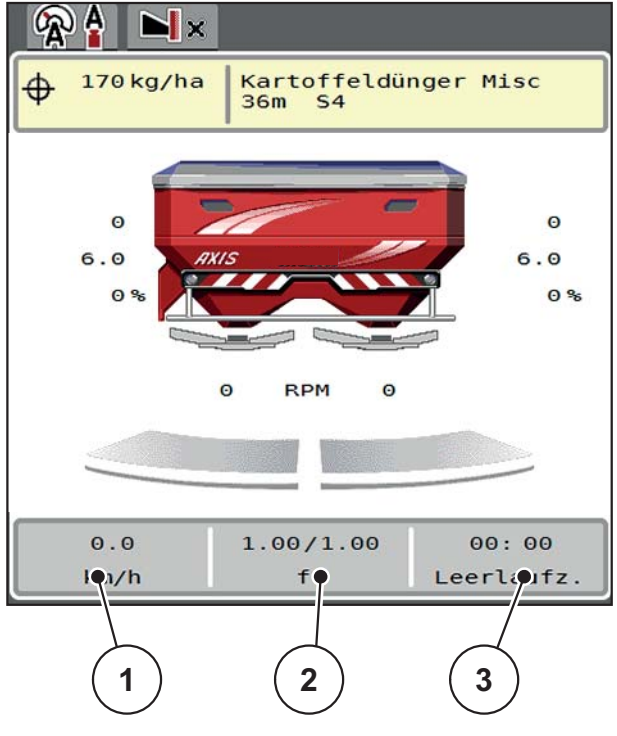

Slika 2.3: Prikazna polja

- [1] Prikazno polje 1
- [2] Prikazno polje 2
- [3] Prikazno polje 3

## Odabir prikaza

- 1. Pritisnite na određeno polje prikaza na dodirnom zaslonu.
  - ▷ Na zaslonu će se navesti mogući prikazi.
- 2. Označite novu vrijednost koju želite dodijeliti prikaznom polju.
- 3. Pritisnite gumb U redu.
  - Zaslon prikazuje sliku pogona. Na dotičnom prikaznom polju sada je unesena nova vrijednost.

#### 2.2.3 Prikaz stanja klizača za doziranje

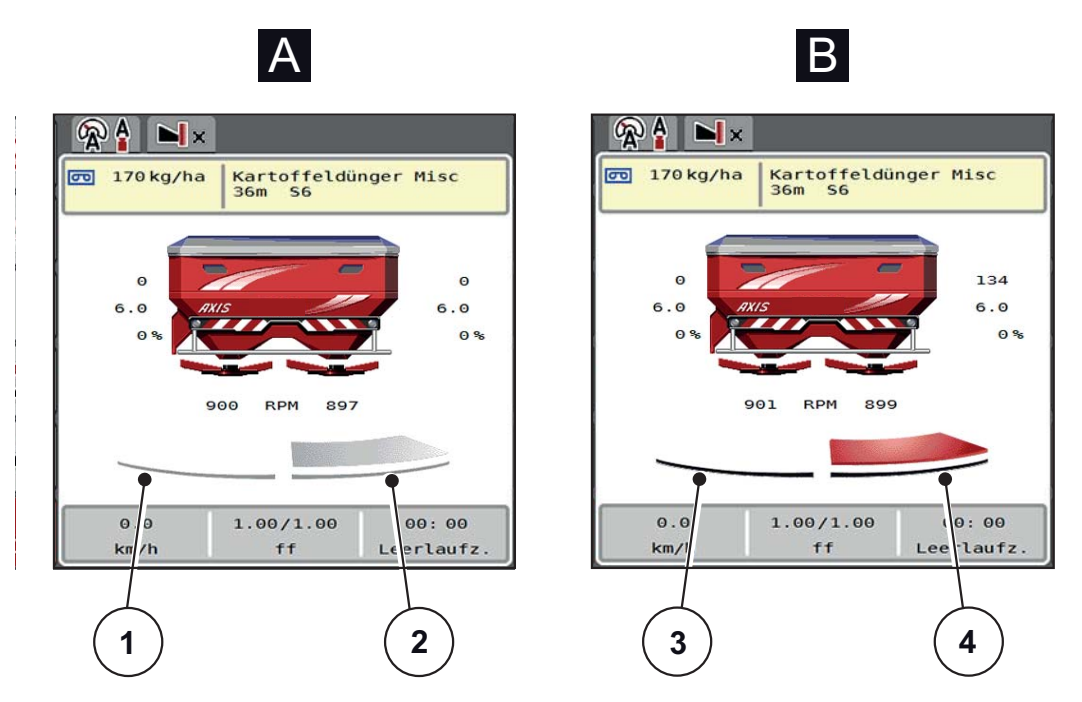

Slika 2.4: Prikaz stanja klizača za doziranje

- [A] Raspršivanje neaktivno (STOP)
- [1] Djelomična širina deaktivirana
- [2] Djelomična širina deaktivirana
- [B] Stroj pri raspršivanju (START)
- [3] Djelomična širina deaktivirana
- [4] Djelomična širina deaktivirana

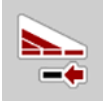

U graničnom raspršivanju možete **deaktivirati cijelu stranu rasipanja.** Za to pritisnite programabilnu tipku za smanjenje djelomične širine dulje od 500 ms. To je posebno korisno u uglovima polja za brzo rasipanje.

#### 2.2.4 Prikaz djelomične širine

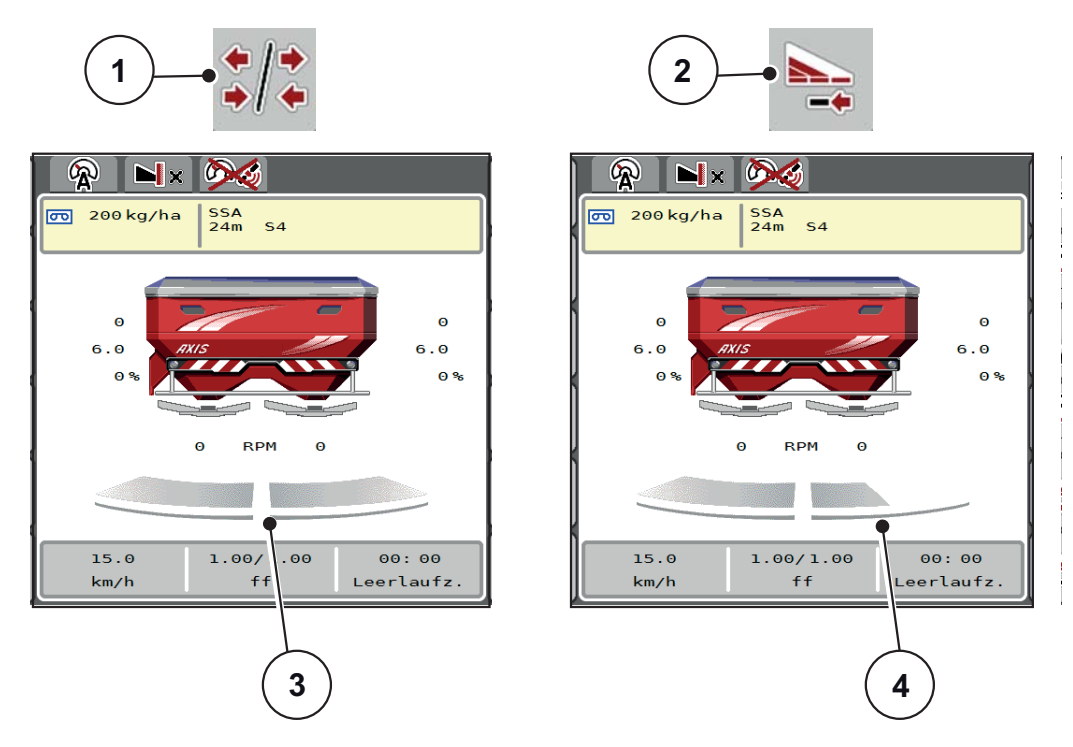

Slika 2.5: Prikaz stanja odjeljaka rasipanja

- [1] Tipka za prebacivanje između odjeljaka/graničnog raspršivanja
- [2] Tipka za smanjenje djelomične širine
- [3] Aktivirane djelomične širine na ukupnoj radnoj širini
- [4] Desna djelomična širina smanjena je za više faza djelomične širine

Dodatne mogućnosti prikaza i postavki objašnjene su u poglavlju <u>5.5: Rad s djelomičnim širinama, stranica 73</u>.

#### NAPOMENA

Preporučujemo ponovno pokretanje terminala u sljedećim slučajevima:

- Promijenili ste radnu širinu.
- Pozvali ste drugi unos tabele rasipanja.

Nakon ponovnog pokretanja terminala prikaz djelomičnih širina prilagođava se novim postavkama.

## 2.3 Biblioteka upotrijebljenih simbola

Upravljačka jedinica AXIS EMC ISOBUS prikazuje simbole za izbornike i funkcije na zaslonu.

## 2.3.1 Navigacija

| Simbol   | Značenje                                        |
|----------|-------------------------------------------------|
|          | ulijevo; prethodna stranica                     |
|          | udesno; sljedeća stranica                       |
| <b>~</b> | Natrag na prethodni izbornik                    |
|          | Natrag na glavni izbornik                       |
| 栗/슙      | Izmjena između slike pogona i prozora izbornika |
| ACK      | Potvrda alarmnih poruka                         |
| ESC      | Odustani, zatvaranje dijaloškog okvira          |

## 2.3.2 Izbornici

| Simbol      | Značenje                                                |
|-------------|---------------------------------------------------------|
|             | Izravni prelazak iz prozora izbornika u glavni izbornik |
| <b>x/</b>   | Izmjena između slike pogona i prozora izbornika         |
| <i>m</i>    | Radna svjetla SpreadLight                               |
| Ś           | Pokrovna cerada                                         |
| R Y         | Postavke gnojiva                                        |
| BIY         | Postavke stroja                                         |
| Ţ           | Brzo pražnjenje                                         |
| SYS<br>TEST | Sustav/test                                             |
| i           | Informacije                                             |
| 122         | Vaganje - br. tripa                                     |

## 2.3.3 Simbol slike pogona

| Simbol              | Značenje                                                                                                    |
|---------------------|----------------------------------------------------------------------------------------------------|
| START<br>STOP       | Početak regulacije izlazne količine                                                                           |
| START<br>STOP       | Rasipanje je pokrenuto; zaustaviti regulaciju izlazne količine                                                |
| - 2 - 4             | Samo AXIS-H                                                                                                   |
| Ø,                  | Pokretanje diskova za rasipanje                                                                               |
| (Con)               | Samo AXIS-H                                                                                                   |
| <b>M</b>            | Okretanje diskova za rasipanje; zaustavljanje diskova za rasipa-<br>nje                                       |
| C/100%              | Ponovno postavljanje promjene količine za prethodno određenu izlaznu količinu.                                |
| x/a                 | Izmjena između slike pogona i prozora izbornika                                                               |
| <b>↓</b> / <b>↓</b> | Izmjena između graničnog raspršivanja i djelomičnih širina na li-<br>jevoj, desnoj ili obje strane rasipanja. |
| */                  | Djelomične širine na lijevoj strani, granično rasipanje na desnoj<br>strani rasipanja.                        |
| 1 -                 | Samo AXIS-H                                                                                                   |
|                     | Djelomične širine na desnoj strani, granično rasipanje na lijevoj<br>strani rasipanja.                        |
|                     | Samo AXIS-H<br>Granično raspršivanje na lijevoj, desnoj ili obje strane rasipanja.                            |
|                     | Odabir povećane/smanjene količine na lijevoj, desnoj ili obje stra-<br>ne rasipanja (%)                       |
| + 10%               | Promjena količine + (Plus)                                                                                    |

| Simbol | Značenje                                            |
|--------|-----------------------------------------------------|
| - 10 % | Promjena količine - (Minus)                         |
| + 10%  | Promjena količine lijevo + (Plus)                   |
| - 10%  | Promjena količine lijevo - (Minus)                  |
| + 10 % | Promjena količine desno + (Plus)                    |
| - 10 % | Promjena količine desno - (Minus)                   |
| + MAN  | Ručna promjena količine + (Plus)                    |
| - MAN  | Ručna promjena količine - (Minus)                   |
|        | Samo AXIS-H                                         |
|        | Povećanje broja okretaja diska za rasipanje (Plus)  |
| DBM    | Samo AXIS-H                                         |
|        | Smanjenje broja okretaja diska za rasipanje (Minus) |
|        | Strana rasipanja lijeva neaktivna                   |
|        | Strana rasipanja lijeva aktivna                     |
| 2      | Strana rasipanja desna neaktivna                    |
|        | Strana rasipanja desna aktivna                      |

| Simbol | Značenje                                                          |
|--------|-------------------------------------------------------------------|
|        | Smanjenje djelomične širine desno (Minus)                         |
|        | U graničnom raspršivanju:                                         |
|        | Dugi pritisak (>500 ms) deaktivira odmah cijelu stranu rasipanja. |
|        | Povećanje djelomične širine desno (Plus)                          |
|        | Aktiviranje funkcije graničnog rasipanja/TELIMAT desno            |
|        | Aktivna funkcija graničnog rasipanja/TELIMAT desno                |
|        | Samo AXIS-H                                                       |
|        | Aktiviranje funkcije graničnog rasipanja lijevo                   |
|        | Samo AXIS-H                                                       |
|        | Aktivna funkcija graničnog rasipanja lijevo                       |

## 2.3.4 Ostali simboli

| Simbol   | Značenje                                              |
|----------|-------------------------------------------------------|
|          | Pokretanje mjerenja praznog hoda, u glavnom izborniku |
|          | Samo AXIS-H                                           |
|          | Modus graničnog rasipanja na slici pogona             |
|          | Samo AXIS-H                                           |
|          | Modus rubnog rasipanja na slici pogona                |
|          | Samo AXIS-H                                           |
| ×        | Modus graničnog rasipanja u glavnome izborniku        |
|          | Samo AXIS-H                                           |
|          | Modus rubnog rasipanja u glavnome izborniku           |
| <b>A</b> | Način rada AUTO km/h + AUTO kg                        |
| R        | Način rada AUTO km/h                                  |
| <b>R</b> | Način rada MAN km/h                                   |
|          | Način rada MAN ljestvica                              |
|          | Gubitak GPS-signala (GPS J1939)                       |
| J. C.    | Vrijednost masenog protoka je ispod minimuma          |

## 2.4 Strukturni pregled izbornika AXIS-H EMC

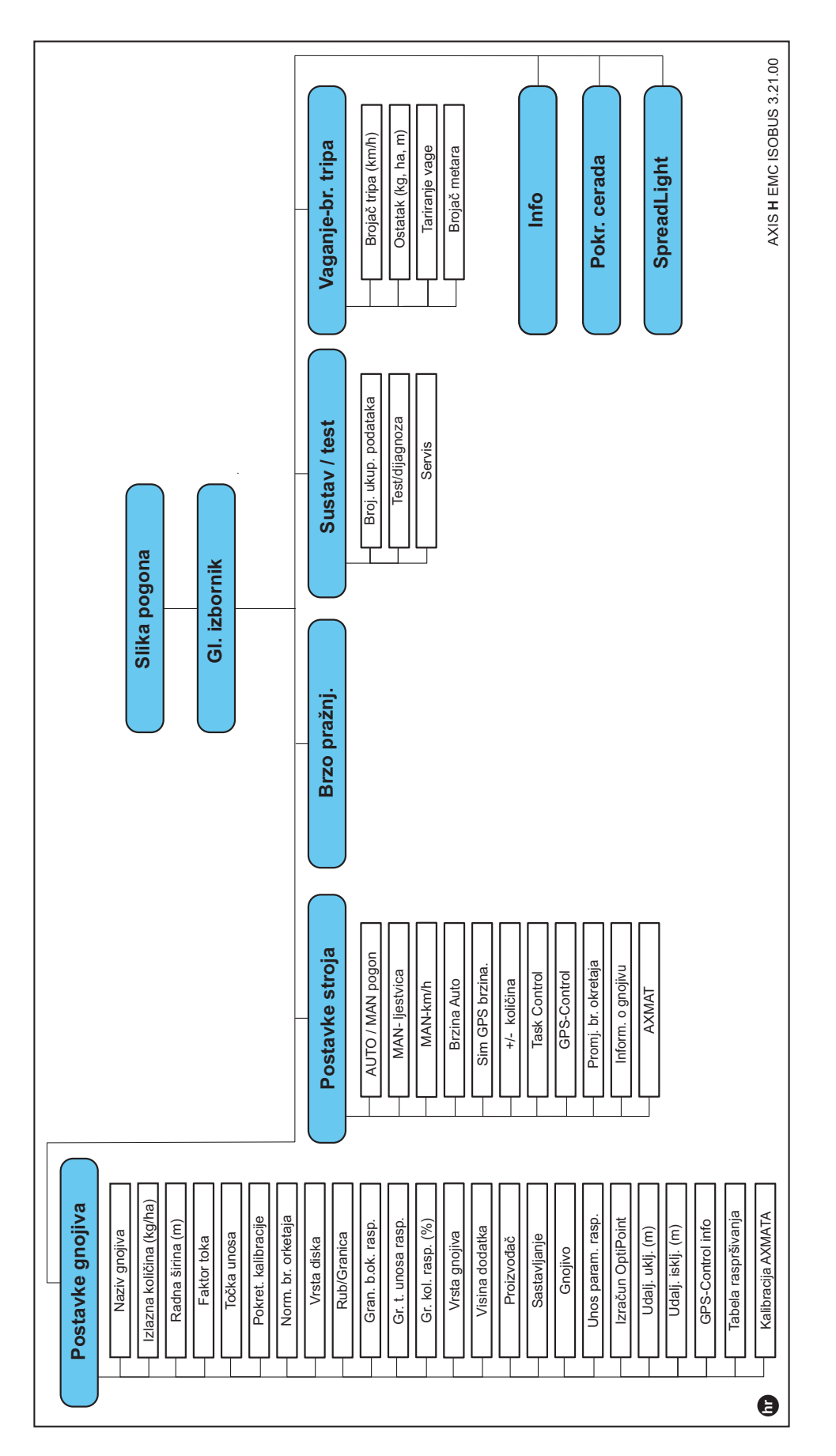

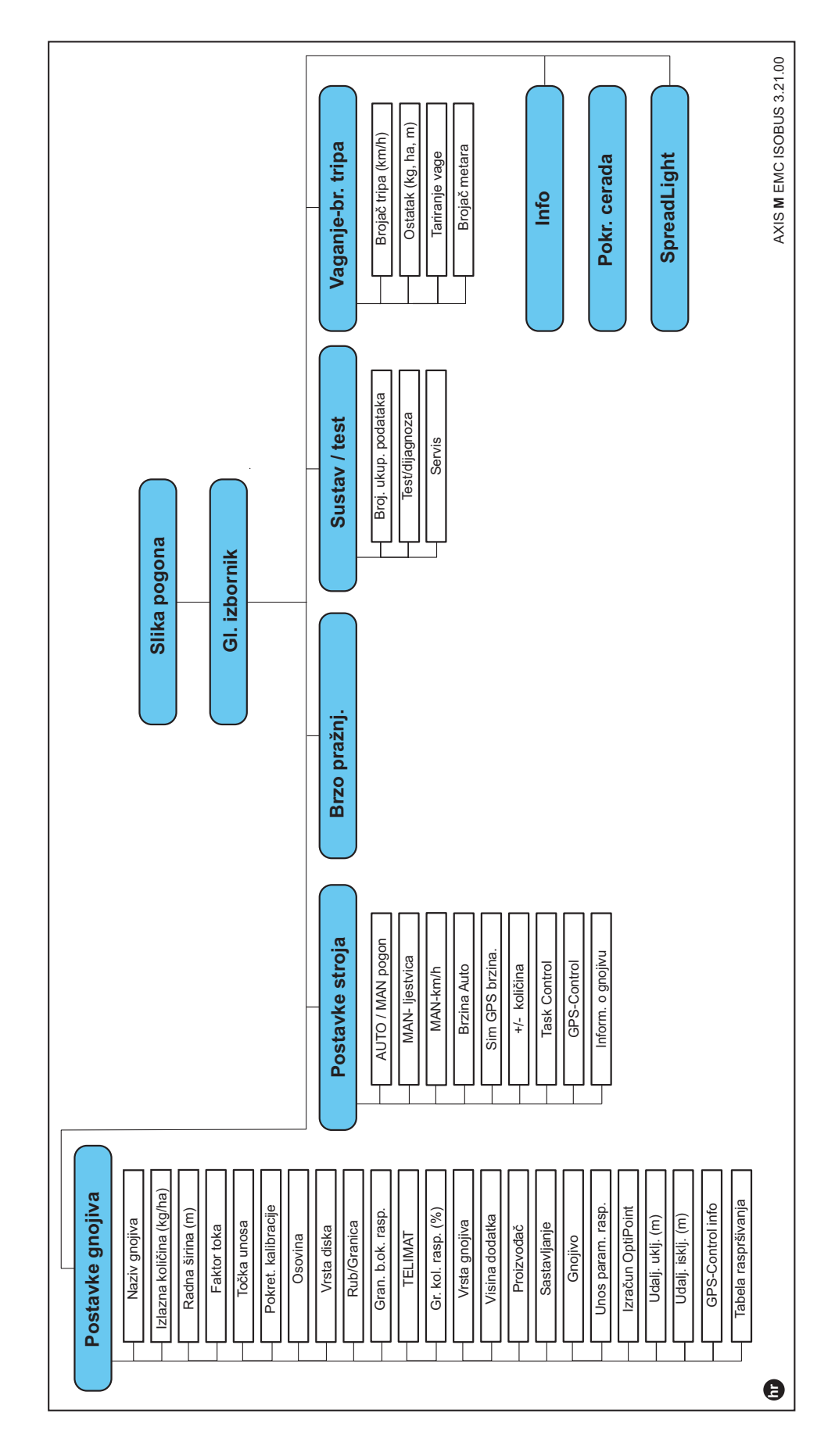

## 2.5 Strukturni pregled izbornika AXIS-M EMC

## 3 Ugradnja i instalacija

## 3.1 Uvjeti za traktor

Prije montiranja upravljačke jedinice stroja provjerite ispunjava li vaš traktor sljedeće uvjete:

- minimalni napon 11 V mora uvijek biti osiguran, čak i kada je priključeno više potrošača struje istovremeno (npr. klimatizacijski uređaj, svjetlo),
- opskrba uljem: maks. 210 bara, jednosmjerni ili dvosmjerni ventil (ovisno o opremi),
- AXIS-M: Broj okretaja priključnog vratila može se namjestiti najmanje na 540 o/min (AXIS-M 30.2) odn. 750 o/min (AXIS-M 50.2) i potrebno ga se pridržavati (temeljni preduvjet za pravilnu radnu širinu).

## NAPOMENA

Kod traktora bez powershift mjenjača brzinu vožnje potrebno je, pravilnim odabirom stupnja prijenosa, odabrati tako da odgovara broju okretaja priključnog vratila **540 o/min** (AXIS-M 30.2) odn. **750 o/min** (AXIS-M 50.2).

- AXIS H 30 EMC: Hidraulička snaga od 45 l/min, sustav na stalnu struju ili sustav s detekcijom opterećenja,
- AXIS-H 50 EMC: Hidraulička snaga od 65 l/min, sustav na stalnu struju ili sustav s detekcijom opterećenja,
- Slobodni povratni tok min. NW 18 mm,
- Utičnica s 9 pinova (ISO 11783) na stražnjem dijelu traktora za spajanje upravljača stroja s ISOBUS-om,
- 9-pinska utičnica terminala (ISO 11783) za spajanje ISOBUS-terminala s ISOBUS-om.

## NAPOMENA

Ako traktor na svom stražnjem dijelu nema 9-pinsku utičnicu, moguće je kao dodatnu opremu dokupiti ugradbeni komplet za traktor s 9-pinskom utičnicom (ISO 11783) i senzorom brzine vožnje.

## 3.2 Priključci, utičnice

## 3.2.1 Napajanje strujom

Napajanje strujom upravljača stroja provodi se putem 9-pinske utičnice na stražnjem dijelu traktora.

## 3.3 Priključivanje upravljača stroja

Ovisno o opremi možete na različite načine priključiti upravljač stroja na raspršivač mineralnog gnojiva. Daljnje pojedinosti možete pronaći u uputama za uporabu svojeg upravljača stroja.

#### 3.3.1 Shematski prikaz priključka

- <u>"AXIS-H EMC: Shematski prikaz priključka" na stranici 23</u>
- "AXIS-M EMC: Shematski prikaz priključka" na stranici 24

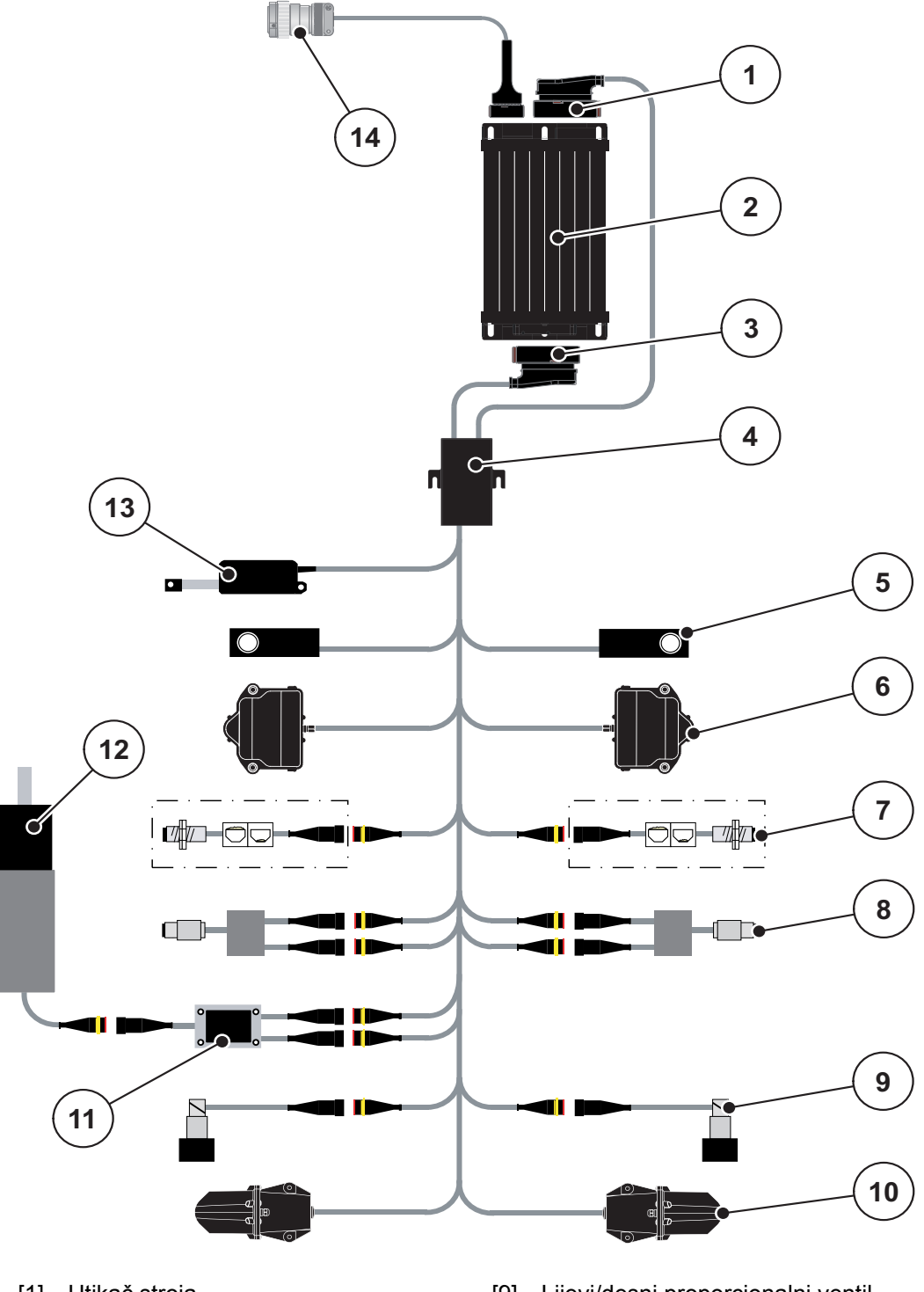

AXIS-H EMC: Shematski prikaz priključka

- [1] Utikač stroja
- [2] Upravljač stroja
- [3] Utikač stroja
- [4] Razdjelnici kabela
- [5] Senzor utovara lijevo/desno
- [6] Zakretač dozirnog klizača lijevo/desno
- [7] Senzor prazn. spremnika lijevo/desno
- [8] Senzor zakretnog momenta/broja okretaja lijevo/desno

- [9] Lijevi/desni proporcionalni ventil
- [10] Točka unosa motora lijevo/desno
- [11] Miješalica zaštite od prenapona
- [12] Elektromotorna miješalica
- [13] Aktuator pokrovne cerada
- [14] Utikač uređaja ISOBUS

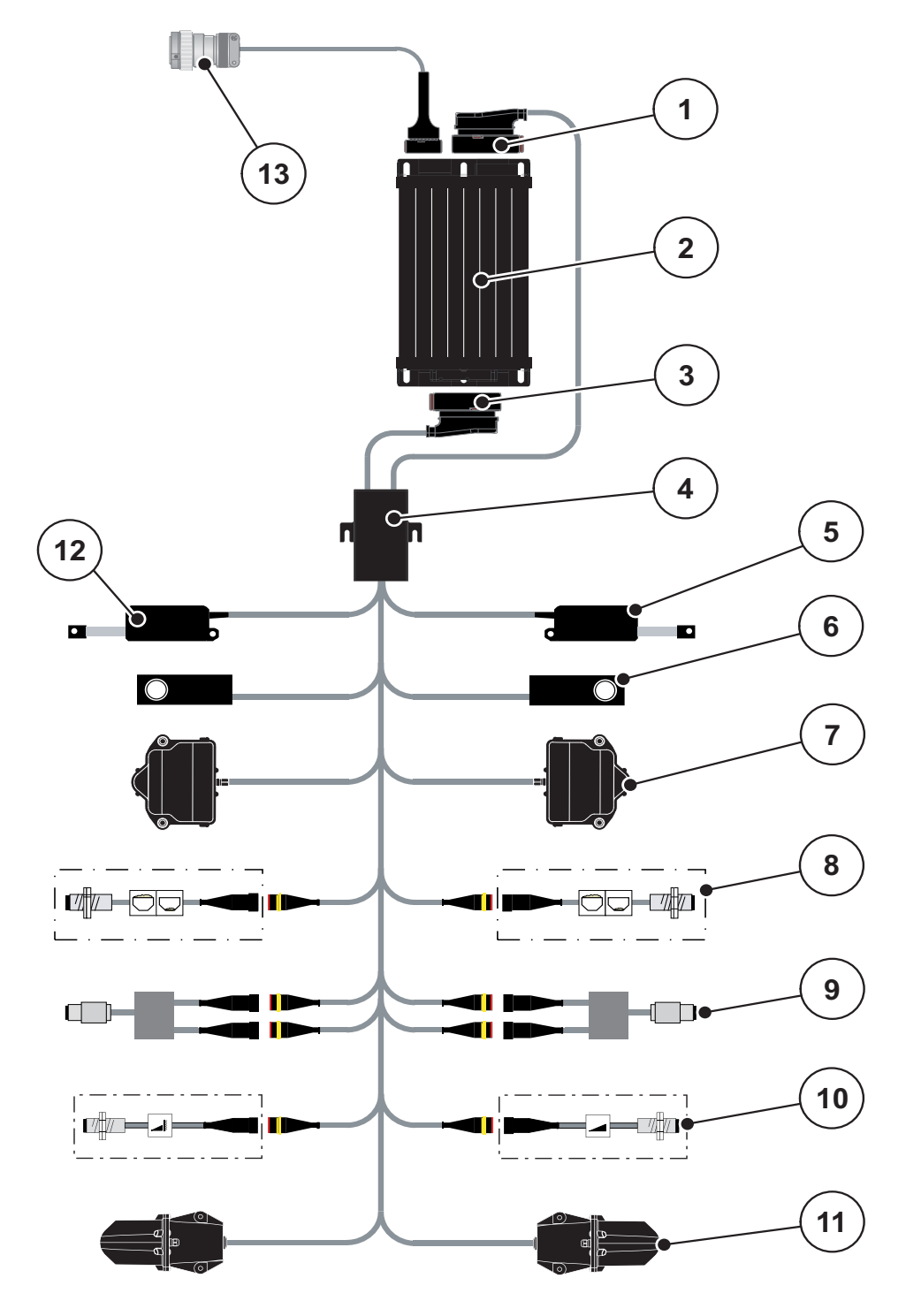

AXIS-M EMC: Shematski prikaz priključka

- [1] Utikač stroja
- [2] Upravljač stroja
- [3] Utikač stroja
- [4] Razdjelnici kabela
- [5] Pokretač TELIMAT
- [6] Senzor utovara lijevo/desno
- [7] Zakretač dozirnog klizača lijevo/desno
- [8] Senzor praznog spremnika lijevo/desno
- [9] Senzor zakretnog momenta/broja okretaja lijevo/desno
- [10] Senzori TELIMAT-a gore/dolje
- [11] Točka unosa motora lijevo/desno
- [12] Aktuator pokrovne cerada
- [13] Utikač uređaja ISOBUS

## 3.4 Priprema klizača za doziranje

Rastresači mineralnog gnojiva serije AXIS EMC raspolažu električnim uređajem za upravljanje klizačem kojim se podešava količina gnojiva.

## NAPOMENA

Obratite pozornost na upute za uporabu rastresača mineralnog gnojiva.

## 4 Upravljanje AXIS EMC ISOBUS

#### ▲ OPREZ

Opasnost od ozljeda ispadajućim gnojivom

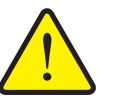

Klizač se može iznenada otvoriti u slučaju smetnje tijekom vožnje na mjesto raspršivanja gnojiva. Osobama prijeti opasnost od klizanja i ozljeda uslijed ispadanja gnojiva.

Prije vožnje do mjesta rasipanja gnojiva obavezno isključite elektroničku upravljačku jedinicu.

#### NAPOMENA

Upute za uporabu opisuju funkcije upravljačke jedinice **sa softverom od inačice 3.21.00**.

#### NAPOMENA

Postavke u pojedinim izbornicima izrazito su važne za optimalnu, automatsku regulaciju masenog protoka (funkcija EMC).

Posebno obratite pozornost na značajke funkcije EMC za sljedeće unose u izborniku:

- U izborniku **Postavke gnojiva** 
  - Disk za rasipanje. Vidi <u>Stranica 40</u>.
  - Broj okretaja diska za rasipanje odn. broj okretaja priključnog vratila. Vidi <u>Stranica 40</u>.
- U izborniku Postavke stroja
  - AUTO / MAN pogon. Vidi Stranica 50 i poglavlje [5].

## 4.1 Uključivanje upravljačke jedinice stroja

#### Preduvjeti:

- Upravljačka jedinica stroja ispravno je priključena na stroj i traktor (primjer potražite u poglavlju <u>3.3: Priključivanje upravljača stroja, stranica 22</u>).
- Osiguran je napon od minimalno **11 V**.
- 1. Uključite upravljačku jedinicu stroja.
  - Nakon nekoliko sekundi pojavit će se početna površina upravljačke jedinice.
  - Ubrzo zatim upravljačka jedinica na nekoliko će sekundi prikazati izbornik za aktivaciju.
- 2. Pritisnite tipku Enter.
- ▷ Zatim će se pojaviti slika pogona.

## ₽

## 4.2 Navigacija u izbornicima

#### NAPOMENA

Važne napomene o prikazu i navigaciji između izbornika možete pronaći u poglavlju <u>1.6: Hijerarhija izbornika, tipke i navigacija, stranica 3</u>.

U nastavku opisujemo pozivanje izbornika odnosno unosa izbornika **dodiriva**njem dodirnog zaslona ili pritiskanjem funkcijskih tipki.

• Poštujte upute za uporabu terminala koji se upotrebljava.

#### Pozivanje glavnog izbornika

- **≖/**⊅
- Pritisnite funkcijsku tipku Slika pogona/glavni izbornik. Vidi <u>2.3.2: Izbornici, stranica 13</u>.
  - ▷ Na zaslonu se pojavljuje glavni izbornik.

#### Podizbornik pozovite putem dodirnog zaslona:

Pritisnite gumb željenog podizbornika.

Pojavit će se prozori u kojima se mogu izvršiti različite radnje.

- Unos teksta
- Unos vrijednosti
- Postavke putem daljnjih podizbornika

#### NAPOMENA

U jednom prozoru izbornika ne prikazuju se svi parametri istovremeno. **Tipkama sa strelicama lijevo/desno** možete skočiti na susjedni prozor.

#### Napuštanje izbornika

- Pritiskom na tipku **Nazad** potvrdite postavke.
  - ▷ Vratit ćete se u **prethodni izbornik**.

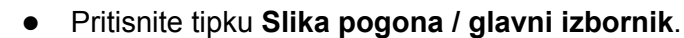

- ▷ Vratit ćete se na sliku pogona.
- Pritisnite tipku ESC.
  - ▷ Zadržat ćete prethodne postavke.
  - ▷ Vratit ćete se u **prethodni izbornik**.

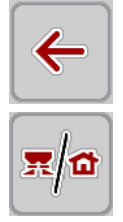

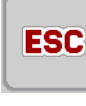

## 4.3 Glavni izbornik

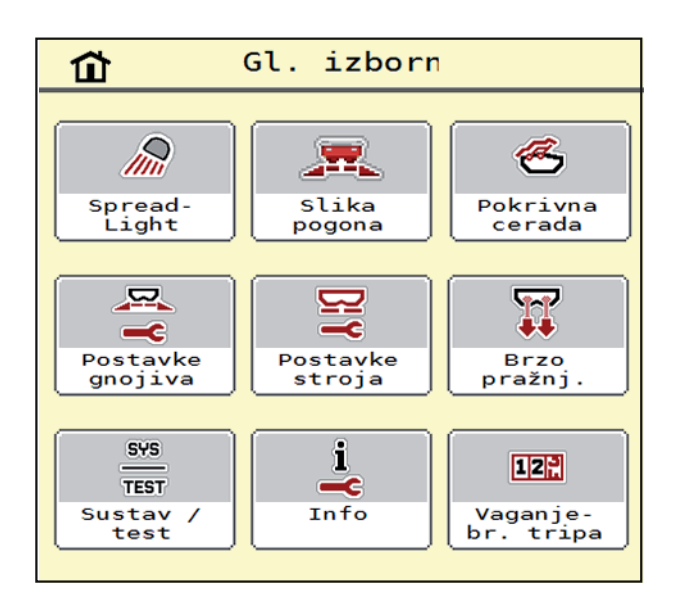

Slika 4.1: Glavni izbornik s podizbornicima

| Podizbornik            | Značenje                                                                         | Opis               |
|------------------------|----------------------------------------------------------------------------------|--------------------|
| SpreadLight            | Uključivanje/isključivanje radnih svjetala                                       | Stranica 63        |
| Pokrovna cerada        | Otvaranje/zatvaranje pokrovne cerade                                             | Stranica 64        |
| Postavke gnojiva       | Postavke za gnojivo i raspršivanje                                               | Stranica 30        |
| Postavke stroja        | Postavke za traktor i raspršivač<br>mineralnog gnojiva                           | Stranica 48        |
| Brzo pražnjenje        | Izravan proziv izbornika za<br>brzo pražnjenje raspršivača mineralnog<br>gnojiva | <u>Stranica 52</u> |
| Sustav/test            | Postavke i dijagnoza upravljačke jedinice stroja                                 | Stranica 54        |
| Info                   | Prikaz konfiguracije stroja                                                      | Stranica 59        |
| Vaganje - brojač tripa | Vrijednosti o izvršenom rasipanju i funkcije<br>za vaganje                       | <u>Stranica 59</u> |

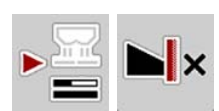

Pored podizbornika, u **glavnome izborniku** možete odabrati funkcijske tipke **Mjerenje praznog hoda** i **Vrsta graničnog rasipanja gnojiva**.

- Mjerenje praznog hoda: Funkcijska tipka omogućuje ručno pokretanje mjerenja praznog hoda. Vidi <u>5.7.2: Ručno mjerenje praznog hoda, stranica 80</u>
- Granično rasipanje gnojiva: Možete birati između rubnog rasipanja ili graničnog rasipanja.

## 4.4 Postavke gnojiva

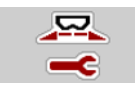

U ovom izborniku unosite postavke za gnojivo i raspršivanje.

• Pozovite izbornik GI. izbornik > Postavke gnojiva.

| <b>□</b> 1 2 3 4               |                        |  |  |
|--------------------------------|------------------------|--|--|
| 3. Entec 26t6ub                | Norm. br. orketaja 900 |  |  |
| 🛃 Izl. kol. (kg/ha) 200        | 💋 Vrsta diska 🛛 S6     |  |  |
| Radna širina (m) 24,00         | Granica 🛛 🔻            |  |  |
| <pre>ff Faktor toka</pre> 1,00 | Gran. b.ok. rasp. 750  |  |  |
| Točka unosa 6,0                | Gr. t. unosa rasp. 5,0 |  |  |
| 🕈 Pokret. kalibracije ···      | Gr. kol. rasp. (%) -20 |  |  |

Slika 4.2: Izbornik Postavke gnojiva AXIS-H, kartica 1 i 2

| 1 2 3 4                        | <b>1</b> 2 3 4         |
|--------------------------------|------------------------|
| 3. Entec 26t6ub                | 😰 Osovina 900          |
| 🛃 Izl. kol. (kg/ha) 200        | 💋 Vrsta diska 🛛 S6     |
| Radna širina (m) 24,00         | Granica 🛛 🔻            |
| <pre>ff Faktor toka</pre> 1,00 | Gran. b.ok. rasp. 750  |
| Točka unosa 6,0                | ▶ Telimat              |
| Pokret. kalibracije ···        | Gr. kol. rasp. (%) -20 |

Slika 4.3: Izbornik Postavke gnojiva AXIS-M, kartica 1 i 2

| 1 2 3 4                  | 1 2 3 4                 |
|--------------------------|-------------------------|
| Normalno 🗸 🗸             | 🔀 Izračun OptiPoint 🛛 … |
| ¥∰ Visina dodatka 50/50  | 💆 Udalj. uklj. (m) 30,2 |
| K&S                      | Udalj. isklj. (m) 18,3  |
| 26% N                    | GPS-Control inform. ··· |
| 📔 Klasa gnojiva 🛛 N1     | Tabela raspršivanja ··· |
| 🛁 Unos param. rasp. 🛛 70 | XMAT calibration        |

Slika 4.4: Izbornik Postavke gnojiva, kartica 3 i 4
## NAPOMENA

Na zaslonu se ne prikazuju svi parametri istovremeno. S pomoću **strelice ulije-vo/udesno** možete skočiti na susjedni prozor izbornika (karticu).

| Podizbornik            | Značenje / moguće vrijednosti                                                                                                    | Opis                                                                                                    |
|------------------------|----------------------------------------------------------------------------------------------------|----------------------------------------------------------------------------------------------------|
| Naziv gnojiva          | Odabrano gnojivo iz tabele rasprši-<br>vanja                                                                                                  | Stranica 45                                                                                                    |
| Izl. kol. (kg/ha)      | Unos zadane vrijednosti izlazne koli-<br>čine u kg/ha                                                                                         | Stranica 33                                                                                                    |
| Radna širina (m)       | Određivanje radne širine po kojoj se<br>raspršuje                                                                                             | Stranica 34                                                                                                    |
| Faktor toka            | Unos faktora toka primijenjenog<br>gnojiva                                                                                                    | Stranica 36                                                                                                    |
| Točka unosa            | Unos točke unosa                                                                                                    | Pritom obratite<br>pozornost na<br>upute za uporabu<br>stroja.                                                                              |
| Pokret. kalibracije    | Poziv podizbornika za provođenje<br>zakretne probe                                                                                            | Stranica 37                                                                                                    |
| Normalni broj okretaja | AXIS-H:<br>Unos željenog broja okretaja diska<br>za rasipanje<br>Utječe na regulaciju masenog proto-                                          | <u>Stranica 40</u>                                                                                                    |
| Kardansko vratilo      | AXIS-M<br>Tvorničke postavke:<br>540 o/min (AXIS-M 30.2) odn.<br>750 o/min (AXIS-M 50.2)<br>Utječe na regulaciju masenog proto-<br>ka EMC-a.  | Stranica 40                                                                                                    |
| Disk za rasipanje      | Postavka za vrstu diska za rasipanje<br>montiranog na raspršivač mineral-<br>nog gnojiva<br>(Utječe na regulaciju masenog pro-<br>toka EMC-a) | Popis odabira:<br><ul> <li>S4</li> <li>S6</li> <li>S8</li> <li>S10</li> <li>S12</li> <li>S1 (za sve tipove strojeva AXIS-M 50.2)</li> </ul> |
| Granica/rub            | stano po rubnom i graničnom raspr-<br>šivanju                                                                                                 |                                                                                                    |

| Podizbornik                        | Značenje / moguće vrijednosti                                                                   | Opis                                                                                             |
|------------------------------------|-------------------------------------------------------------------------------------------------|--------------------------------------------------------------------------------------------------|
| Gran. b.ok. rasp.                  | Zadana postavka broja okretaja kod<br>modusa graničnog rasipanja                                | Unos u zaseb-<br>nom prozoru<br>unosa                                                            |
| Gr. t. unosa rasp.                 | Zadana postavka točke unosa u modusu graničnog rasipanja                                        | Unos u zaseb-<br>nom prozoru<br>unosa                                                            |
| Količina graničnog ra-<br>sipanja  | Zadana postavka smanjenja količine<br>kod modusa graničnog rasipanja                            | Unos u zaseb-<br>nom prozoru<br>unosa                                                            |
| TELIMAT                            | Spremanje postavki TELIMAT-a za granično raspršivanje                                           | Samo za strojeve<br>AXIS-M s TELI-<br>MAT-om                                                     |
| Vrsta gnojiva: Normal-<br>no/kasno | Odabir željene vrste gnojiva, razvr-<br>stano po normalnoj i kasnoj gnojidbi                    | Odabir <b>tipkama</b><br><b>sa strelicama</b><br>Potvrda priti-<br>skom na tipku<br><b>Enter</b> |
| Visina dodatka                     | Podatak u cm sprijeda/cm straga                                                                 |                                                                                                  |
|                                    | Popis odabira:                                                                                  |                                                                                                  |
|                                    | • 0/6                                                                                           |                                                                                                  |
|                                    | • 40/40                                                                                         |                                                                                                  |
|                                    | • 50/50                                                                                         |                                                                                                  |
|                                    | • 60/60                                                                                         |                                                                                                  |
|                                    | • 70/70                                                                                         |                                                                                                  |
|                                    | • 70/76                                                                                         |                                                                                                  |
| Proizvođač                         | Unos proizvođača gnojiva                                                                        |                                                                                                  |
| Sastavljanje                       | Postotni udio kemijskog sastava                                                                 |                                                                                                  |
| Klasa gnojiva                      | Popis odabira                                                                                   | Odabir <b>tipkama</b><br><b>sa strelicama</b><br>Potvrda priti-<br>skom na tipku<br><b>Enter</b> |
| Unos param. rasp.                  | Unos parametra širine iz tabele rasi-<br>panja. Potrebno za izračunavanje<br>značajke OptiPoint |                                                                                                  |
| Izračun OptiPoint                  | Unos parametara za GPS-Control                                                                  | Stranica 42                                                                                      |
| Udalj. uklj. (m)                   | Unos udaljenosti za uključenje                                                                  |                                                                                                  |
| Udalj. isklj. (m)                  | Unos udaljenosti za isključenje                                                                 |                                                                                                  |
| GPS-Control inform.                | Prikaz podataka za GPS<br>Kontrolni parametri                                                   | Stranica 44                                                                                      |
| Tabela rasipanja                   | Upravljanje tabelama raspršivanja                                                               | Stranica 45                                                                                      |
| Kalibracija AXMAT-a                | Poziv podizbornika za kalibraciju<br>funkcije AXMAT                                             | Pritom obratite<br>pozornost na<br>upute za uporabu<br>dodatne opreme                            |

### 4.4.1 Izlazna količina

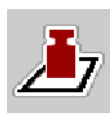

U ovom izborniku možete unijeti zadanu vrijednost željene izlazne količine.

#### Unos izlazne količine:

- 1. Pozovite izbornik **Postavke gnojiva > IzI. kol. (kg/ha)**.
  - Na zaslonu se pojavljuje trenutačno važeća izlazna količina.
- 2. Unesite novu vrijednost u unosno polje.
- 3. Pritisnite OK (u redu).
- ▷ Nova vrijednost spremljena je u upravljačku jedinicu.

Izlaznu količinu možete unositi odnosno prilagođavati izravno preko slike pogona.

- 1. Na dodirnoj površini pritisnite gumb Izlazna količina [1].
  - ▷ Otvara se prozor za unos broja.

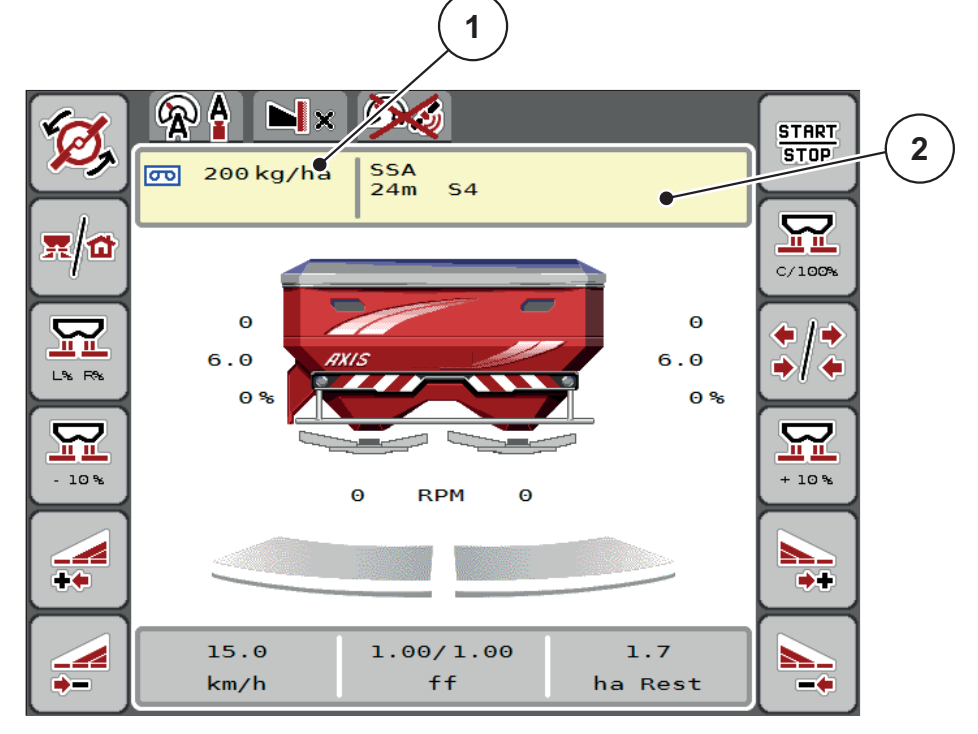

Slika 4.5: Unesite izlaznu količinu na dodirnom zaslonu

- [1] Gumb Izlazna količina
- [2] Gumb Tabela raspršivanja
- 2. Unesite novu vrijednost u unosno polje.
- 3. Pritisnite OK (u redu).
- ▷ Nova vrijednost spremljena je u upravljačku jedinicu stroja.

#### 4.4.2 Radna širina

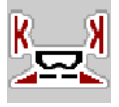

U ovom izborniku možete odrediti radnu širinu (u metrima).

- 1. Pozovite izbornik Postavke gnojiva > Radna širina (m).
  - ▷ Na zaslonu se pojavljuje **trenutačno postavljena** radna širina.
- 2. Unesite novu vrijednost u unosno polje.
- 3. Pritisnite OK (u redu).
- ▷ Nova vrijednost spremljena je u upravljačku jedinicu.

#### 4.4.3 Faktor toka

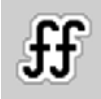

Faktor toka nalazi se u rasponu od **0,2** do **1,9**. U slučaju istih temeljnih postavki (km/h, radna širina, kg/ha) vrijedi sljedeće:

- Ako se **poveća** faktor tijeka, **smanjit** će se dozirana količina.
- Ako se smanji faktor tijeka, povećat će se dozirana količina.

Čim faktor toka premaši zadano područje, pojavit će se poruka o pogrešci. Vidi <u>6: Alarmne poruke i mogući uzroci, stranica 89</u>.

Ako rasipate biološko gnojivo ili rižu, minimalni faktor trebate smanjiti na 0.2. Tako ćete spriječiti da se neprestano prikazuje poruka o pogrešci.

Ako znate faktor toka iz prijašnjih kalibracijskih proba ili ste ga očitali iz tabele raspršivanja, možete ga **ručno** unijeti u ovaj izbornik.

### NAPOMENA

Putem izbornika **Pokret. kalibracije** možete utvrditi i unijeti faktor tijeka s pomoću upravljačke jedinice. Vidi poglavlje <u>4.4.5: Zakretna proba, stranica 37</u>

Ako imate raspršivač mineralnog gnojiva AXIS-H EMC, faktor toka određuje se regulacijom EMC masenog protoka. No možete ga i ručno unijeti.

#### NAPOMENA

Izračun faktora toka ovisi o korištenom načinu rada. Daljnje informacije o faktoru tijeka potražite u poglavlju <u>4.5.1: AUTO / MAN pogon, stranica 50</u>.

#### Unos faktora tijeka:

- 1. Pozovite Postavke gnojiva > Faktor toka.
  - ▷ Na zaslonu se pojavljuje **trenutačno postavljeni** faktor tijeka.
- 2. Unesite vrijednost iz tabele rasipanja u polje unosa.

### NAPOMENA

Ako vaše gnojivo nije navedeno u tabeli rasipanja, unesite faktor tijeka 1,00.

U načinu rada AUTO km/h preporučujemo da svakako izvedete kalibracijsku probu kako biste točno utvrdili faktor toka za to gnojivo.

- 3. Pritisnite OK (u redu).
- ▷ Nova vrijednost spremljena je u upravljačku jedinicu.

#### NAPOMENA

Kod rasipača mineralnoga gnojiva AXIS EMC (način rada **AUTO km/h + AUTO kg**) preporučujemo prikaz faktora toka na slici pogona. Tako možete promatrati regulaciju faktora tijeka tijekom gnojenja. Vidi <u>2.2.2: Prikazna polja, stranica 9</u>.

#### Minimalni faktor

Prema unesenoj vrijednosti faktora toka, upravljačka jedinica stroja automatski postavlja minimalni faktor na jednu od sljedećih vrijednosti:

- Minimalni faktor je 0,2 ako je vrijednost unosa manja od 0,5.
- Minimalni faktor vraća se na 0,4 čim unesete vrijednost veću od 0,5.

#### 4.4.4 Točka unosa

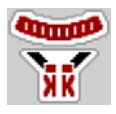

Postavljanje točke unosa kod rasipača mineralnog gnojiva AXIS EMC provodi se samo s pomoću električnog podešavanja točaka unosa.

- 1. Prizovite izbornik **Postavke gnojiva > AGP**.
- 2. Utvrdite položaj za točku unosa prema tabeli rasipanja.
- 3. Unesite utvrđenu vrijednost u unosno polje
- 4. Pritisnite OK (u redu).
- ▷ Na zaslonu se pojavljuje prozor Postavke gnojiva s novom točkom unosa.

U slučaju blokade točke unosa javlja se alarm 17; vidi poglavlje <u>6: Alarmne poru-ke i mogući uzroci, stranica 89</u>.

### ▲ OPREZ

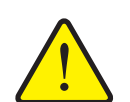

Opasnost od ozljeda uslijed automatskog podešavanja točke unosa

Kad pritisnete funkcijsku tipku **Start/Stop**, točka unosa automatski će dosegnuti vrijednost unaprijed postavljenu putem električnog servocilindra. To može prouzročiti ozljede.

- Prije nego što pritisnete tipku Start/Stop, uvjerite se da nema osoba u području opasnosti.
- Alarm Pokretanje točke unosa potvrdite tipkom Start.

### 4.4.5 Zakretna proba

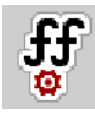

### NAPOMENA

Izbornik **Pokret. kalibracije** zaključan je za rasipač s vaganjem i za sve strojeve u načinu rada **AUTO km/h + AUTO kg**. Ova točka u izborniku nije aktivna.

U ovom izborniku možete na bazi zakretne probe utvrditi faktor tijeka i spremiti ga u upravljačku jedinicu.

Izvršite kalibraciju:

- prije prvog rasipanja gnojiva.
- kada se kvaliteta gnojiva značajno promijeni (vlaga, visoki udio prašine, raspadanje granula).
- kad se upotrebljava nova vrsta gnojiva.

Kalibracijska proba se vrši dok je osovina u pokretu ili tijekom vožnje na probnoj stazi.

- Uklonite oba diska za rasipanje
- Točku unosa postavite na kalibracijski položaj (vrijednost 0).

#### Unos radne brzine:

- 1. Pozovite izbornik **Postavke gnojiva > Pokret. kalibracije**.
- 2. Unesite srednju radnu brzinu.

Ta je vrijednost potrebna za izračun položaja klizača tijekom kalibracije.

- 3. Pritisnite gumb Dalje.
  - ▷ Nova vrijednost sprema se u upravljačku jedinicu.
  - $\triangleright$  Na zaslonu se pojavljuje druga stranica zakretne probe.

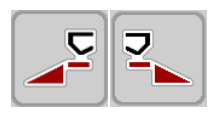

#### Odabir djelomične širine:

- 4. Odredite stranu raspršivača na kojoj želite da se izvede kalibracija.
  - Pritisnite funkcijsku tipku strane rasipanja lijevo ili
  - pritisnite funkcijsku tipku strane rasipanja desno.
- ▷ Simbol odabrane strane raspršivača označen je crvenom bojom.

#### ▲ UPOZORENJE

#### Opasnost od ozljeda tijekom kalibracije

Rotirajuću dijelovi stroja i ispadajuće gnojivo mogu izazvati ozljede.

- Prije starta kalibracije provjerite jesu li ispunjeni svi preduvjeti.
- Obratite pozornost na poglavlje Kalibracija u uputama za uporabu stroja.

#### 5. Pritisnite tipku Start/Stop.

▷ Otvara se klizač prethodno odabrane djelomične širine i počinje kalibracija.

#### NAPOMENA

Kalibracijski test možete prekinuti bilo kada pritiskom na tipku **ESC**. Klizač za doziranje se zatvara, a zaslon prikazuje izbornik **Postavke gnojiva** 

#### NAPOMENA

Vrijeme kalibracije ne utječe na točnost rezultata. Ipak, treba kalibrirati **barem 20 kg**.

- 6. Ponovo pritisnite tipku Start/Stop (Pokretanje/zaustavljanje).
  - ▷ Kalibracija je gotova.
  - ▷ Klizač se zatvara.
  - Zaslon pokazuje treću stranu kalibracijskog testa.

### Novi izračun faktora tijeka

#### ▲ UPOZORENJE

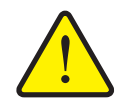

Opasnost od ozljeda zbog rotirajućih dijelova stroja

Dodirivanje rotirajućih dijelova stroja (kardan, glavčina) može dovesti do udaraca, ogrebotina i prignječenja. Dijelovi tijela ili predmeti mogu biti zahvaćeni ili uvučeni u stroj.

- Isključite motor traktora.
- Isključite hidrauliku i osigurajte ga od neovlaštenog uključivanja.
- **7.** Vaganje kalibrirane količine (uzmite u obzir težinu praznog zahvatnog spremnika).

- 8. Masu unesite pod unosom izbornika Obrađena količina.
- 9. Pritisnite OK (u redu).
  - ▷ Nova vrijednost spremljena je u upravljačku jedinicu.
  - > Zaslon prikazuje izbornik **Izračun faktora toka**.

NAPOMENA

Faktor tijeka mora biti rasponu od 0,4 do 1,9.

10. Odredite faktor tijeka.

Za prihvat novo izračunatog faktora tijeka pritisnite gumb Faktor tijeka.

Za potvrdu prethodno spremljenog faktora tijeka pritisnite ESC.

- ▷ Faktor toka se pohranjuje.
- ▷ Zaslon prikazuje alarm Pokretanje točke unosa.

### ▲ OPREZ

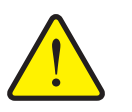

Opasnost od ozljeda uslijed automatskog podešavanja točke unosa

Zaslon prikazuje alarm **Pokretanje točke unosa**. Kad pritisnete funkcijsku tipku **Start/Stop**, točka unosa automatski se pokreće putem električnog servocilindra na unaprijed postavljenu vrijednost. To može uzrokovati ozljede i štetu.

Prije nego što pritisnete tipku Start/Stop, uvjerite se da nema osoba u području opasnosti.

#### 4.4.6 Vrsta diska za rasipanje

#### NAPOMENA

Za optimalno mjerenje praznog hoda provjerite jesu li ispravni unosi u izborniku Postavke gnojiva.

 Podaci u unosima u izborniku Disk i Normalni broj okretaja odn. Osovina moraju odgovarati stvarnim postavkama na vašem stroju.

Montirana vrsta diska za rasipanje tvornički je unaprijed programirana u upravljačkoj jedinici. Ako su na vašem stroju montirani drugi diskovi za rasipanje, u upravljačku jedinicu unesite točnu vrstu.

- 1. Pozovite izbornik **Postavke gnojiva > Disk**.
- 2. Aktivirajte vrstu diska za rasipanje na popisu za odabir.
- Na zaslonu se prikazuje prozor Postavke gnojiva s novom vrstom diska za rasipanje.

#### 4.4.7 Broj okretaja

- AXIS M: Broj okretaja kardana
- AXIS H: Broj okretaja diska za rasipanje

#### NAPOMENA

Za optimalno mjerenje praznog hoda provjerite jesu li ispravni unosi u izborniku Postavke gnojiva.

 Podaci u unosima u izborniku Disk i Normalni broj okretaja odn. Osovina moraju odgovarati stvarnim postavkama na vašem stroju.

Podešeni broj okretaja osovine u upravljačkoj je jedinici tvornički unaprijed programiran na 750 o/min. Ako želite podesiti neki drugi broj okretaja osovine, promijenite pohranjenu vrijednost u upravljačkoj jedinici.

- 1. Pozovite izbornik Postavke gnojiva > Normalni broj okretaja odn. Postavke gnojiva > Osovina.
- 2. Unesite broj okretaja.
- Na zaslonu se prikazuje prozor Postavke gnojiva s novim brojem okretaja osovine.

#### NAPOMENA

Obratite pozornost na poglavlje <u>5.6: Rasipanje u načinu rada</u> <u>AUTO km/h + AUTO kg, stranica 77</u>.

### 4.4.8 Modus graničnog rasipanja (Samo AXIS-H)

U ovome izborniku možete odabrati modus rasipanja na rubu polja.

| 1 2 3 4                | 1 2 3 4                 |
|------------------------|-------------------------|
| Norm. br. orketaja 900 | Norm. br. orketaja 900  |
| 💋 Vrsta diska 🛛 S6     | 1 🖉 Vrsta diska 🛛 S6    |
| Rub                    | Granica 🗸               |
| Gran. b.ok. rasp. 800  | 2 Gran. b.ok. rasp. 750 |
| Gr. t. unosa rasp. 9,5 | Gr. t. unosa rasp. 5,0  |
| Gr. kol. rasp. (%) 0   | Gr. kol. rasp. (%) -20  |

Slika 4.6: Postavljena vrijednost modusa graničnog rasipanja

- [1] Rubno rasipanje gnojiva
- [2] Granično rasipanje gnojiva
- 1. Otvorite izbornik Postavke gnojiva.
- 2. Prijeđite na karticu 2.
- 3. Izaberite modus graničnog rasipanja Rub ili Granica.
  - Samo vrijednost donja 3 izbornika za podešavanje prilagođuju se izabranom modusu. Nazivi izbornika ostaju nepromijenjeni.
- **4.** Po potrebi podesite broj okretaja, točku unosa ili smanjenje količine u skladu s podacima iz tabele raspršivanja.

#### 4.4.9 Količina graničnog rasipanja

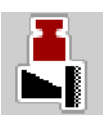

U ovom izborniku možete odrediti smanjenje količine (u postotcima). Ako je aktivirana funkcija graničnog rasipanja, odn. rasipač TELIMAT (samo AXIS-M), upotrebljava se ta postavka.

### NAPOMENA

Preporučujemo smanjenje količine za stranu graničnog rasipanja za 20 %.

#### Unosi količine graničnog rasipanja:

- 1. Pozovite izbornik Postavke gnojiva > Gr. kol. rasp..
- 2. Unesite vrijednost u polje za unos te je potvrdite.
- Na zaslonu se pojavljuje prozor Postavke gnojiva s novom količinom za granično rasipanje.

#### 4.4.10 Izračun OptiPoint

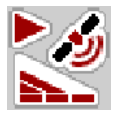

U izborniku **Izračun OptiPoint** unesite parametre za izračun optimalnih udaljenosti za uključenje i isključenje **na rubnim područjima**.

Za precizno izračunavanje vrlo je važan unos parametra raspršivanja gnojiva koje se upotrebljava.

#### NAPOMENA

Parametar raspršivanja za gnojivo koje upotrebljavate potražite u tabeli rasipanja svojeg stroja.

- 1. U izborniku **Postavke gnojiva > Unos param. rasp.** unesite zadanu vrijednost.
- 2. Pozovite izbornik Postavke gnojiva > Izračun OptiPoint.
  - ▷ Pojavit će se prva stranica izbornika **Izračun OptiPoint**.

### NAPOMENA

Navedena brzina vožnje odnosi se na brzinu na području položaja za uključivanje! Vidi poglavlje <u>5.11: GPS-Control, stranica 85</u>.

- 3. Unesite srednju brzinu vožnje na području položaja za uključivanje.
  - ▷ Zaslon pokazuje drugu stranicu izbornika.
- 4. Pritisnite OK (u redu).
- 5. Pritisnite gumb Dalje.
  - Zaslon pokazuje treću stranicu izbornika.

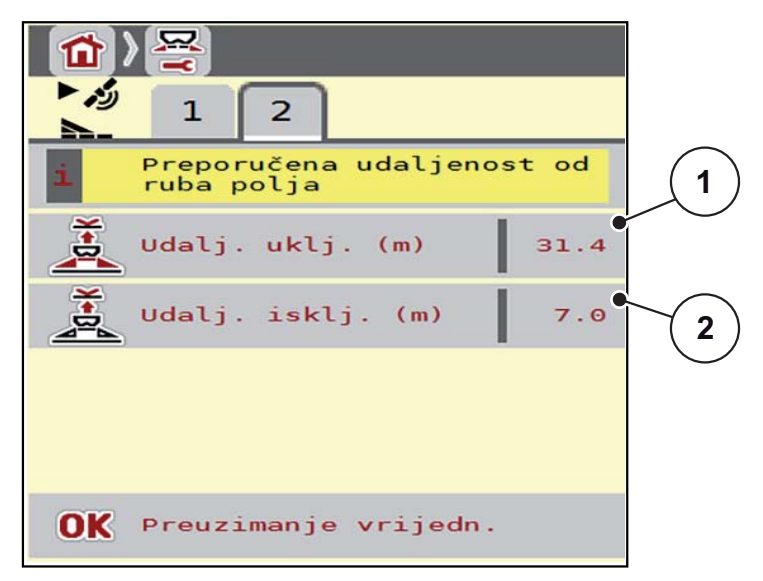

Slika 4.7: Izračun OptiPoint, stranica 3

| Broj | Značenje                                                                                   | Opis               |
|------|--------------------------------------------------------------------------------------------|--------------------|
| 1    | Udaljenost (u metrima) u odnosu na granicu njive od<br>koje se klizači otvaraju            | <u>Stranica 86</u> |
| 2    | Razmak (u metrima) u odnosu na granicu njive od<br>koje se klizači za doziranje zatvaraju. | Stranica 87        |

### NAPOMENA

Na ovoj stranici možete ručno podesiti parametarske vrijednosti. Vidi poglavlje <u>5.11: GPS-Control, stranica 85</u>.

# Promjena vrijednosti

- 6. Otvorite željeni unos popisa.
- 7. Unesite nove vrijednosti.
- 8. Pritisnite OK (u redu).
- 9. Pritisnite gumb Preuzimanje vrijednosti.
- ▷ OptiPoint je izračunat.
- ▷ Upravljačka jedinica prelazi na prozor GPS Control Info.

#### 4.4.11 GPS-Control Info

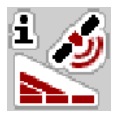

Izbornik **GPS-Control inform.** sadrži informacije o izračunatim postavkama u izborniku **Izračun OptiPoint**.

Ovisno o postavljenom terminalu prikazuju se 2 razmaka (CCI, Müller Elektronik) odn. 1 razmak i 2 vremenske vrijednosti (John Deere, ...).

- Kod većine ISOBUS terminala ovdje prikazane vrijednosti se unose automatski u odgovarajući postavni izbornik na GPS-terminalu.
- Kod nekih je terminala ipak potrebno **ručno** unošenje.

#### NAPOMENA

Ovaj je izbornik isključivo informativnog karaktera.

- Obratite pozornost na upute za uporabu GPS-terminala.
- 1. Pozovite izbornik Postavke gnojiva > GPS-Control inform..

| i為<br>GPS-Control inform.                        |       |
|--------------------------------------------------|-------|
| i Norme za Section Control<br>upravljački aparat |       |
| Razmak (m)                                       | -12.5 |
| Duljina (m)                                      | Θ.Θ   |
| Odgađanje uklj. (s)                              | 0.3   |
| Odgađanje isklj.(s)                              | 0.7   |
| Device_CRP_x                                     | 0.0   |
|                                                  |       |
|                                                  |       |
|                                                  |       |

Slika 4.8: Izbornik GPS-Control inform.

### 4.4.12 Tabele raspršivanja

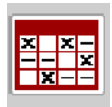

Unutar ovog izbornika možete stvarati i upravljati tablicama raspršivanja.

#### NAPOMENA

Odabir tabele rasipanja utječe na postavke gnojiva, upravljačku jedinicu stroja i rasipač mineralnog gnojiva. Podešenu izlaznu količinu prebrisat će spremljena vrijednost iz tabele rasipanja.

#### NAPOMENA

Tablicama raspršivanja možete upravljati automatski i prenositi s ISOBUS terminala.

- FertChartApp: ZA upute o instaliranju aplikacije FertChart App na vaš ISO-BUS terminal obratite se svojem prodavaču.
- Ako to vaš ISOBUS terminal dopušta (na primjer CCI ISOBUS 1200), upravljanje tabelama raspršivanja može se odvijati putem WLAN modula i vašeg pametnog telefona.

#### Stvaranje nove tabele rasipanja

Možete stvoriti do **30** tabela raspršivanja u elektroničkoj upravljačkoj jedinici stroja.

1. Pozovite izbornik **Postavke gnojiva > Tabele raspršivanja**.

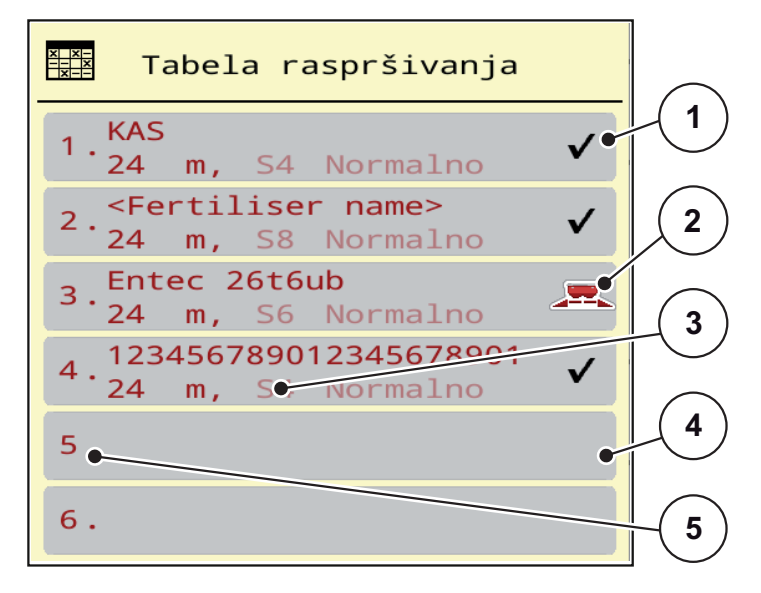

Slika 4.9: Izbornik Tabele raspršivanja

- [1] Prikaz tabele raspršivanja ispunjene vrijednostima
- [2] Prikaz za aktivnu tablicu rasipanja
- [3] Polje za naziv u tablici rasipanja
- [4] Prazna tablica rasipanja
- [5] Broj tablice

2. Odaberite praznu tabelu rasipanja.

**Polje za naziv** sastoji se od naziva gnojiva, radne širine i vrste diska za rasipanje.

- ▷ Zaslon prikazuje izborni prozor.
- 3. Pritisnite na opciju Otvaranje i povratak...
  - Zaslon prikazuje izbornik Postavke gnojiva, a izabrani element učitava se u postavkama gnojiva u obliku aktivne tabele raspršivanja.
- 4. Pozovite unos izbornika Naziv gnojiva.
- 5. Unesite nazive za tabele rasipanja.

### NAPOMENA

Preporučujemo da tablici rasipanja date naziv gnojiva. Tako možete bolje dodijeliti gnojivo tabeli rasipanja.

6. Uredite parametre tabele rasipanja.

Vidi poglavlje 4.4: Postavke gnojiva. stranica 30.

#### Odabir tabele rasipanja:

- 1. Pozovite izbornik **Postavke gnojiva > Tabela raspršivanja**.
- 2. Označite željenu tabelu rasipanja.
  - ▷ Zaslon prikazuje izborni prozor.
- 3. Odaberite opciju Otvaranje i povratak...
- Zaslon prikazuje izbornik Postavke gnojiva, a izabrani element učitava se u postavkama gnojiva u obliku aktivne tabele rasipanja.

### NAPOMENA

Prilikom biranja postojeće tabele raspršivanja sve će se vrijednosti u izborniku **Postavke gnojiva** prebrisati spremljenim vrijednostima iz odabrane tabele raspršivanja, između ostalog i točka unosa te normalni broj okretaja.

 Upravljačka jedinica stroja vodi točku unosa na vrijednosti spremljenu u tabeli raspršivanja.

#### Kopiranje postojeće tabele raspršivanja

- 1. Označite željenu tablicu rasipanja.
  - ▷ Zaslon prikazuje izborni prozor.
- 2. Odaberite opciju Kopiranje elementa.
- Sad se na prvom slobodnom mjestu na popisu nalazi kopija tabele rasipanja.

#### Brisanje postojeće tabele rasipanja

#### NAPOMENA

Aktivna tabela rasipanja ne može se izbrisati.

- 1. Označite željenu tabelu rasipanja.
  - ▷ Zaslon prikazuje izborni prozor.
- 2. Odaberite opciju Brisanje elementa.
- ▷ Tabela rasipanja izbrisana je s popisa.

### Upravljanje izabranom tabelom raspršivanja preko slike pogona

Tabelom raspršivanja također možete upravljati izravno preko slike pogona.

- 1. Na dodirnoj površini pritisnite gumb Tabela raspršivanja [2].
  - ▷ Aktivna tabela raspršivanja se otvara.

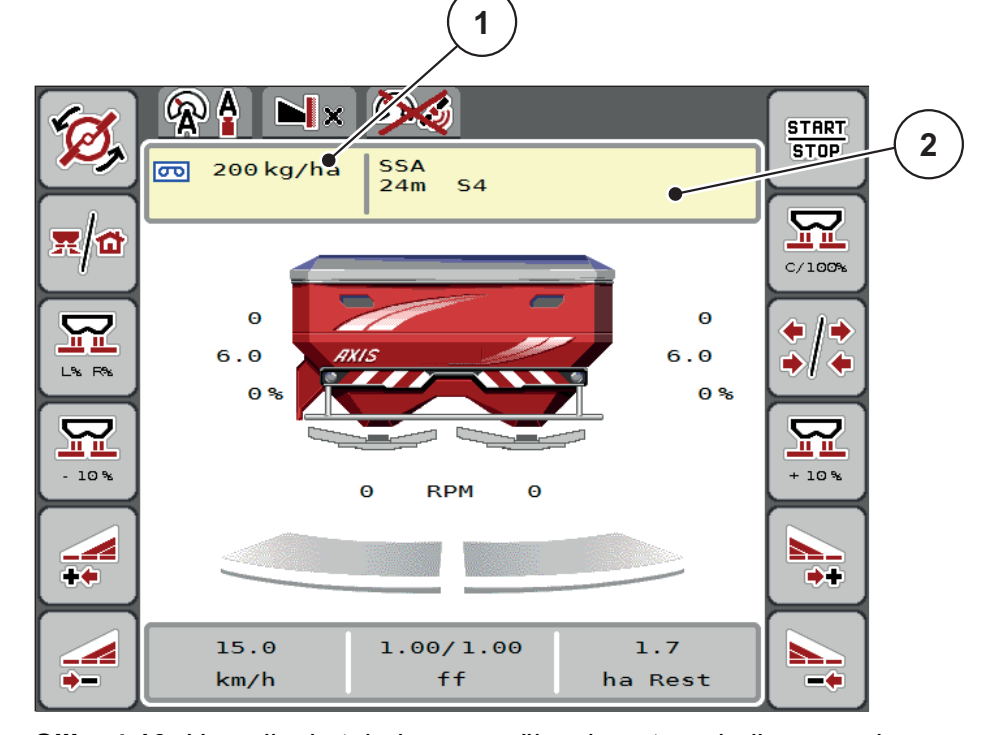

Slika 4.10: Upravljanje tabelom raspršivanja putem dodirnog zaslona

- [1] Gumb Izlazna količina
- [2] Gumb Tabela raspršivanja
- 2. Unesite novu vrijednost u unosno polje.
- 3. Pritisnite OK (u redu).
- ▷ Nova vrijednost spremljena je u upravljačku jedinicu stroja.

### 4.5 Postavke stroja

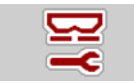

U ovom izborniku unosite postavke za traktor i stroj.

• Pozovite izbornik **Postavke stroja**.

| <b>F</b> 1 2 3                 | <b>F</b> 1 2 3          |
|--------------------------------|-------------------------|
| AUTO km/h + AUTO kg 🛛 🔻        | Task Control            |
| MAN ljestvica 65               | GPS Control             |
| MAN km/h 12                    | 🏽 Promj. br. okretaja 🚺 |
| Brzina AUTO 🛛 🔻                | 🕼 Inform. o gnojivu ✔   |
| Sim GPS brzina 10              | kg senzor spremn. 200   |
| <pre>*/- količina (%) 15</pre> | S AXMAT                 |

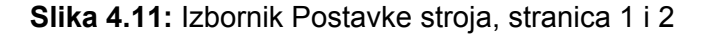

### NAPOMENA

Na zaslonu se ne prikazuju svi parametri istovremeno. S pomoću **strelice ulije-vo/udesno** možete skočiti na susjedni prozor izbornika (karticu).

| Podizbornik               | Značenje                                                                                                    | Opis                                                                   |
|---------------------------|----------------------------------------------------------------------------------------------------|------------------------------------------------------------------------|
| Način rada                | Određivanje automatskog ili manualnog nači-<br>na rada.                                                                                                    | <u>Stranica 50</u>                                                     |
| MAN ljestvica             | Postavka ručne vrijednosti skale.<br>(Utjecaj samo kod odgovarajućeg načina ra-                                                                                               | Unos u zaseb-<br>nom prozoru<br>unosa.                                 |
| MAN km/h                  | Podešavanje ručne brzine.<br>(Utjecaj samo kod odgovarajućeg načina rada)                                                                                                    | Unos u zaseb-<br>nom prozoru<br>unosa.                                 |
| Izvor brzine/si-<br>gnala | <ul> <li>Odabir/ograničenje signala brzine</li> <li>Brzina AUTO ((automatski odabir prijeno-<br/>snika ili radara/GPS)<sup>1</sup>)</li> <li>GPS J1939<sup>1</sup></li> </ul> |                                                                        |
| Sim GSP Brzi-<br>na       | Samo za GPS J1939: Navod brzine vožnje u slučaju gubitka GPS signala                                                                                                    | NAPOMENA!<br>Obavezno za-<br>držati brzinu vo-<br>žnje<br>konstantnom. |

| Podizbornik                    | Značenje                                                                                                    | Opis                                                                       |
|--------------------------------|----------------------------------------------------------------------------------------------------|----------------------------------------------------------------------------|
| +/- količina (%)               | Prethodno postavljanje promjene količine za različite vrste gnojenja.                                                        | Unos u zaseb-<br>nom prozoru<br>unosa.                                     |
| Task Control                   | Aktiviranje funkcija ISOBUS kontrolera zada-<br>taka za dokumentiranje i rasipanje gnojiva s<br>pomoću aplikacijskih karata. |                                                                            |
|                                | <ul> <li>Task Control uklj. (s kvačicom)</li> </ul>                                                                          |                                                                            |
|                                | Task Control isklj.                                                                                                    |                                                                            |
| GPS-Control                    | Aktivacija funkcije kako bi se<br>putem GPS upravljača upravljalo odjeljcima<br>stroja.                                      |                                                                            |
|                                | GPS-Control AUTO (s kvačicom)                                                                                                |                                                                            |
|                                | GPS-Control isklj.                                                                                                    |                                                                            |
| Promj. br.<br>okretaja         | Samo AXIS-H<br>Aktiviranje funkcije za promjenu broja okretaja<br>kod modusa graničnog rasipanja u slika pogo-<br>na.        |                                                                            |
|                                | Kada je funkcija deaktivirana, moguća je<br>samo promjena u postocima (%)                                                    |                                                                            |
| Inform. o gnoji-<br>vu         | Aktiviranje prikaza za informacije o gnojivu<br>(naziv gnojiva, vrsta diska, radna širina) u slici<br>pogona.                |                                                                            |
| kg senzor<br>spremn.           | Unos ostatka koji aktivira alarmnu poruku pre-<br>ko senzora utovara.                                                        |                                                                            |
| AXMAT                          | Samo AXIS-H 50<br>Aktivacija automatike AXMAT                                                                                | Pritom obratite<br>pozornost na<br>upute za upora-<br>bu dodatne<br>opreme |
| Ispravak izla-<br>zne količine | Ispravak odstupanja između unesene izlazne količine i stvarne izlazne količine.                                              |                                                                            |
| L/D (%)                        | <ul> <li>Isprava u postocima po izboru s desne<br/>odn. lijeve strane</li> </ul>                                             |                                                                            |

1. Proizvođač upravljačke jedinice stroja nije odgovoran za gubitak GPS signala.

### 4.5.1 AUTO / MAN pogon

Upravljačka jedinica stroja automatski regulira količinu doziranja na temelju signala brzine. Pritom se uzimaju u obzir izlazna količina, radna širina i faktor tijeka.

Standardno radite u automatskom načinu rada.

U ručnom načinu rada radite samo ako:

- nema signala brzine (nema radara ili senzora vožnje, ili su u kvaru),
- izbacuju se granule protiv puževa ili smjene (fino sjeme).

### NAPOMENA

Da bi se gnojivo ravnomjerno izbacivalo, morate u ručnom načinu rada svakako raditi uz **stalnu brzinu vožnje**.

### NAPOMENA

Gnojenje u različitim načinima rada opisano je u poglavlju <u>5: Rasipanje s uprav-</u> ljačkom jedinicom AXIS EMC ISOBUS, stranica 69.

| Izbornik            | Značenje                                                                                     | Opis        |
|---------------------|----------------------------------------------------------------------------------------------|-------------|
| AUTO km/h + AUTO kg | Izbor automatskog načina rada s<br>automatskim vaganjem                                      | Stranica 77 |
| AUTO km/h           | Izbor automatskog načina rada                                                                | Stranica 81 |
| MAN km/h            | Postavka brzine vožnje za ručni<br>način rada                                                | Stranica 82 |
| MAN ljestvica       | Postavka klizača za doziranje za<br>ručni način rada.                                        | Stranica 83 |
|                     | Ovaj način rada prikladan je za pri-<br>mjenu kuglica protiv puževa ili fi-<br>nog sjemenja. |             |

#### Izbor načina rada

- 1. Pokrenite upravljačku jedinicu stroja AXIS EMC ISOBUS.
- 2. Pozovite izbornik Postavke stroja > AUTO/MAN pogon.
- 3. Odaberite željeni unos izbornika s popisa.
- 4. Pritisnite OK (u redu).
- 5. Slijedite upute na zaslonu.

### NAPOMENA

Preporučujemo da postavite prikaz faktora tijeka na slici pogona. Tako možete promatrati regulaciju masenog protoka tijekom gnojenja. Vidi poglavlje <u>2.2.2: Prikazna polja, stranica 9</u> i poglavlje <u>4.5.1: AUTO / MAN pogon, stranica 50</u>.

Važne informacije o uporabi načina rada pri raspršivanju potražite u poglavlju
 <u>5: Rasipanje s upravljačkom jedinicom AXIS EMC ISOBUS, stranica 69</u>.

### 4.5.2 +/- količina

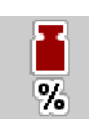

U ovom izborniku možete odrediti **promjenu količine** u postotcima za normalnu vrstu gnojenja.

Osnovica (100 %) je unaprijed postavljena vrijednost klizača.

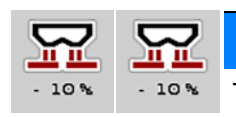

### NAPOMENA

Tijekom rada možete u svakom trenutku funkcijskim tipkama **Količina +/količina -** promijeniti količinu gnojiva za faktor **+/- količina**.

Tipkom C 100 % možete vratiti unaprijed zadane postavke.

### Određivanje smanjenja količine:

- 1. Pozovite izbornik Postavke stroja > +/- količina (%).
- 2. Unesite postotak za koji želite promijeniti količinu gnojiva.
- 3. Pritisnite OK (u redu).

### 4.6 Brzo pražnjenje

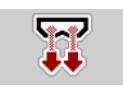

Ako želite očistiti stroj nakon raspršivanja ili brzo ispustiti preostalu količinu, možete izabrati izbornik **Brzo pražnjenje**.

Uz to preporučujemo da prije skladištenja stroja putem funkcije brzog pražnjenja klizač za doziranje **potpuno otvorite** i u tom stanju isključite AXIS EMC ISOBUS. Tako se neće nakupiti vlaga u spremniku.

#### NAPOMENA

**Prije početka** brzog pražnjenja provjerite jesu li ispunjeni svi preduvjeti. Pritom obratite pozornost na upute za uporabu raspršivača mineralnog gnojiva (pražnjenje preostale količine).

#### Izvedba brzog pražnjenja:

1. Pozovite izbornik Glavni izbornik > Brzo pražnjenje.

#### ▲ OPREZ

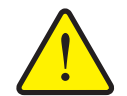

Opasnost od ozljeda uslijed automatskog podešavanja točke unosa

Pri **AXIS EMC pojavljuje se alarm Dostizanje točke unosa.** Kad pritisnete funkcijsku tipku **Start/Stop**, točka unosa automatski će doći na položaj 0. Nakon kalibracijske probe, točka unosa automatski će ponovno dosegnuti unaprijed postavljenu vrijednost. To može uzrokovati ozljede i štetu.

Prije nego što pritisnete tipku Start/Stop, uvjerite se da nema osoba u području opasnosti.

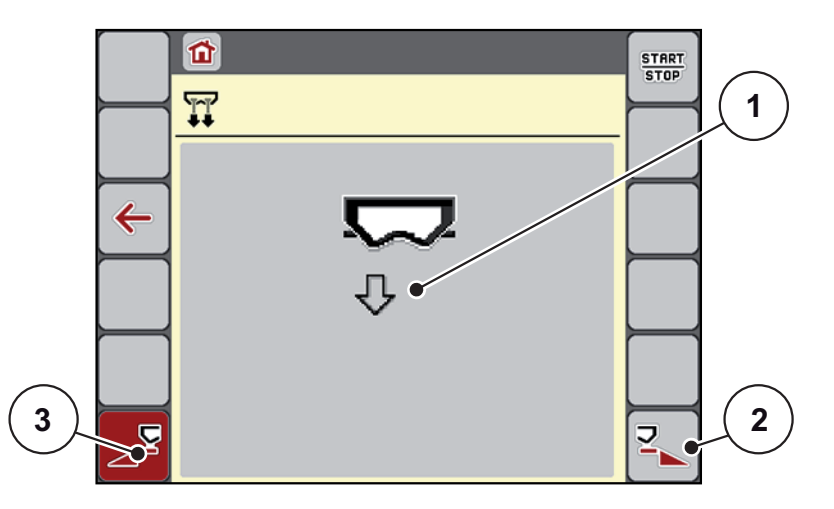

Slika 4.12: Izbornik Brzo pražnjenje

- [1] Simbol za brzo pražnjenje (ovdje je odabrana lijeva strana, ali još nije pokrenuto)
- [2] Brzo pražnjenje desne djelomične širine (odabrano)
- [3] Brzo pražnjenje lijeve djelomične širine (nije odabrano)

- 2. Funkcijskom tipkom odaberite djelomičnu širinu na kojoj treba izvesti brzo pražnjenje.
  - Zaslon pokazuje izabranu djelomičnu širinu u obliku simbola (<u>Slika 4.12</u>, položaj [2]).
- 3. Pritisnite tipku Start/Stop.
  - ▷ Brzo pražnjenje počinje.
- 4. Pritisnite Start/Stop (Pokretanje/zaustavljanje) ako je spremnik prazan.
  - ▷ Gotovo je brzo pražnjenje.
- 5. Pritisnite tipku ESC i vratit ćete se na Glavni izbornik.

### ▲ OPREZ

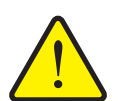

Opasnost od ozljeda uslijed automatskog podešavanja točke unosa

Pri **AXIS EMC pojavljuje se alarm Dostizanje točke unosa.** Kad pritisnete funkcijsku tipku **Start/Stop** točka unosa automatski će dosegnuti unaprijed postavljenu vrijednost. To može uzrokovati ozljede i štetu.

Prije nego što pritisnete tipku Start/Stop, uvjerite se da nema osoba u području opasnosti.

### Potpuno pražnjenje:

Prije skladištenja spremnik stroja možete potpuno isprazniti s pomoću upravljačke jedinice stroja.

- 1. Odabir obiju djelomičnih širina:
- 2. Pritisnite tipku Start/Stop.
  - ▷ Otvaraju se oba klizača za doziranje.
  - ▷ Točka unosa se međutim pomiče lijevo i desno na vrijednost 0.
- 3. Pritisnite i držite tipku Potpuno pražnjenje.
  - Točka unosa odlazi i vraća se između vrijednosti 9,5 i 0, tako da gnojivo istječe.
- 4. Otpustite tipku Potpuno pražnjenje.
  - ▷ Lijeva i desna točka unosa vraća se na vrijednost 0.
- 5. Pritisnite tipku Start/Stop.
  - ▷ Točka unosa se automatski postavlja na unaprijed postavljenu vrijednost.

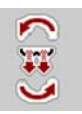

### 4.7 Sustav/test

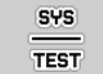

U ovom izborniku unosite postavke za sustav i test upravljačke jedinice.

• Pozovite izbornik Glavni izbornik > Sustav/test.

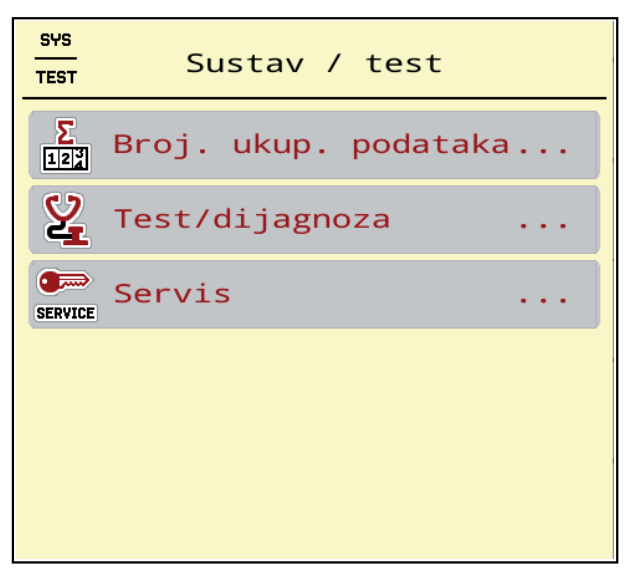

Slika 4.13: Izbornik Sustav/test

| Podizbornik     | Značenje                                    | Opis                                                     |
|-----------------|---------------------------------------------|----------------------------------------------------------|
| Broj. ukup. po- | Prikaz ukupne/ukupnog                       | Stranica 55                                              |
| dataka          | <ul> <li>raspršene količine u kg</li> </ul> |                                                          |
|                 | <ul> <li>raspršene površine u ha</li> </ul> |                                                          |
|                 | <ul> <li>vrijeme rasipanja u h</li> </ul>   |                                                          |
|                 | <ul> <li>prijeđenog puta u km</li> </ul>    |                                                          |
| Test/dijagnoza  | Provjera pokretača i senzora                | Stranica 56                                              |
| Servis          | Postavke servisa                            | Zaštićeno lozinkom; dostu-<br>pno samo servisnom osoblju |

### 4.7.1 Brojač ukup. podataka

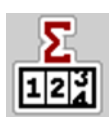

U ovom su izborniku prikazana sva stanja brojača raspršivača.

- raspršene količine u kg
- raspršene površine u ha
- vrijeme rasipanja u h
- prijeđenog puta u km

### NAPOMENA

Ovaj je izbornik isključivo informativnog karaktera.

| 1 | Σ<br>፻፺ Broj. ukup. podataka |     |
|---|------------------------------|-----|
| ŀ | kg izračunato                | 108 |
| r | raspršeno ha                 | 0,3 |
| 5 | Sati                         | 0   |
| ŀ | km                           | 0   |
|   |                              |     |
|   |                              |     |
|   |                              |     |
|   |                              |     |
|   |                              |     |
|   |                              |     |
|   |                              |     |

Slika 4.14: Izbornik Broj. ukup. podataka

### 4.7.2 Test/dijagnoza

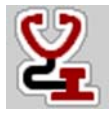

U izborniku **Test/dijagnoza** možete provjeriti funkcije svih pokretača i senzora.

NAPOMENA

Ovaj je izbornik isključivo informativnog karaktera.

Popis senzora ovisi o opremi stroja.

#### **A** OPREZ

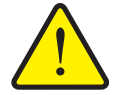

Opasnost od ozljeda zbog dijelova stroja u pokretu.

Dijelovi stroja mogu se automatski pomicati tijekom testa.

Uvjerite se prije testa da se nitko ne nalazi u području rada rasipača mineralnog gnojiva.

| Podizbornik                 | Značenje                                                     | Opis                 |
|-----------------------------|--------------------------------------------------------------|----------------------|
| Napon                       | Provjera radnog napona                                       |                      |
| Zasun za doziranje          | Ručna regulacija zakretača                                   | Stranica 57          |
| Testne točke kliza-<br>ča   | Test za dostizanje različitih položaj-<br>nih točaka klizača | Provjera kalibracije |
| Točka unosa                 | Ručno pomicanje točke unosa mo-<br>tora                      |                      |
| Testne točke unosa          | Dostizanje točke unosa                                       | Provjera kalibracije |
| LIN-Bus                     | Provjera komunikacije cilindra točke<br>unosa                | Stranica 58          |
| Disk za rasipanje           | Ručno uključenje diskova za rasipa-<br>nje                   |                      |
| Miješalica                  | Provjera miješalice                                          |                      |
| EMC senzori                 | Provjera EMC senzora                                         |                      |
| Senzor utovara              | Provjera senzora                                             |                      |
| Senzor praznog<br>spremnika | Provjera senzora                                             |                      |
| Pokrovna cerada             | Provjera aktuatora                                           |                      |
| SpreadLight                 | Provjera radnih svjetala                                     |                      |

#### Primjer testa/dijagnoze klizača za doziranje

- 1. Otvorite izbornik Test/dijagnoza > Klizač.
- ▷ Zaslon prikazuje status motora/senzora.

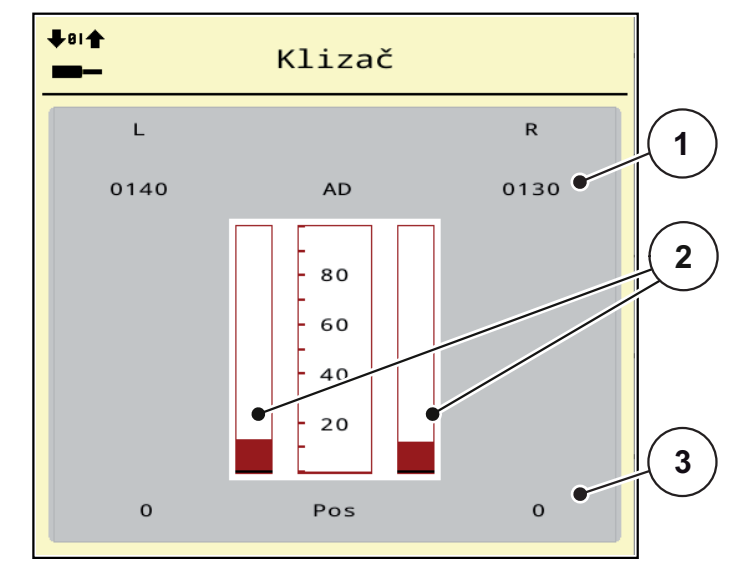

Slika 4.15: Test/dijagnoza; primjer: Zasun za doziranje

- [1] Prikaz signala
- [2] Grafikon signala
- [3] Prikaz položaja

Prikaz Signal pokazuje stanje električnih signala zasebno za lijevu i desnu stranu.

#### ▲ OPREZ

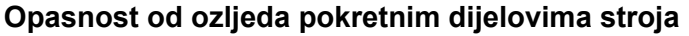

Dijelovi stroja mogu se automatski pomicati tijekom testa.

Uvjerite se prije testa da se nitko ne nalazi u području rada stroja.

Zasun za doziranje možete s pomoću strelica prema gore/dolje otvoriti i zatvoriti.

#### **Primjer LIN-Bus**

- 1. Pozovite izbornik Sustav/test > Test/dijagnoza.
- 2. Pozovite unos izbornika LIN-Bus.
  - ▷ Zaslon prikazuje status aktuatora/senzora.

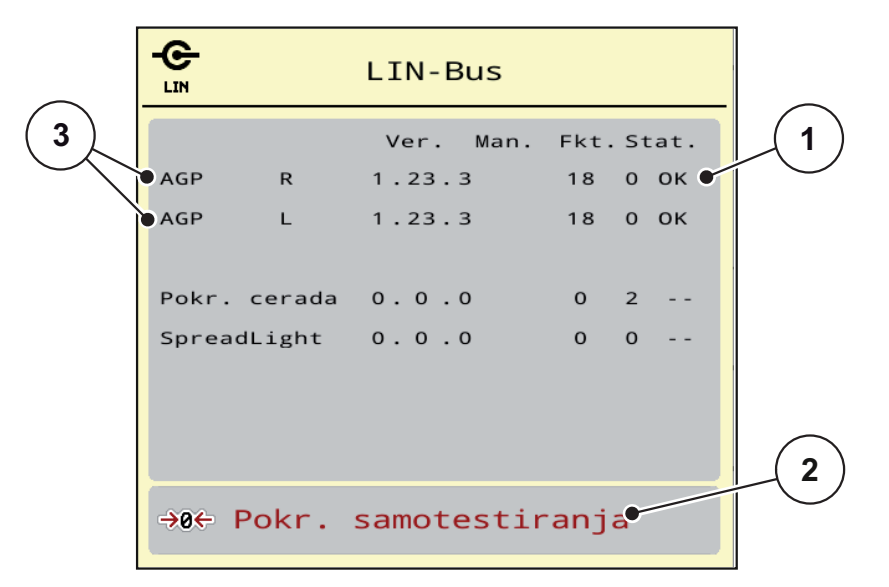

Slika 4.16: Test/dijagnoza; primjer: LIN-Bus

- [1] Prikaz statusa
- [2] Pokr. samotestiranja
- [3] Priključene naprave

#### Poruka o statusu sudionika LIN-Busa

Naprave pokazuju različita stanja:

- 0 = OK; nema pogreške na napravi
- 2 = blokada
- 4 = preopterećenje

### ▲ OPREZ

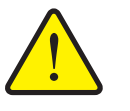

Opasnost od ozljeda zbog dijelova stroja u pokretu.

Dijelovi stroja mogu se automatski pomicati tijekom testa.

Uvjerite se prije testa da se nitko ne nalazi u području rada stroja.

#### 4.7.3 Servis

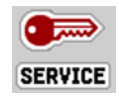

#### NAPOMENA

Za postavke u izborniku **Servis** potreban je unosni kod. Te postavke može mijenjati **samo** ovlašteno servisno osoblje.

### 4.8 Info

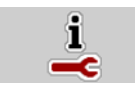

U izborniku Info nalaze se informacije o upravljanju strojem.

NAPOMENA

Taj izbornik namijenjen je informiranju o konfiguraciji stroja. Popis informacija ovisi o opremi stroja.

### 4.9 Vaganje - br. tripa

122

U ovom se izborniku nalaze vrijednosti o izvršenom raspršivanju gnojiva i funkcije načina rada za vaganje.

- Pozovite izbornik GI. izbornik > Vaganje br. tripa.
  - ▷ Pojavit će se izbornik **Vaganje br. tripa**.

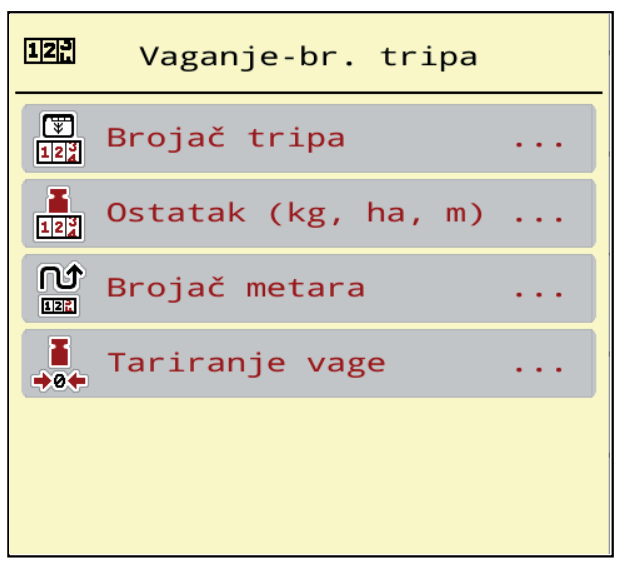

Slika 4.17: Izbornik Vaganje - br. tripa

| Podizbornik            | Značenje                                                                                             | Opis                                                                 |
|------------------------|----------------------------------------------------------------------------------------------------|----------------------------------------------------------------------|
| Brojač tripa           | Prikaz raspršene količine gnojiva, površine i puta rasipanja                                         | <u>Stranica 60</u>                                                   |
| Ostatak (kg, ha,<br>m) | Samo rasipač s mjerenjem mase: Prikaz<br>preostale količine u spremniku stroja                       | <u>Stranica 61</u>                                                   |
| Brojač metara          | Prikaz prijeđenog puta od zadnjeg vraćanja<br>brojača metara na početne postavke                     | Vraćanje na po-<br>četne postavke<br>(nulu) <b>tipkom</b><br>C 100 % |
| Tariranje vage         | Samo rasipač s mjerenjem mase: Ako je<br>vaga prazna, vrijednost vaganja postavljena<br>je na "0 kg" | <u>Stranica 62</u>                                                   |

#### 4.9.1 Brojač tripa

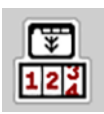

U ovom izborniku možete utvrditi vrijednosti obavljenog rasipanja, promatrati preostalu količinu i brisanjem resetirati brojač tripa.

#### • Pozovite izbornik Vaganje - br. tripa > Brojač tripa.

▷ Pojavljuje se izbornik **Brojač tripa**.

Tijekom rasipanja, tj. kad su otvoreni klizači za doziranje, možete prijeći u izbornik **Brojač tripa** i očitati trenutačne vrijednosti.

### NAPOMENA

Ako želite stalno promatrati vrijednosti tijekom rasipanja, možete izbornim prikaznim poljima na slici pogona zadati funkcije **kg trip**, **ha trip** ili **m trip**, pogledajte <u>2.2.2: Prikazna polja, stranica 9</u>.

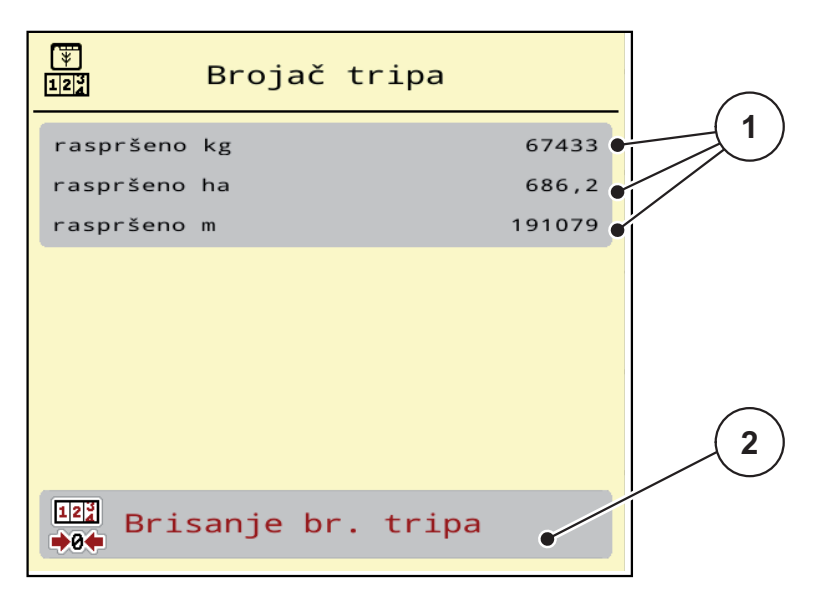

#### Slika 4.18: Izbornik Brojač tripa

- [1] Prikazna polja rasute količine, površine i staze
- [2] Brisanje unosa brojača tripa

#### Brisanje br. tripa:

- 1. Pozovite podizbornik Vaganje br. tripa > -Brojač tripa.
  - Na zaslonu se prikazuju vrijednosti za raspršenu količinu gnojiva, površinu i put utvrđene od zadnjeg brisanja.
- 2. Pritisnite tipku Brisanje br. tripa.
- ▷ Sve vrijednosti brojača tripa postavljaju se na 0.

#### 4.9.2 Ostatak (ka, ha, m)

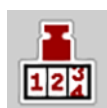

U izborniku **kg ostatak** možete očitati svu preostalu **količinu** iz spremnika. Izbornik prikazuje moguću **površinu (ha)** i **put (m)** koji se još mogu posuti ostatkom gnojiva.

- Pozovite izbornik Vaganje br. tripa > ostatak (kg, ha, m).
  - ▷ Pojavit će se izbornik **Ostatak**.

#### NAPOMENA

Trenutačna težina punjenja može se u **rasipaču s mjerenjem težine** utvrditi samo vaganjem. Kod svih drugih rasipača preostala količina gnojiva se izračunava se iz postavki gnojiva i postavki stroja, kao i signala za vožnju i potrebno je ručno unijeti količinu punjenja (vidi dolje).

Vrijednost za **izlaznu količinu** i **radnu širinu** u ovome izborniku ne možete promijeniti. One su samo informativnog karaktera.

| Ostatak (kg, ha,  | m)    |
|-------------------|-------|
| kg ostatka        | 650 🗕 |
| Izl. kol. (kg/ha) | 200   |
| Radna širina (m)  | 24,00 |
| Moguće ha         | 3,3   |
| Moguće m          | 1356  |
|                   |       |
|                   |       |
|                   |       |
|                   |       |
|                   |       |

Slika 4.19: Izbornik kg ostatka

- [1] Unosno polje ostatka (kg)
- [2] Prikazna polja za izlaznu količinu, radnu širinu i moguću površinu i put koje treba posuti

Za rasipače mineralnog gnojiva bez senzora utovara

- 1. Napunite spremnik.
- 2. Unesite ukupnu težinu gnojiva iz spremnika u područje Ostatak (kg).
  - ▷ Uređaj će izračunati vrijednosti za moguće površinu i put koje treba posuti.

### 4.9.3 Tariranje vage (samo kod rasipača s mjerenjem mase)

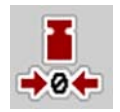

U ovom izborniku postavljate vrijednost vaganja na 0 kg ako je spremnik prazan. Prilikom tariranja vage moraju biti ispunjeni sljedeći uvjeti:

- spremnik je prazan,
- stroj miruje,
- osovina je isključena,
- stroj je u vodoravnom položaju i ne dodiruje tlo,
- traktor miruje.

### Tariranje vage:

- 1. Pozovite izbornik Vaganje br. tripa > Tariranje vage.
- 2. Pritisnite gumb Tariranje vage.
- ▷ Ako je vaga prazna, vrijednost vaganja postavljena je na 0 kg.

### NAPOMENA

Prije vaganja uvijek tarirajte vagu da biste zajamčili točan izračun preostale količine.

## 4.10 Radna svjetla (SpreadLight)

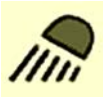

U ovome izborniku možete aktivirati funkciju SpreadLight i nadzirati uzorak rasipanja i u noćnom načinu rada.

Radna svjetla uključujete i isključujete preko upravljačke jedinice stroja u automatskom ili ručnom načinu rada.

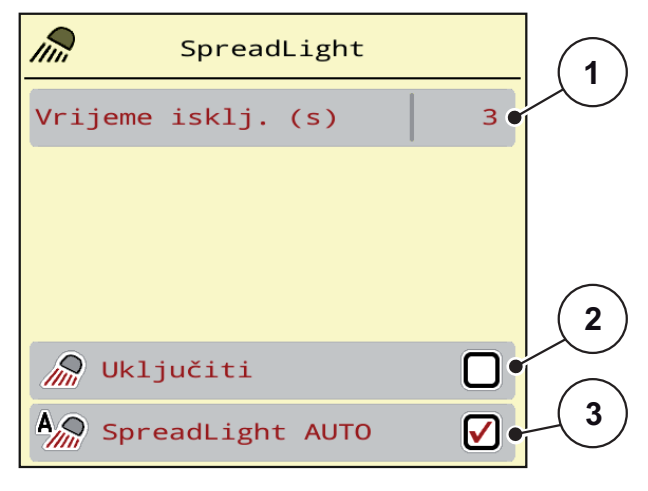

Slika 4.20: Izbornik SpreadLight

- [1] Vrijeme isključivanja
- [2] Ručni način rada: Uključivanje radnih svjetala
- [3] Aktivacija automatike

### Modus automatike:

U modusu automatike radna se svjetla uključuju čim se otvori klizač za doziranje i pokrene se postupak rasipanja.

- 1. Otvorite izbornik GI. izbornik > SpreadLight.
- 2. U ulasku u izbornik stavite kvačicu kod SpreadLight AUTO [3].
  - ▷ Radna svjetla se uključuju kad se otvori klizač za doziranje.
- 3. Unesite vrijeme isključivanja [1] u sekundama.
  - Radna svjetla se kod unesenog trajanja isključuju kad se isključi klizač za doziranje.
  - Raspon od 0 do 100 sekundi.
- 4. U ulasku u izbornik stavite kvačicu kod SpreadLight AUTO [3].
  - ▷ Automatski način rada je deaktiviran.

#### Ručni način rada:

U ručnom načinu rada uključujete i isključujete radna svjetla.

- 1. Otvorite izbornik Gl. izbornik > SpreadLight.
- 2. U ulasku u izbornik stavite kvačicu kod Uključiti [2].
  - Radna svjetla se uključuju i ostaju uključena dok se kvačica ne obriše ili se napusti izbornik.

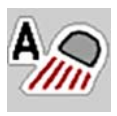

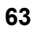

### 4.11 Pokrovna cerada

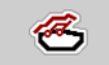

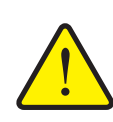

#### ▲ UPOZORENJE

Opasnost od prignječenja i posjekotina dijelovima koji se pokreću automatski

Pokrovna cerada pomiče se bez predupozorenja i može ozlijediti osobe.

Naložite svim osobama da se maknu iz područja opasnosti.

Stroj AXIS EMC raspolaže jednom električno upravljivom pokrovnom ceradom. Prilikom ponovnog punjenja na kraju njive možete preko upravljačke jedinice i električnog pogona otvoriti odn. zatvoriti pokrovne cerade.

### NAPOMENA

Izbornik služi samo aktiviranju aktuatora za otvaranje i zatvaranje pokrovne cerade. Upravljačka jedinica stroja AXIS EMC ISOBUS nije točno odredila položaj pokrovne cerade.

• Nadzirite kretanje pokrovne cerade.

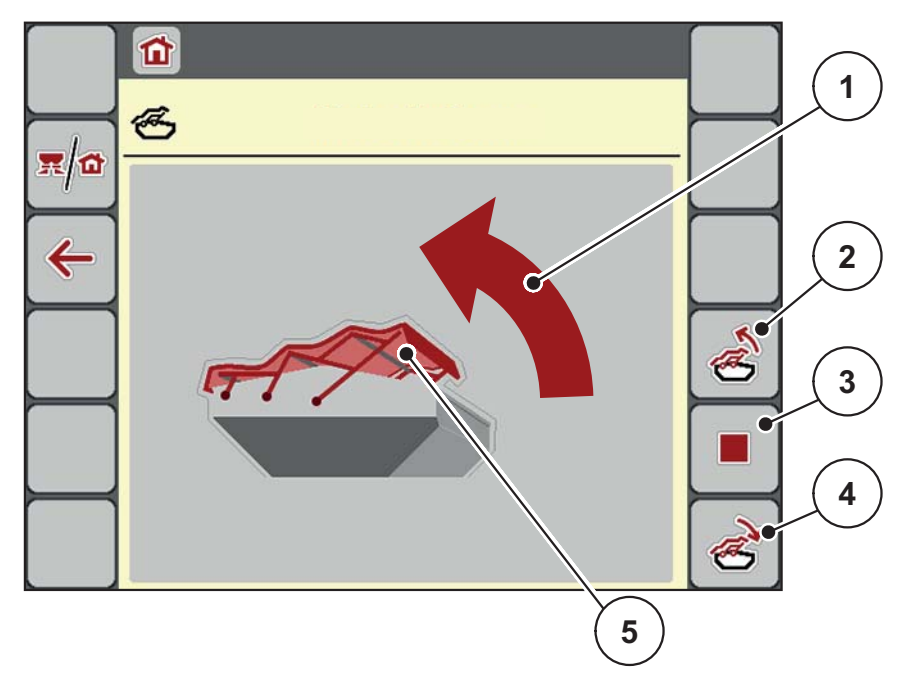

#### Slika 4.21: Izbornik Pokr. cerada

- [1] Prikaz procesa otvaranja
- [2] Otvaranje pokrovne cerade
- [3] Zaustavljanje postupka
- [4] Zatvaranje pokrovne cerade
- [5] Statički prikaz pokrovne cerade

### ▲ OPREZ

Otvaranje i zatvaranje pokrovne cerade zahtijeva dovoljno slobodnog prostora iznad spremnika stroja. Ako je premalo slobodnog prostora, pokrovna se cerada može poderati. Polužje pokrovne cerade može se potrgati, a pokrovna cerada može uništiti okruženje.

 Pazite da imate dovoljno slobodnog prostora iznad pokrovne cerade.

Materijalna šteta zbog nedovoljno slobodnog prostora

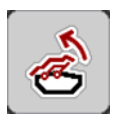

### Pokretanje pokrovne cerade

- 1. Pritisnite tipku Izbornik.
- 2. Pozovite izbornik Pokr. cerada.
- 3. Pritisnite tipku Otvaranje pokrovne cerade.
  - ▷ Tijekom kretanja pojavljuje se strelica koja pokazuje smjer **OTVORI**.
  - ▷ Pokrovna se cerada potpuno otvara.
- 4. Napunite spremnik gnojivom.
- 5. Pritisnite tipku Zatvaranje pokrovne cerade.
  - > Tijekom kretanja pojavljuje se strelica koja pokazuje smjer **ZATVORI**.
  - ▷ Zatvara se pokrovna cerada.

Po potrebi možete zaustaviti kretanje pokrovne cerade pritiskom tipke **Stop-**. Pokrovna cerada ostaje u međupoložaju sve dok je potpuno ne zatvorite ili otvorite.

#### 4.12 Posebne funkcije: Upotreba upravljačke palice

Alternativno za postavke slike pogona ISOBUS-terminala možete upotrebljavati upravljačku palicu. Vidi 7: Dodatna oprema, stranica 95. Ponuđena upravljačka palica tvornički je programirana s određenim funkcijama.

### NAPOMENA

Ako želite upotrebljavati neku drugu upravljačku palicu, stupite u kontakt sa svojim dobavljačem.

Pratite upute u uputama za rad ISOBUS terminala.

#### Dodjela tipki WTK upravljačke palice

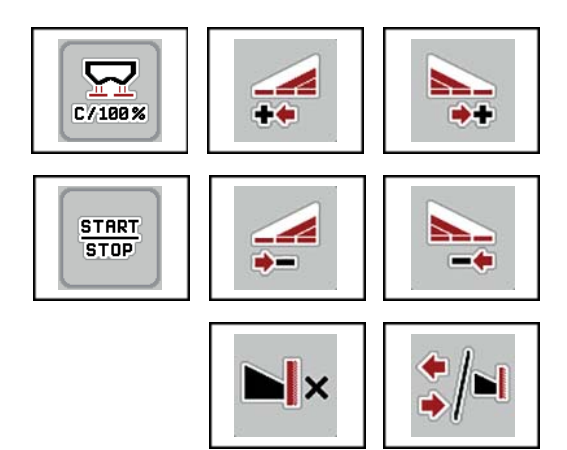

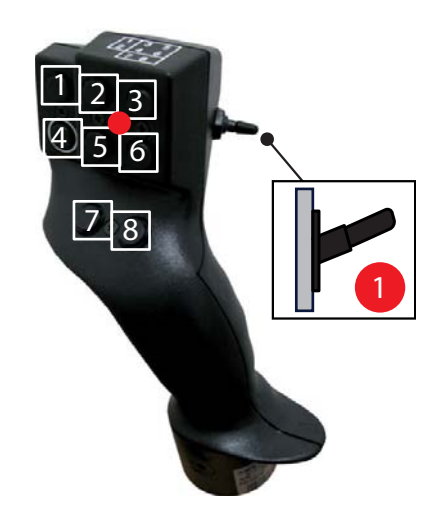

Slika 4.22: Dodjela tipki, razina 1 (LED je crven)

- [1] Resetiranje
- [2] Povećati širinu odjeljka lijevo
- [3] Povećati širinu odjeljka desno
- [4] Pokretanje/zaustavljanje regulacije izlazne količine
- [5] Smanjiti djelomičnu širinu lijevo (Minus)[6] Smanjenje djelomične širine desno (Minus)
- [7] AXIS-H: Prebacivanje modusa rasipanja granično/rubno AXIS-M: Nema funkcije
- [8] Prebacivanje raspršivanja po odjeljcima/graničnog raspršivanja
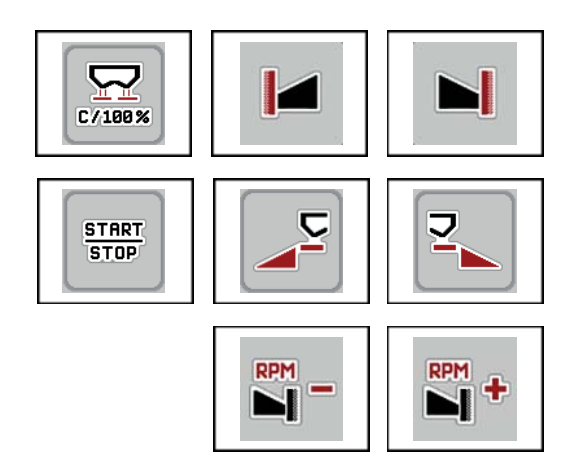

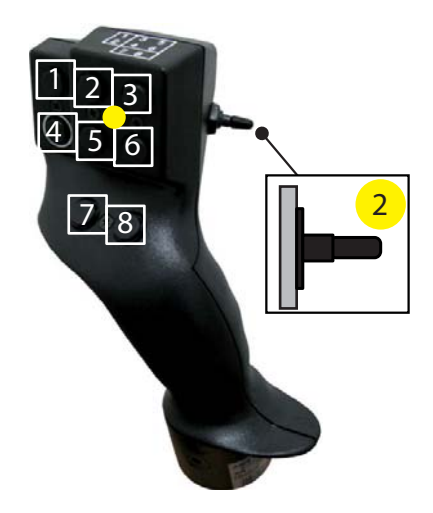

Slika 4.23: Dodjela tipki, razina 2 (LED je žut)

- [1] Resetiranje
- [2] **AXIS-H:** Granično rasipanje na lijevoj strani **AXIS-M**: Nema funkcije
- [3] Granično rasipanje na desnoj strani
- [4] Pokretanje/zaustavljanje regulacije izlazne količine
- [5] Aktiviranje strane rasipanja lijevo
- [6] Aktiviranje strane rasipanja desno
- [7] AXIS-H: Smanjenje broja okretaja diska za rasipanje AXIS-M: Nema funkcije
- [8] **AXIS-H:** Povećanje broja okretaja diska za rasipanje **AXIS-M**: Nema funkcije

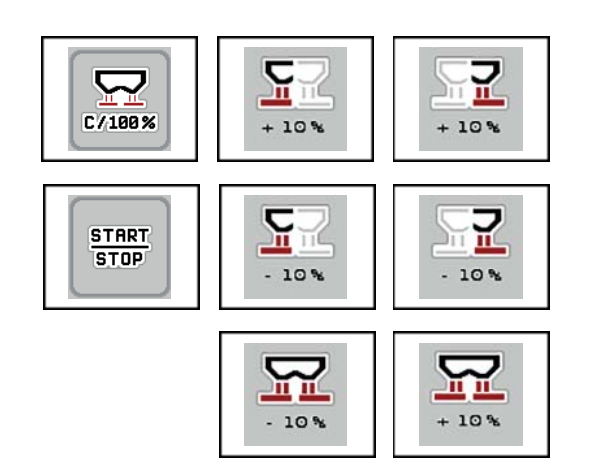

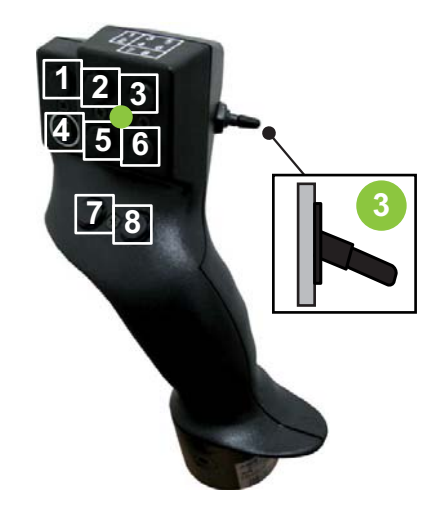

Slika 4.24: Dodjela tipki, razina 3 (LED je zelen)

- [1] Resetiranje
- [2] Povećanje količine lijevo
- [3] Povećanje količine desno
- [4] Pokretanje/zaustavljanje regulacije izlazne količine
- [5] Smanjivanje količine lijevo
- [6] Smanjivanje količine desno
- [7] Smanjivanje količine na obje strane
- [8] Povećanje količine na obje strane

# 5 Rasipanje s upravljačkom jedinicom AXIS EMC ISOBUS

Upravljačka jedinica **AXIS EMC ISOBUS** pruža vam podršku prilikom postavljanja stroja prije rada. Tijekom rasipanja također su u pozadini aktivne funkcije upravljačke jedinice. Tako možete provjeriti kvalitetu raspodjele gnojiva.

## 5.1 Očitanje preostale količine tijekom raspršivanja (samo raspršivač s mjerenjem težine)

Ostatak se tijekom raspršivanja stalno iznova izračunava i prikazuje.

**Tijekom rasipanja**, tj. kad su otvoreni klizači za doziranje, možete prijeći u izbornik **Brojač tripa** i očitati preostalu količinu koja se trenutačno nalazi u spremniku.

## NAPOMENA

Ako želite stalno promatrati vrijednosti tijekom raspršivanja, možete izbornim prikaznim poljima na slici pogona zadati funkcije **kg ostatka**, **ha ostatka** ili **m ostatka**, pogledajte poglavlje <u>2.2.2: Prikazna polja, stranica 9</u>.

#### Rukovanje izvaganim ostatkom, ponovno punjenje spremnika:

1. Tarirajte vagu.

Vidi poglavlje <u>4.9.3: Tariranje vage (samo kod rasipača s mjerenjem mase).</u> <u>stranica 62</u>.

- Odaberite vrstu gnojiva koje se upotrebljava.
   Vidi poglavlje <u>4.4.12: Tabele raspršivanja, stranica 45</u>.
- 3. Napunite spremnik.
- 4. Izvažite količinu gnojiva u spremniku.
- 5. Započnite rad.

Kad se isprazni spremnik, nanovo ga napunite.

6. Ponovite korake 3 do 5.

## 5.2 Naknadno punjenje (samo kod rasipača s mjerenjem mase)

Preduvjet:

• Funkcija kg senzor spremn. u izborniku Postavke stroja aktivna je.

NAPOMENA

Ako se unos u izbornik na vašem upravljanju strojem ne prikazuje, obratite se svojem prodavaču ili korisničkoj službi.

Pri težini od naknadnog punjenja iznad 400 kg upravljate preostalom težinom putem prozora koji se automatski prikazuje.

| AXIS fertiliser spreader | 99 |
|--------------------------|----|
| kg left                  |    |
| 2796                     |    |
|                          |    |

Slika 5.1: Težina naknadnog punjenja

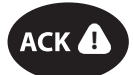

- Prije rasipanja pritisnite membransku tipku **ACK**.
- Nastavite rasipanje.

NAPOMENA

Ako je dostupan modul WLAN, aplikacija pokazuje i težinu.

# 5.3 Granični rasipač gnojiva upravljan daljinski TELIMAT pri AXIS-M 30.2

### ▲ OPREZ

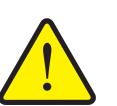

Opasnost od ozljeda uslijed automatskog podešavanja rasipača TELIMAT!

Kad pritisnete tipku **za granično rasipanje**, položaj za granično raspršivanje automatski se dostiže električnim servocilindrom. To može uzrokovati ozljede i štetu.

Prije nego što pritisnete tipku za granično rasipanje, naložite svim osobama da se maknu iz područja opasnosti oko stroja.

NAPOMENA

Varijanta TELIMAT-a tvornički je postavljena u upravljačkoj jedinici!

#### TELIMAT s hidrauličkim daljinskim upravljanjem

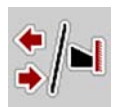

Rasipač TELIMAT hidraulički se dovodi u radni položaj ili položaj mirovanja. Rasipač TELIMAT aktivirate i deaktivirate pritiskom funkcijske **tipke za granično rasipanje** na slici pogona. Na zaslonu se pojavljuje ili nestaje **simbol TELIMAT-a** ovisno o položaju.

#### TELIMAT s hidrauličkim daljinskim upravljanjem i senzori TELIMAT-a

Ako su senzori TELIMAT-a priključeni i aktivirani, na zaslonu se prikazuje **simbol TELIMAT-a** ako je granični rasipač gnojiva TELIMAT hidraulički doveden u radni položaj.

Ako se rasipač TELIMAT vrati u položaj mirovanja, nestaje **simbol TELIMAT-a**. Senzori nadziru podešavanje TELIMAT-a i automatski aktiviraju ili deaktiviraju rasipač TELIMAT. **Tipka za granično rasipanje** u toj varijanti nema funkcije.

Ako se dulje od 5 sekundi ne može utvrditi stanje uređaja TELIMAT, javlja se alarm 14; vidi poglavlje <u>6.1: Značenje alarmnih poruka, stranica 89</u>.

# 5.4 Električni granični rasipač gnojiva TELIMAT pri AXIS-M 50

#### ▲ OPREZ

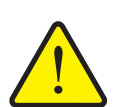

Opasnost od ozljeda uslijed automatskog podešavanja uređaja TELIMAT

Kad pritisnete funkcijsku tipku **TELIMAT**, položaj za granično rasipanje automatski se dostiže električnim servocilindrom. To može uzrokovati ozljede i štetu.

Prije nego što pritisnete funkcijsku tipku TELIMAT, naložite svim osobama da se maknu iz područja opasnosti oko stroja.

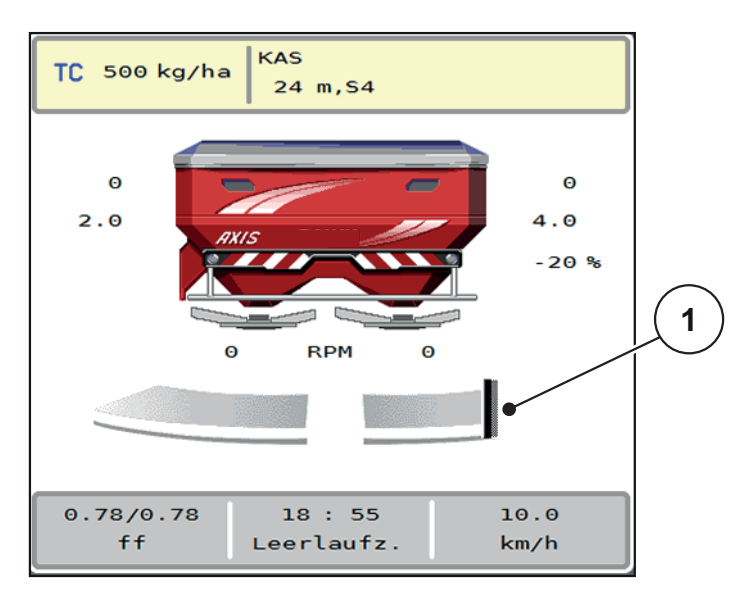

Slika 5.2: Prikaz TELIMAT-a

[1] Simbol TELIMAT-a

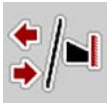

Pritiskom na funkcijsku tipku **TELIMAT** električni TELIMAT zauzima položaj za granično rasipanje. Tijekom podešavanja na zaslonu upravljačke jedinice pojavljuje se **simbol ?**, koji nestaje kad uređaj zauzme radni položaj. Položaj TELI-MAT-a nije potrebno dodatno nadzirati senzorom, jer je integriran nadzor pokretača.

U slučaju blokade naprave TELIMAT, javlja se alarm 23; vidi poglavlje <u>6.1: Značenje alarmnih poruka, stranica 89</u>.

# 5.5 Rad s djelomičnim širinama

## 5.5.1 Prikaz vrste rasipanja u slici pogona

Upravljačka jedinica stroja nudi 4 različite vrste rasipanja za rasipanje strojem AXIS EMC. Ove postavke moguće su izravno u slici pogona. Tijekom postupka rasipanja možete prebacivati iz jedne vrste rasipanja u drugu te ga tako optimalno prilagoditi potrebama njive.

| Gumbi               | Vrsta rasipanja                                                                                                    |
|---------------------|----------------------------------------------------------------------------------------------------|
| <b>◆</b> / <b>◆</b> | Aktiviranje odjeljaka na obje strane                                                                                  |
| ♦/►                 | Moguće je aktivirati odjeljak na lijevoj strani rasipanja, funkciju<br>graničnog rasipanja na desnoj strani rasipanja |
|                     | Moguće je aktivirati odjeljak na desnoj strani rasipanja, funkciju<br>graničnog rasipanja na lijevoj strani rasipanja |
|                     | <b>Samo AXIS-H</b><br>Funkcija graničnog rasipanja na objema stranama                                                 |

1. Više puta pritisnite funkcijsku tipku sve dok zaslon ne pokaže željenu vrstu rasipanja.

## 5.5.2 Rasipanje sa smanjenim djelomičnim širinama

Možete raspršivati na jednoj ili objema stranama s djelomičnim širinama te tako prilagoditi ukupnu širinu posipanja njivi. Svaka strana rasipanja u automatskom načinu rada može se podešavati nestupnjevito, a u ručnom načinu rada u do maksimalno 4 stupnja.

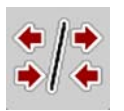

• Pritisnite tipku Izmjena granično raspršivanje/strane rasipanja.

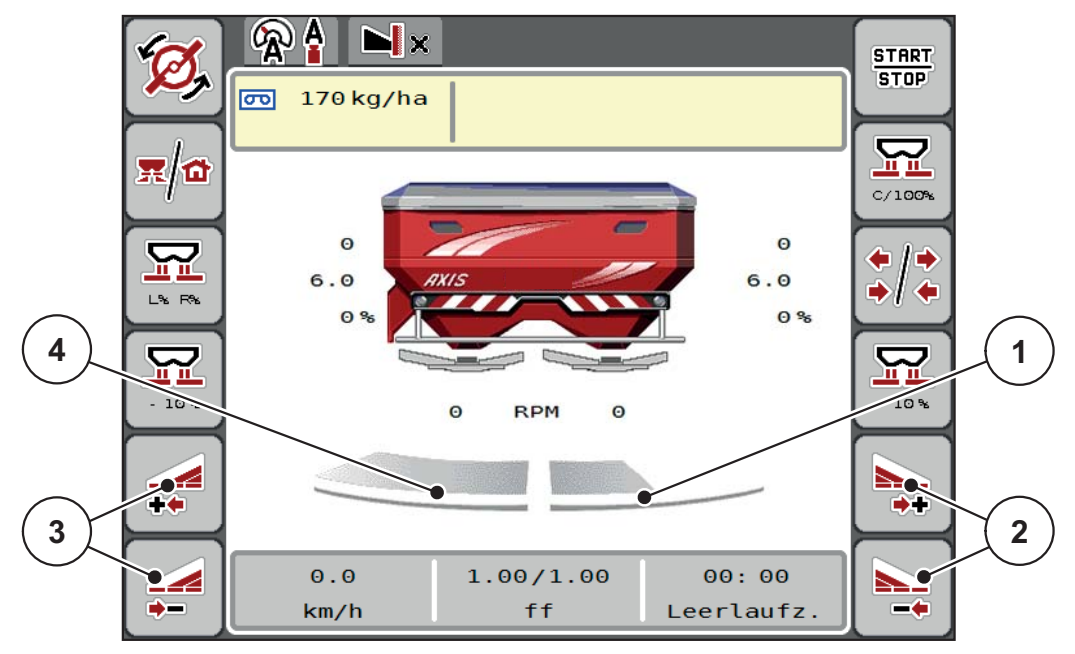

Slika 5.3: Slika pogona 2 djelomične širine

- [1] Djelomična širina desno smanjena je za više stupnjeva
- [2] Funkcijske tipke Povećanje ili smanjenje širine posipanja desno
- [3] Funkcijske tipke Povećanje ili smanjenje širine posipanja lijevo
- [4] Djelomična širina lijevo rasipa po cijeloj polovici

## NAPOMENA

- Svaka djelomična širina može se postupno smanjiti ili povećati.
- Uključivanje djelomične širine moguće je izvana prema unutra ili iznutra prema van. Vidi <u>Slika 5.4</u>.

Preporučujemo ponovno pokretanje terminala u sljedećim slučajevima:

- Promijenili ste radnu širinu.
- Pozvali ste drugi unos tabele rasipanja.

Nakon ponovnog pokretanja terminala prikaz djelomičnih širina prilagođava se novim postavkama.

- 1. Pritisnite funkcijsku tipku Smanjenje djelomične širine lijevo ili Smanjenje djelomične širine desno.
  - ▷ Djelomična širina strane rasipanja smanjuje se za jednu fazu.
- 2. Pritisnite funkcijsku tipku Povećanje djelomične širine lijevo ili Povećanje djelomične širine desno.
  - ▷ Djelomična širina strane rasipanja povećava se za jednu fazu.

#### NAPOMENA

Djelomične širine nisu postavljene na proporcionalne razine. Asistent za širinu rasipanja, VariSpread, automatski namješta širine rasipanja.

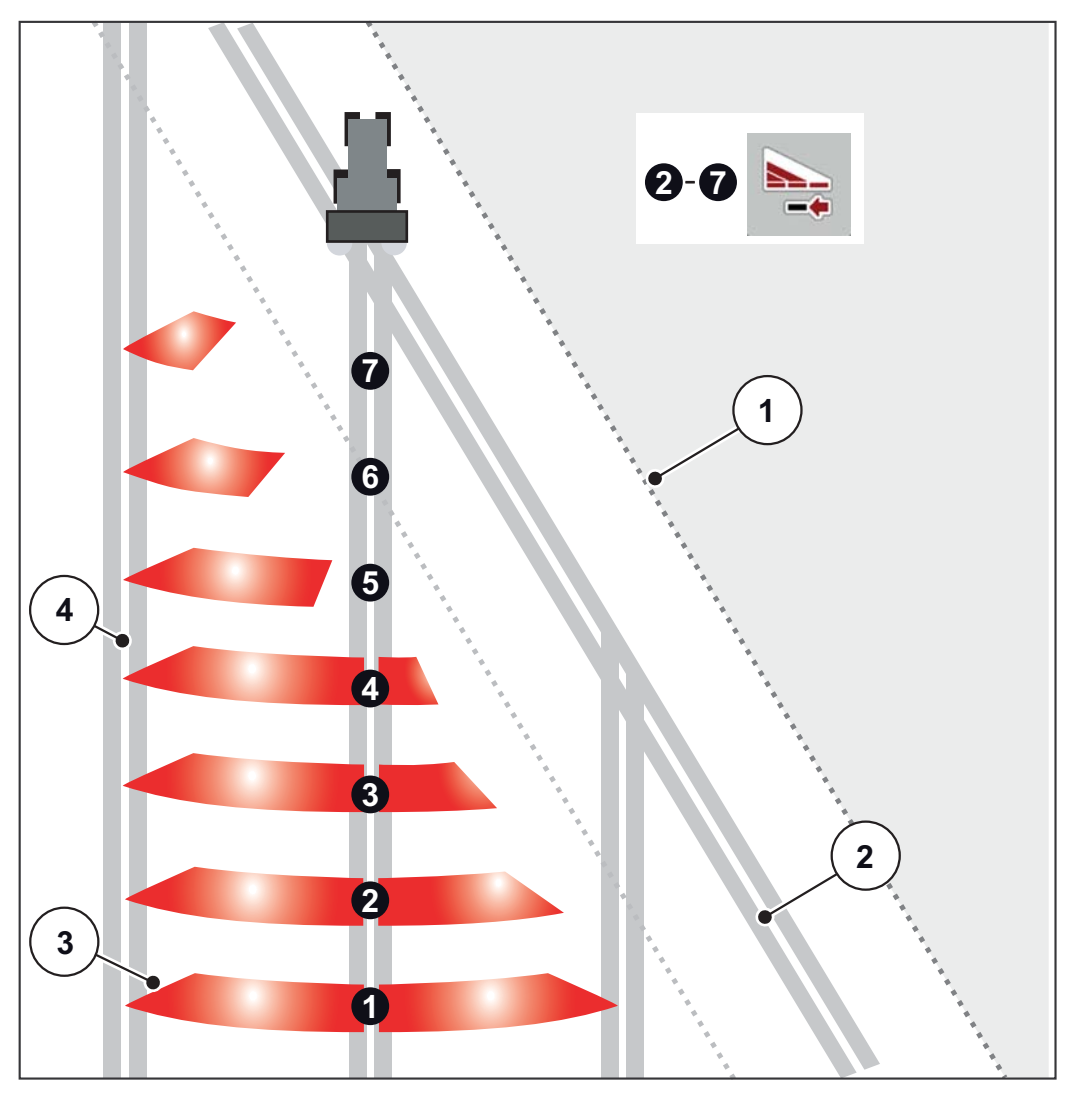

Slika 5.4: Automatsko uključivanje djelomične širine

- [1] Rub polja
- [2] Trasa uvratine
- [3] Djelomične širine 1 do 4: Smanjivanje djelomične širine na desnoj strani Djelomične širine 5 do 7: daljnje smanjivanje djelomične širine
- [4] Trasa na njivi

### 5.5.3 Raspršivanje s jednom djelomičnom širinom i u načinu rada graničnog raspršivanja

Tijekom rasipanja možete postupno mijenjati odjeljke rasipanja i deaktivirati granično rasipanje. Donja slika prikazuje sliku pogona s aktiviranim graničnim rasipanjem i aktiviranim odjeljcima.

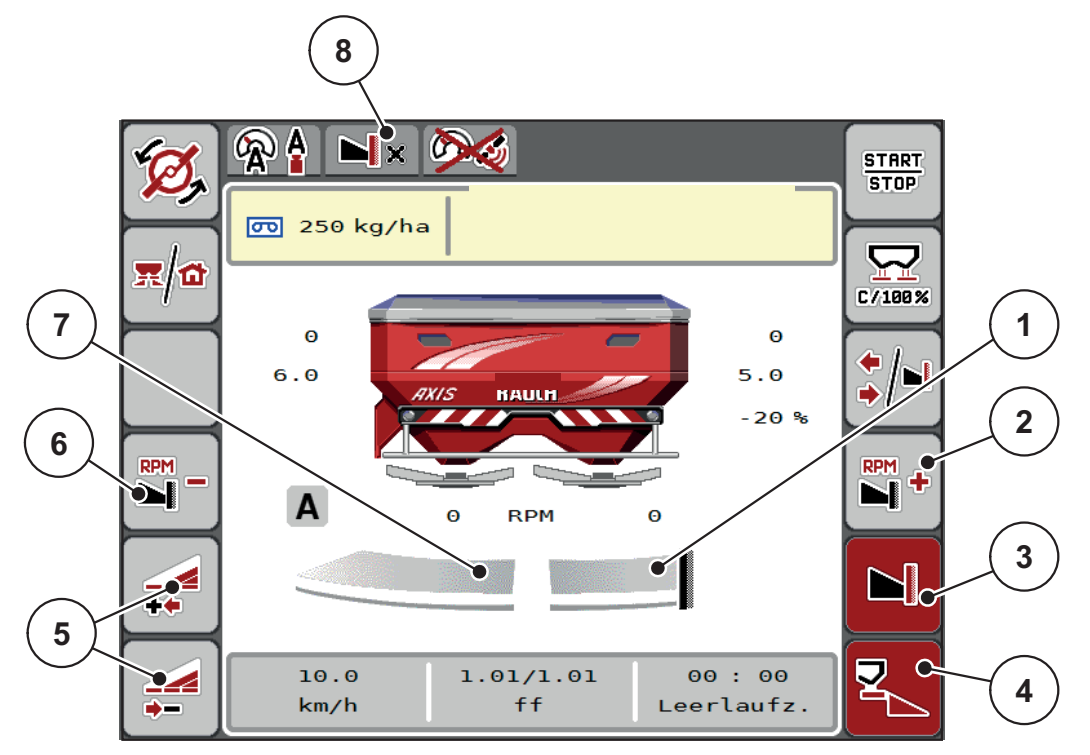

Slika 5.5: Slika pogona djelomična širina lijevo, granično raspršivanje desno

- [1] Strana rasipanja desno u načinu rada graničnog raspršivanja
- [2] Povećajte broj okretaja diska za rasipanje na strani graničnog rasipanja
- [3] Aktiviran je modus graničnog rasipanja
- [4] Aktivirana je strana raspršivanja desno
- [5] Smanjenje ili povećanje djelomične širine lijevo
- [6] Smanjite broj okretaja diska za rasipanje na strani graničnog rasipanja
- [7] Podesiva djelomična širina s 4 stupnja lijevo
- [8] Trenutačni modus graničnog rasipanja je Granica.
- Količina gnojiva lijevo postavljena je na punu radnu širinu.
- Pritisnuta je funkcijska tipka Granično raspršivanje desno, aktivirano je granično raspršivanje, a količina gnojiva smanjena je za 20 %.
- Gnojivo se rasipa desno, po polovici radne širine.
- Funkcijska tipka **Smanjenje širine posipanja lijevo** kako bi se djelomična širina smanjila za jednu fazu.
- Pritisnite funkcijsku tipku C/100 %, izravno se vraćate na punu radnu širinu.
- Pritiskom na funkcijsku tipku Granično raspršivanje desno granično raspršivanje se deaktivira.

## NAPOMENA

Funkcija graničnog raspršivanja moguća je i u automatskom načinu rada s GPS-Control. Stranom graničnog rasipanja uvijek se treba rukovati ručno.

• Vidi <u>Stranica 85</u>.

# 5.6 Rasipanje u načinu rada AUTO km/h + AUTO kg

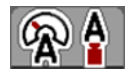

Način rada **AUTO km/h + AUTO kg** omogućuje kontinuirano reguliranje izlazne količine tijekom rasipanja. Na temelju tih podataka u redovitim intervalima ispravlja se regulacija masenog protoka. Tako se postiže optimalno doziranje gnojiva.

#### NAPOMENA

Standardno je unaprijed zadan način rada AUTO km/h + AUTO kg.

#### Preduvjet za raspršivanje:

- Aktivan je način rada AUTO km/h + AUTO kg (vidi <u>4.5.1: AUTO / MAN po-gon, stranica 50</u>).
- Postavke gnojiva su definirane.
  - Izlazna količina (kg/ha)
  - Radna širina (m)
  - Vrsta diska za rasipanje
  - Normalni broj okretaja (o/min)

#### **Postupak:**

1. Napunite spremnik gnojivom.

#### ▲ UPOZORENJE

#### Opasnost od gnojiva koje se izbacuje

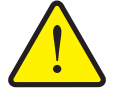

Gnojivo koje se izbacuje može prouzročiti teške ozljede.

Prije uključenja diska za rasipanje udaljite sve osobe iz zone razbacivanja.

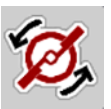

START

STOP

- 2. Samo AXIS-H: Pritisnite Pokretanje diska za rasipanje.
- **3.** Alarmnu poruku potvrdite s pomoću tipke Enter. Vidi <u>6.1: Značenje alarmnih</u> poruka, stranica <u>89</u>.
  - ▷ Prikazuje maska mjerenja praznog hoda.
  - Mjerenje praznog hoda počinje automatski. Vidi <u>5.7: Mjerenje praznog</u> hoda, stranica <u>78</u>.
- 4. Pritisnite tipku Start/Stop.
- ▷ Počinje raspršivanje.

#### NAPOMENA

Preporučujemo da namjestite da slika pogona prikazuje faktor tijeka (vidi 2.2.2: Prikazna polja, stranica 9) kako biste mogli promatrati regulaciju masenog protoka tijekom raspršivanja.

### NAPOMENA

Ako nastupe problemi u ponašanju faktora toka (začepljenja itd.), nakon uklanjanja pogreške, u stanju mirovanju se prebacite na izbornik **Postavke gnojiva** i unesite faktor toka 1,0.

#### Resetiranje faktora toka

Ako je faktor toka pao ispod minimalne vrijednosti (0,4 odnosno 0,2), pojavljuje se alarm br. 47 odnosno 48. Vidi <u>6.1: Značenje alarmnih poruka, stranica 89</u>.

## 5.7 Mjerenje praznog hoda

#### 5.7.1 Automatsko mjerenje praznog hoda

Kako bi se postigla visoka točnost regulacije, EMC regulacija mora mjeriti i spremati tlak praznog hoda u redovitim razmacima.

Mjerenje praznog hoda za određivanje tlaka praznog hoda započinje pri ponovnom pokretanju sustava. Dodatno se automatski pokreće pod sljedećim uvjetima:

- Određeno vrijeme od zadnjeg mjerenja praznog hoda je isteklo.
- Proveli ste izmjene u izborniku Postavke gnojiva (broj okretaja, tip diska za rasipanje).

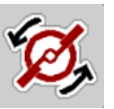

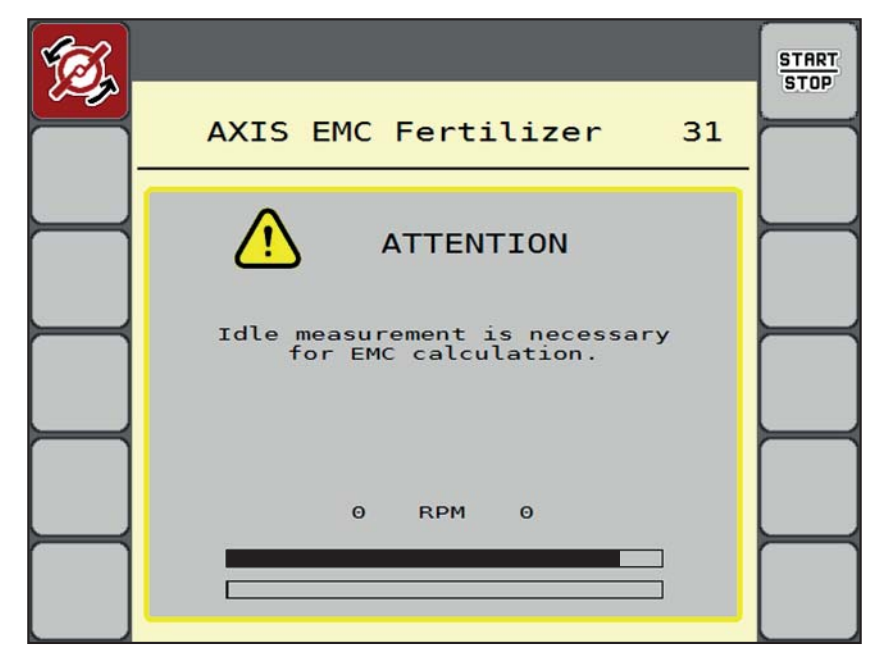

Tijekom mjerenja praznog hoda pojavljuje se sljedeći prozor.

Slika 5.6: Prikaz alarma za mjerenje praznog hoda (na engleskom)

 Pri prvom pokretanju diska za rasipanje upravljačka jedinica stroja kontrolira temperaturu ulja mjenjača. Vidi <u>6.1: Značenje alarmnih poruka, stranica 89</u>.

#### NAPOMENA

Ako se alarmna poruka pojavljuje uvijek ispočetka iako je ulje mjenjača toplo:

- Montirani disk za rasipanje usporedite s tipom navedenim u izborniku Postavke gnojiva. Po potrebi Prilagodba tipa.
- Provjeriti čvrsti dosjed diska za rasipanje. Pričvrstite zaobljenu slijepu maticu
- Provjerite ima li oštećenja na disku za rasipanje. Zamijenite disk za rasipanje.
- Kada se završi mjerenje praznog hoda, upravljačka jedinica stroja postavlja vrijeme praznog hoda na slici pogona na 19:59 minuta.
- 1. Pritisnite tipku Start/Stop.
  - Počinje rasipanje.
    - Mjerenje praznog hoda odvija se u pozadini i kad je klizač za doziranje zatvoren. Međutim, na zaslonu se ne prikazuje maska.

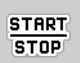

Nakon isteka vremena praznog hoda automatski se pokreće novo mjerenje praznog hoda.

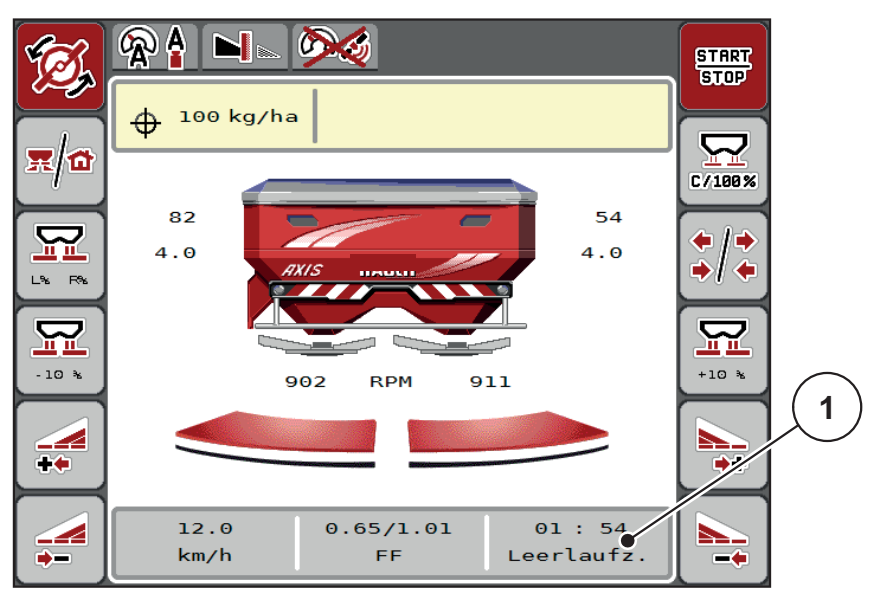

Slika 5.7: Prikaz mjerenja praznog hoda u slici pogona

[1] Vrijeme do sljedećega mjerenja praznog hoda

NAPOMENA

Kod smanjenog broja okretaja diska za rasipanje mjerenje praznog hoda se **ne** može provesti ako je aktivirano granično raspršivanje ili smanjenje djelomične širine!

## NAPOMENA

Kod zatvorenog klizača za doziranje u pozadini se uvijek izvodi mjerenje praznog hoda (bez poruke alarma)!

## NAPOMENA

U uvratinama nemojte snižavati broj okretaja motora tijekom praznog hoda! Traktor i hidraulički krug moraju biti na radnoj temperaturi!

#### 5.7.2 Ručno mjerenje praznog hoda

U slučaju neobične promjene u faktoru toka, mjerenje praznog hoda pokrenite ručno.

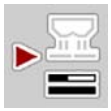

- Na glavnome izborniku pritisnite Mjerenje praznog hoda.
  - ▷ Mjerenje praznog hoda počinje ručno.

# 5.8 Rasipanje u načinu rada AUTO km/h

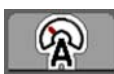

U ovome postupku standardno radite sa strojevima bez tehnologije vaganja.

#### Preduvjet za raspršivanje:

- Aktivan je način rada AUTO km/h (vidi <u>4.5.1: AUTO / MAN pogon, stranica 50</u>).
- Postavke gnojiva su definirane.
  - Izlazna količina (kg/ha)
  - Radna širina (m)
  - Vrsta diska za rasipanje
  - Normalni broj okretaja (o/min)
- **1.** Napunite spremnik gnojivom.

#### NAPOMENA

Za optimalan rezultat rasipanja u načinu rada **AUTO km/h** izvedite kalibraciju prije početka rasipavanja.

2. Izvedite kalibraciju radi određivanja faktora tijeka

ili

Očitajte faktor tijeka u tabeli rasipanja i ručno ga unesite.

#### ▲ UPOZORENJE

#### Opasnost od gnojiva koje se izbacuje

Gnojivo koje se izbacuje može prouzročiti teške ozljede.

Prije uključenja diska za rasipanje udaljite sve osobe iz zone razbacivanja rasipača mineralnog gnojiva s diskovima.

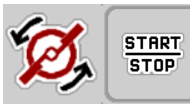

- 3. Samo AXIS-H: Pritisnite Pokretanje diska za rasipanje.
- 4. Pritisnite tipku Start/Stop.
- ▷ Počinje raspršivanje.

# 5.9 Raspršivanje u načinu rada MAN km/h

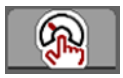

Radite u načinu rada MAN km/h kada nema signala brzine.

- 1. Pozovite izbornik **Postavke stroja > AUTO/MAN pogon**.
- 2. Odaberite stavku izbornika MAN km/h.
  - ▷ Na zaslonu se prikazuje unosni prozor **Brzina**.
- 3. Unesite vrijednosti za brzinu vožnje tijekom rasipanja.
- 4. Pritisnite OK (u redu).
- 5. Unesite postavke gnojiva:
  - Izlazna količina (kg/ha)
  - Radna širina (m)
- 6. Napunite spremnik gnojivom.

## NAPOMENA

Za optimalan rezultat raspršivanja u načinu rada MAN km/h izvedite kalibraciju prije početka raspršivanja.

 Izvedite kalibraciju radi određivanja faktora tijeka ili

Očitajte faktor tijeka u tabeli rasipanja i ručno ga unesite.

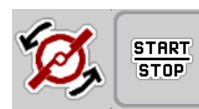

- 8. Samo AXIS-H: Pritisnite Pokretanje diska za rasipanje.
- 9. Pritisnite tipku Start/Stop.
- ▷ Počinje raspršivanje.

NAPOMENA

Pridržavajte se zadane brzine tijekom raspršivanja.

# 5.10 Raspršivanje u načinu rada MAN ljestvica

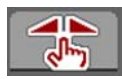

START

STOP

U načinu rada **MAN ljestvica** možete ručno mijenjati otvor klizača za doziranje tijekom raspršivanja.

U ručnom načinu rada radite samo ako:

- nema signala brzine (nema radara ili senzora vožnje, ili su u kvaru),
- izbacuju se granule protiv puževa ili fino smjene.

Način rada **MAN ljestvica** dobro je prilagođen za kuglice protiv puževa i fino sjeme, jer se automatska regulacija masenog protoka ne može aktivirati zbog niskog gubitka mase.

## NAPOMENA

Da bi se gnojivo ravnomjerno izbacivalo, morate u ručnom načinu rada svakako raditi uz **stalnu brzinu vožnje**.

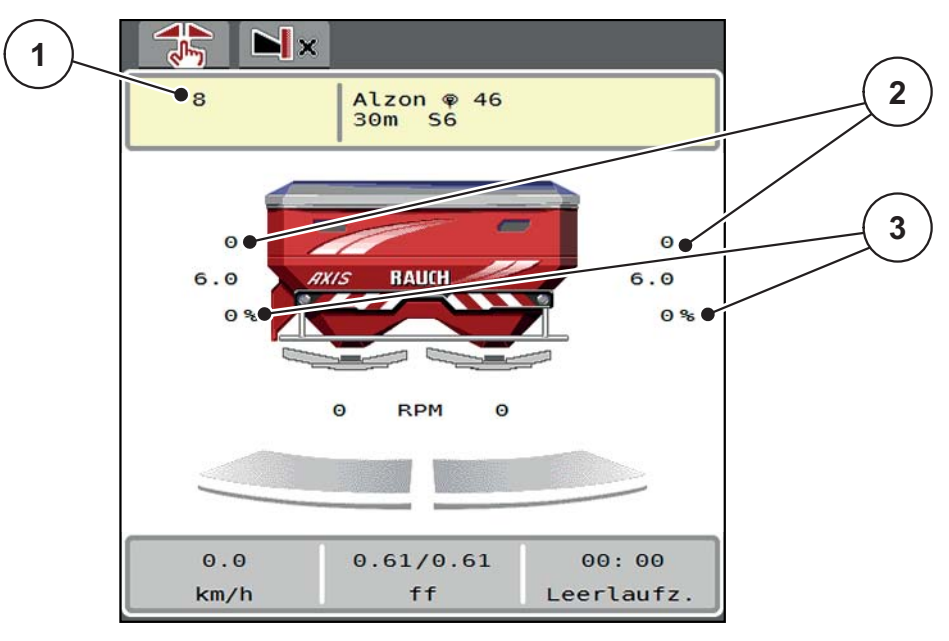

Slika 5.8: Slika pogona MAN ljestvice

- [1] Prikaz zadane vrijednosti položaja na skali klizača za doziranje
- [2] Prikaz trenutačnog položaja ljestvice klizača za doziranje
- [3] Promjena količine
- 1. Pozovite izbornik **Postavke stroja > AUTO/MAN pogon**.
- 2. Odaberite unos u izborniku MAN ljestvica.
  - ▷ Zaslon prikazuje prozor **Otvor klizača**.
- 3. Unesite vrijednost ljestvice za otvor klizača.
- 4. Pritisnite OK (u redu).

83

5. Promjena na sliku pogona.

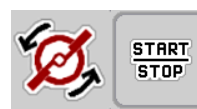

- 6. Samo AXIS-H: Pritisnite Pokretanje diska za rasipanje.
- 7. Pritisnite tipku Start/Stop.
- ▷ Počinje raspršivanje.
- 8. Za promjenu otvora klizača za doziranje pritisnite funkcijsku tipku MAN+ ili MAN-.

L% D% za odabir strane otvora klizača za doziranje

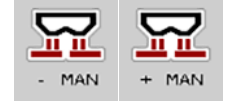

- MAN+ za povećanje otvora klizača za doziranje ili
- MAN- za smanjenje otvora klizača za doziranje.

## NAPOMENA

Da biste i u ručnom načinu rada postigli optimalan rezultat gnojenja, preporučujemo da u tabeli rasipanja očitate vrijednosti za otvor klizača za doziranje i brzinu vožnje.

## 5.11 GPS-Control

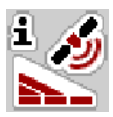

Upravljačka jedinica stroja AXIS EMC ISOBUS može se kombinirati s ISOBUS terminalom alatom SectionControl. Između dvaju uređaja izmjenjuju se razni podaci i tako se automatizira uključivanje.

ISOBUS terminal s alatom SectionControl prenosi na upravljačku jedinicu specifikacije za otvaranje i zatvaranje dozirnog klizača.

Simbol **A** pokraj klina signalizira aktivirani automatski rad. ISOBUS terminal s pomoću alata SectionControl otvara i zatvara pojedine odjeljke ovisno o položaju na njivi. Raspršivanje počinje tek kada pritisnete **Start/Stop**.

#### ▲ UPOZORENJE

Opasnost od ozljeda ispadajućim gnojivom

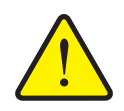

Funkcija GPS Control automatski pokreće rasipanje bez prethodnog upozorenja. Ispadajuće gnojivo može oštetiti oči i nosnu sluznicu. Postoji i opasnost od sklizanja.

Naložite svim osobama da se maknu iz područja opasnosti tijekom raspršivanja.

Tijekom rasipanja u svakom trenutku možete zatvoriti **jedan ili više odjeljaka djelomičnog rasipanja**. Kad odjeljke ponovno aktivirate za automatski način rada, usvaja se zadnje naređeno stanje.

Kada u ISOBUS terminalu s pomoću alata SectionControl prebacite s automatskog na ručni način rada, upravljačka jedinica stroja zatvara dozirni klizač.

#### NAPOMENA

Kako biste se koristili funkcijama GPS Control upravljačke jedinice stroja AXIS EMC, mora biti aktivirana postavka **GPS-Control** u izborniku **Postavke stroja**!

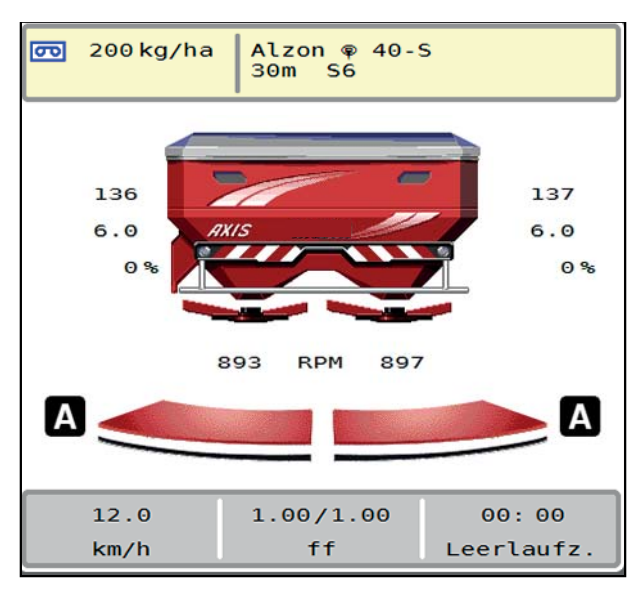

Slika 5.9: Prikaz raspršivanja na slici pogona s GPS Control

Funkcija **OptiPoint** izračunava optimalnu uključnu i isključnu točku za rasipanje gnojiva na uvratinama na temelju postavki u upravljačkoj jedinici stroja; vidi <u>4.4.10: Izračun OptiPoint, stranica 42</u>.

### NAPOMENA

Za ispravnu postavku funkcije OptiPoint unesite ispravan parametar širine za gnojivo koje ste postavili. Parametar rasipanja potražite u tabeli raspršivanja svojeg stroja.

• Vidi <u>4.4.10: Izračun OptiPoint, stranica 42</u>.

#### Udalj. uklj. (m)

**Udalj. uklj.** označava udaljenost za uključenje (<u>Slika 5.10</u> [A]) u odnosu na granicu njive (<u>Slika 5.10</u> [C]). Na tom se položaju na njivi otvaraju klizači za doziranje. Taj razmak ovisi o vrsti gnojiva, a predstavlja optimalni razmak za uključenje da bi se postigla optimalna raspodjela gnojiva.

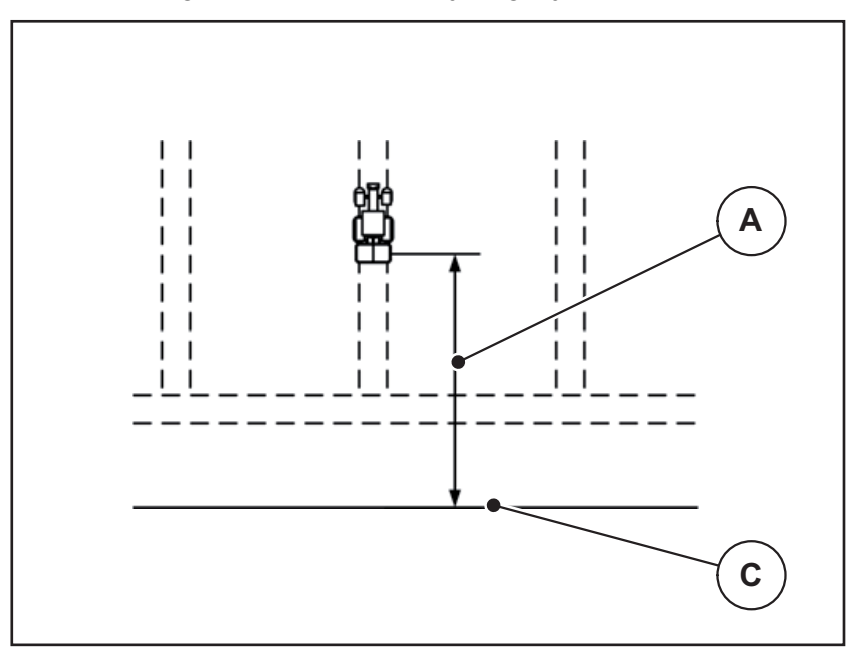

Slika 5.10: Udalj. uklj. (u odnosu na granicu njive)

- [A] Udaljenost za uključenje
- [C] Granica njive

Ako želite promijeniti položaj za uključenje na njivi, morate prilagoditi vrijednost **Udalj. uklj.** 

- Ako je razmak manji, položaj za uključenje premješta se na granicu njive.
- Ako je udaljenost veća, položaj za uključenje premješta se u unutrašnjost njive.

## Udalj. isklj. (m)

**Udalj. isklj.** označava udaljenost za isključenje (<u>Slika 5.11</u> [B]) u odnosu na granicu njive (<u>Slika 5.11</u> [C]). Na tom se položaju na njivi počinju zatvarati klizači za doziranje.

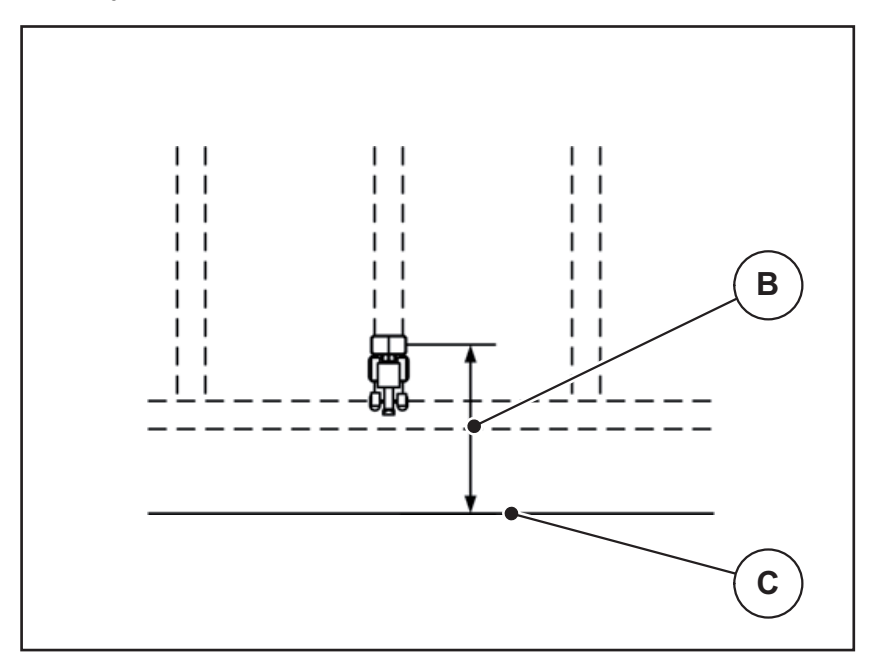

Slika 5.11: Udalj. isklj. (u odnosu na granicu njive)

- [B] Udaljenost za isključenje
- [C] Granica njive

Ako želite promijeniti položaj za isključenje, morate prilagoditi Udalj. isklj.

- Ako je vrijednost manja, položaj za isključenje premješta se na granicu njive.
- Ako je vrijednost veća, položaj za isključenje premješta se u unutrašnjost njive.

Ako se želite okrenuti preko trase rubnog područja, upišite veći razmak u **Udalj. isklj**.

Prilagodba pritom mora biti što manja kako bi se zatvorili klizači za doziranje kada traktor skrene u trasu rubnog područja. Prilagodba udaljenosti za isključenje može dovesti do lošijeg gnojenja na području položaja za isključenje na njivi.

# 6 Alarmne poruke i mogući uzroci

Na zaslonu terminala ISOBUS mogu se prikazati različite alarmne poruke.

# 6.1 Značenje alarmnih poruka

| Br. | Poruka na zaslonu                                      | Značenje i mogući uzroci                                                                                              |
|-----|--------------------------------------------------------|----------------------------------------------------------------------------------------------------|
| 1   | Pogreška na jedinici dozira-<br>nja, zaustavi !        | Motor za jedinicu doziranja ne može dose-<br>ći zadanu vrijednost.                                                    |
|     |                                                        | • Blokada                                                                                                    |
|     |                                                        | Nema povratne informacije o položaju                                                                                  |
| 2   | Maksimalan otvor! Brzina ili                           | Alarm klizača za doziranje                                                                                            |
|     | količina doziranja previsoka                           | <ul> <li>Dostignut je maksimalni otvor za dozi-<br/>ranje.</li> </ul>                                                 |
|     |                                                        | <ul> <li>Postavljena dozirana količina (+/- koli-<br/>čina) prekoračuje maksimalni otvor za<br/>doziranje.</li> </ul> |
| 3   | Faktor toka izvan granica                              | Faktor toka mora biti u rasponu od <b>0,40 do 1,90</b> .                                                              |
|     |                                                        | <ul> <li>Novi izračunati ili uneseni faktor toka<br/>nalazi se izvan raspona.</li> </ul>                              |
| 4   | Spremnik lijevo prazan!                                | Lijevi senzor razine punjenja javlja "Pra-<br>zno".                                                                   |
|     |                                                        | <ul> <li>Lijevi je spremnik prazan.</li> </ul>                                                                        |
| 5   | Spremnik desno prazan!                                 | Desni senzor razine punjenja javlja "Pra-<br>zno".                                                                    |
|     |                                                        | <ul> <li>Desni je spremnik prazan.</li> </ul>                                                                         |
| 15  | Spremnik je pun, potrebno<br>brisanje privatne tablice | Spremnik za tabele raspršivanja zauzima<br>maksimalno 30 vrsti gnojiva.                                               |
| 16  | Pokrenuti točku unosa<br>DA = start                    | Sigurnosni upit prije automatskog dostiza-<br>nja točke unosa.                                                        |
|     |                                                        | <ul> <li>Podešavanje točke unosa u izborniku<br/>Postavke gnojiva.</li> </ul>                                         |
|     |                                                        | <ul> <li>Brzo pražnjenje</li> </ul>                                                                                   |
| 17  | Pogreška pri podešavanju<br>točke unosa                | Postavka točke unosa ne može doseći za-<br>danu vrijednost.                                                           |
|     |                                                        | Kvar na primjer na opskrbi naponom                                                                                    |
|     |                                                        | <ul> <li>Nema povratne informacije o položaju</li> </ul>                                                              |

| Br. | Poruka na zaslonu                                                         | Značenje i mogući uzroci                                                                 |
|-----|---------------------------------------------------------------------------|------------------------------------------------------------------------------------------|
| 18  | Pogreška pri podešavanju<br>točke unosa                                   | Postavka točke unosa ne može doseći za-<br>danu vrijednost.                              |
|     |                                                                           | Blokada                                                                                  |
|     |                                                                           | <ul> <li>Nema povratne informacije o položaju</li> </ul>                                 |
|     |                                                                           | <ul> <li>Kalibracijska proba</li> </ul>                                                  |
| 19  | Defecto en ajuste PTS                                                     | Postavka točke unosa ne može doseći za-<br>danu vrijednost.                              |
|     |                                                                           | <ul> <li>Nema povratne informacije o položaju</li> </ul>                                 |
| 20  | Pogreška LIN-Bus sudionika:                                               | Problem s komunikacijom.                                                                 |
|     | [Naziv].                                                                  | <ul> <li>Oštećenje kabela</li> </ul>                                                     |
|     |                                                                           | <ul> <li>Utični spoj izgubljen</li> </ul>                                                |
| 21  | Raspršivač preopterećen!                                                  | Samo za rasipač s mjerenjem mase:<br>Raspršivač mineralnog gnojiva je preopte-<br>rećen. |
|     |                                                                           | <ul> <li>Previše gnojiva u spremniku</li> </ul>                                          |
| 22  | Unknown condition function stop.                                          | Problem s komunikacijom na terminalu.                                                    |
|     |                                                                           | <ul> <li>moguće pogreške softvera</li> </ul>                                             |
| 23  | Pogreška na TELIMAT pode-<br>šavanju                                      | Postavka TELIMAT-a ne može doseći za-<br>danu vrijednost.                                |
|     |                                                                           | • Blokada.                                                                               |
|     |                                                                           | <ul> <li>Nema povratne informacije o položaju.</li> </ul>                                |
| 24  | Pogreška na TELIMAT pode-<br>šavanju                                      | Postavka TELIMAT-a je preopterećena.                                                     |
| 25  | Kvar na TELIMAT podešava-<br>nju                                          | Kvar cilindra za postavljanje TELIMAT-a.                                                 |
| 26  | Aktivacija pokretanja diska<br>tipkom ENTER                               |                                                                                          |
| 27  | Okretanje diska bez aktivaci-<br>je                                       | Hidraulični ventil u kvaru ili ručno preba-<br>čen.                                      |
| 28  | Disk se nije mogao pokrenuti.<br>Deaktivacija pokretanja diska            | Diskovi za rasipanje se ne okreću.                                                       |
|     |                                                                           | • Blokada                                                                                |
|     |                                                                           | <ul> <li>Nema povratne informacije o položaju</li> </ul>                                 |
| 29  | Motor miješalice preoptere-<br>ćen                                        | Miješalica je blokirana.                                                                 |
|     |                                                                           | Blokada                                                                                  |
|     |                                                                           | <ul> <li>Priključak neispravan</li> </ul>                                                |
| 30  | Prije otvaranje klizača dozira-<br>nja potrebno je pokrenuti dis-<br>kove | Ispravno upravljanje softverom                                                           |
|     |                                                                           | Pokretanje diskova za rasipanje                                                          |
|     |                                                                           | <ul> <li>Otvaranje klizača za doziranje</li> </ul>                                       |

| Br. | Poruka na zaslonu                                                                                                    | Značenje i mogući uzroci                                                                                                    |
|-----|----------------------------------------------------------------------------------------------------|----------------------------------------------------------------------------------------------------|
| 31  | Za izračun elektromagnetske<br>kompatibilnosti potrebno je<br>provesti mjerenje praznog<br>hoda.                                                                                   | <ul><li>Alarmna poruka prije mjerenja praznog ho-<br/>da.</li><li>Pokretanje diska za rasipanje</li></ul>                                                                              |
| 32  | Dijelovi koje korisnik može<br>aktivirati mogu se micati.<br>Opasnosti od ozljeda!<br>- Izvedite sve osobe iz zone<br>opasnosti.<br>- Držite se uputa za uporabu.<br>Potvrda ENTER | <ul> <li>Kada se uključi upravljač stroja, dijelovi se<br/>mogu neočekivano pomicati.</li> <li>Slijedite upute na zaslonu samo kada<br/>su otklonjene sve moguće opasnosti.</li> </ul> |
| 33  | Zaustavljanje diskova i zatva-<br>ranje klizača doziranja                                                                                                    | U područje izbornika Sustav/test može se<br>prebacivati samo ako je deaktivirano rasi-<br>panje.<br>• Zaustavljanje diska za rasipanje<br>• Zatvaranje zasuna za doziranje             |
| 45  | Greška M-EMC senzorike.<br>EMC regul. deaktivirana!                                                                                                    | Senzor više ne šalje nikakav signal<br>• Lom kabela<br>• Neispravan senzor                                                                                                    |
| 46  | Greška broja okretaja rasprši-<br>vača. Pridržavajte se broja<br>okretaja rasp. od 450650<br>o/min!                                                                                | Broj okretaja osovine nalazi se izvan pod-<br>ručja funkcije M EMC.                                                                                                    |
| 47  | Greška u doziranju lijevo,<br>spremnik prazan, otjecanje<br>blokirano!                                                                                                    | <ul><li>Prazan spremnik</li><li>Blokirani ispust</li></ul>                                                                                                    |
| 48  | Greška u doziranju desno,<br>spremnik prazan, otjecanje<br>blokirano!                                                                                                    | <ul><li>Prazan spremnik</li><li>Blokirani ispust</li></ul>                                                                                                    |
| 49  | Mjerenje praznog hoda neja-<br>sno. EMC regulacija deaktivi-<br>rana!                                                                                                    | <ul><li>Neispravan senzor</li><li>Neispravan mjenjač</li></ul>                                                                                                    |
| 50  | Mjerenje praznog hoda nije<br>moguće. EMC regulacija de-<br>aktivirana!                                                                                                    | Broj okretaja osovine trajno nestabilan                                                                                                    |
| 52  | Greška pokrivna cerade                                                                                                    | <ul> <li>Položaj pokrovne cerade se ne može do-<br/>stići</li> <li>Blokada</li> <li>Aktuator u kvaru</li> </ul>                                                                        |
| 53  | Kvar na pokrivnoj ceradi                                                                                                    | <ul> <li>Položaj pokrovne cerade se ne može do-<br/>stići</li> <li>Blokada</li> <li>Aktuator u kvaru</li> </ul>                                                                        |

| Br. | Poruka na zaslonu                                                           | Značenje i mogući uzroci                                                                                                    |
|-----|-----------------------------------------------------------------------------|----------------------------------------------------------------------------------------------------|
| 57  | Blokada gurača Pokr. cerada                                                 | Aktuator za pokrovnu ceradu ne može do-<br>seći zadanu vrijednost.                                                                           |
|     |                                                                             | • Blokada                                                                                                    |
|     |                                                                             | <ul> <li>Nema povratne informacije o položaju</li> </ul>                                                                                     |
| 71  | Nemoguće dostizanje broja<br>okretaja diska.                                | Broj okretaja diska za rasipanje je izvan 5<br>% zadanog područja                                                                            |
|     |                                                                             | <ul> <li>Problem pri opskrbi uljem</li> </ul>                                                                                                |
|     |                                                                             | <ul> <li>Opruga proporcionalnog ventila je za-<br/>glavljena</li> </ul>                                                                      |
| 72  | Pogreška na SpreadLight                                                     | Napajanje je strujom prejako; radna svjetla<br>su isključena.                                                                                |
| 73  | Pogreška na SpreadLight                                                     | Pretovar                                                                                                    |
| 74  | Kvar na SpreadLight                                                         | Kvar pri priključivanju                                                                                                    |
|     |                                                                             | <ul> <li>Oštećenje kabela</li> </ul>                                                                                                    |
|     |                                                                             | <ul> <li>Utični spoj izgubljen</li> </ul>                                                                                                    |
| 88  | Pogreška senzora broja okre-<br>taja izbacivajućeg diska                    | Nije moguće utvrditi broj okretaja diskova<br>za rasipanje                                                                                   |
|     |                                                                             | Lom kabela                                                                                                    |
|     |                                                                             | Neispravan senzor                                                                                                    |
| 89  | Broj okretaja diska previsok                                                | Alarm senzora diska za rasipanje                                                                                                    |
|     |                                                                             | • Dostignut je maksimalni broj okretaja.                                                                                                    |
|     |                                                                             | <ul> <li>Namješteni broj okretaja prekoračio je<br/>maksimalno dopuštenu vrijednost.</li> </ul>                                              |
| 93  | Ova vrsta izbacivajućeg diska<br>zahtijeva pregradnju TELI-<br>MAT uređaja. | Montiran je disk za rasipanje S1, a stroj je<br>opremljen TELIMAT-om. Moguće su po-<br>greške pri rasipanju pri graničnom rasprši-<br>vanju. |
|     |                                                                             | <ul> <li>Za ovu vrstu diska potrebna je rekon-<br/>strukcija uređaja TELIMAT.</li> </ul>                                                     |

# 6.2 Smetnja/alarm

## 6.2.1 Potvrda alarmne poruke

Alarmna se poruka ističe na zaslonu s crvenim obrubom i označava simbolom upozorenja.

| AXIS raspršivač gnojiva 30                                            | , |
|-----------------------------------------------------------------------|---|
|                                                                       |   |
| Prije otvaranje klizača<br>doziranja potrebno je<br>pokrenuti diskove |   |
|                                                                       |   |

Slika 6.1: Alarmna poruka (primjer)

## Potvrda alarmne poruke:

1. Otklonite uzrok alarmne poruke.

Pritom obratite pozornost na upute za uporabu raspršivača mineralnog gnojiva i odjeljak <u>6.1: Značenje alarmnih poruka, stranica 89</u>.

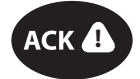

## 2. Pritisnite membransku tipku ACK (CCI 100).

## NAPOMENA

Potvrđivanje alarmnih poruka može se razlikovati kod različitih terminala ISOBUS.

Ostale poruke sa žutim obrubom potvrđujete različitim tipkama:

- Enter
- Start/Stop

Slijedite upute na zaslonu.

# 7 Dodatna oprema

| Prikaz | Naziv                                  |
|--------|----------------------------------------|
|        | Senzor praznog spremnika za AXIS-H EMC |
|        | Upravljačka palica                     |
|        | Modul WLAN                             |

# Kazalo ključnih pojmova

# A

Alarmna poruka Popis *89–91* potvrda *93* AXIS rasipača gnojiva *5* Priprema klizača za doziranje *25* AXMAT aktivacija *49* kalibracija *32* 

# В

Brzina *37, 42* Brzo pražnjenje *52* potpuno pražnjenje *53* 

# D

Disk za rasipanje *40* Tip *31* Djelomična širina *10, 37, 73–74* Prikaz *11* Dodatna oprema *95* 

# F

Faktor tijeka *31* izračun *38* Fino sjeme *50, 83* Funkcija M EMC *27, 40* Disk za rasipanje *40* Kardansko vratilo *40* Funkcijske tipke *6* 

# G

Glavni izbornik 29 Brzo pražnjenje 52 Info 59 Pokrovna cerada 64 Postavke gnojiva 30 Postavke stroja 48 Radna svjetla 63 SpreadLight 63 Sustav/test 54 Tipka izbornika 28 Vaganje/brojač tripa 59 Gnojivo Naziv 31 GPS-Control 85
Info 44
Strategija vožnje 86–87
Udalj. isklj. 32, 87
Udalj. uklj. 32, 86
Granično rasipanje
Količina 41
Granično raspršivanje 31
Granično raspršivanje gnojiva 41

# I

Info 59 GPS-Control 44 Izbornik Navigacija 3, 28 Pregled 18–19 Simboli 13 Izlazna količina 31, 33

# Κ

Kalibracijska proba *31* Kardansko vratilo *31, 40* Klizač Testne točke *57–58* Količina Preostala količina *69* Kuglice protiv puževa *50, 83* 

# М

MAN ljestvica Fino sjeme *50, 83* Kuglice protiv puževa *50, 83* Mjerenje praznog hoda *40, 78* ručni ~ *80* Modus graničnog rasipanja *41, 76* 

# N

Način rada 50 AUTO km/h 81 AUTO km/h + AUTO kg 77 MAN km/h 82 MAN ljestvica 83 Naknadno punjenje 70 Napajanje strujom 21 Navigacija Simboli 12

# 0

OptiPoint 42–87 Osnovna gnojidba 31

# Ρ

Pokrovna cerada 64 Postavke gnojiva 27, 30-47 Disk za rasipanje 31, 40 Faktor tijeka 31 **GPS-Control 32** Granično rasipanje gnojiva 41 Granično raspršivanje 31 Izlazna količina 31, 33 Kardansko vratilo 31, 40 Naziv gnojiva 31 OptiPoint 32, 42 Proizvođač 31 Radna širina 31, 34 Sastav 31 Tabela rasipanja 47 Tablica rasipanja 32 **TELIMAT 31** Točka unosa 31 Visina dodatka 31 Vrsta gnojiva 31 Zakretna proba 31 Postavke stroja 27, 48-51 Preostala količina 69 Prihrana **TELIMAT 31** Prikazno polje 6, 9 Priključak 21-22 Primjer 22

# R

Radna širina *31, 34* Radna svjetla *63*  Rasipanje 69–87 AUTO km/h 81 AUTO km/h + AUTO kg 77 Djelomična širina 73 Granično rasipanje gnojiva 76 MAN km/h 82 MAN ljestvica 83 Mjerenje praznog hoda 78, 80 TELIMAT 72 Raspršivač s mjerenjem težine naknadno punjenje 70 Raspršivanje Preostala količina 69 Rubno rasipanje gnojiva 41

# S

Sastav 31 Simboli Biblioteka 12-17 Izbornici 13 Navigacija 12 Slika pogona 14 Slika pogona 6 Prikazno polje 9 Simboli 14 SpreadLight 63 Sustav/test 54-57 Т Tablica rasipanja 31 stvaranje 47 Tariranje vage 62 **TELIMAT 72** Terminal uključivanje 27 Test/dijagnoza Klizač 57–58 Tipka Izbornik 28 Točka unosa 31 Vidi točku unosa Traktor Zahtjevi 21 **TWS 7010** Pokrovna cerada 64

# U

Udaljenost za isključenje 32 Udaljenost za uključenje 32 Upravljačka palica 95

# V

Vaganje/brojač tripa *5*9 VariSpread *74* Visina dodatka *31* 

# Ζ

Zakretna proba Brzina 37 Izračun faktora tijeka 38 Zaslon vidi sliku pogona Zasun za doziranje 43 Priprema 25 Stanje 10

# Jamstvo

RAUCH-uređaji napravljeni su savjesno i prema modernim metodama te su podvrgnuti brojnim kontrolama.

Iz tog razloga RAUCH daje jamstvo na svoje proizvode u trajanju od 12 mjeseci ukoliko su ispunjeni sljedeći uvjeti:

- Jamstvo počinje danom kupnje.
- Jamstvo obuhvaća greške na materijalu ili u proizvodnji. Za proizvode drugih proizvođača (hidraulika, elektronika) jamčimo samo u okviru jamstva dotičnog proizvođača. Za vrijeme trajanja jamstva će biti uklonjeni svi nedostaci u proizvodnji i materijalu zamjenom ili popravkom predmetnih dijelova. Ostala i druga prava, kao što su zahtjevi za izmjenama, smanjenjem ili uklanjanjem oštećenja koja nisu nastala na predmetu isporuke, izričito su isključeni od prava na jamstvo. Jamstvene se usluge vrše preko ovlaštenih radionica, zastupnika tvornice RAUCH ili same tvornice.
- Jamstvenim pravom nisu obuhvaćene posljedice prirodnog habanja, neodržavanje, korozija te sva oštećenja, nastala neodgovarajućom uporabom kao i vanjskim utjecajima. Jamstvom nisu obuhvaćeni samovoljni popravci kao i izmjene originalnih stanja. Pravo na jamstvo ne vrijedi ukoliko ste dali ugraditi druge rezervne dijelove, osim originalnih. Obratite stoga pozornost na Upute za uporabu. Za sva pitanja i nejasnoće se obratite našem zastupniku tvornice ili samoj tvornici. Jamstveni zahtjevi se tvornici moraju dostaviti najkasnije u roku 30 dana od dana pojave kvara. Pritom navesti datum kupnje i serijski broj proizvoda. Popravke u jamstvenom roku vrši ovlaštena radionica tek nakon što zaprimi odgovor RAUCH-a ili nekog službenog zastupnika tvrtke RAUCH. Radovi u jamstvenom roku ne produljuju vrijeme jamstva. Oštećenja prilikom transporta nisu tvorničke greške i ne podliježu obvezi jamstva proizvođača.
- Isključeno je pravo jamstva za štetu koja nije nastala na samim RAUCH-proizvodima. Također nisu obuhvaćena pravom jamstva oštećenja koja su nastala kao posljedica neotklanjanja kvarova. Samovoljne izmjene na prijevoznom vozilu ili Rrasipaè mineralnog gnojiva mogu dovesti do oštećenja i isključuju odgovornost isporučitelja. Kod zlouporabe stroja od strane vlasnika ili neke druge osobe ne vrijedi isključenje obveza naknade od strane isporučitelja. Isto rako vrijedi i za slučajeve u kojima postoji jamstvo prema zakonu o odgovornosti za proizvode, za osobne ozljede ili materijalne štete nastale korištenjem isporučenog predmeta s nedostacima. Samovoljni popravci na uređaju mogu dovesti do ozljeda i oštećenja za koje proizvođač nije odgovoran.

RAUCH Streutabellen RAUCH Fertilizer Chart Tableaux d'épandage RAUCH Tabele wysiewu RAUCH RAUCH Strooitabellen RAUCH Tabella di spargimento RAUCH Spredetabellen RAUCH Levitystaulukot RAUCH Spridningstabellen RAUCH Tablas de abonado

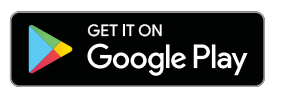

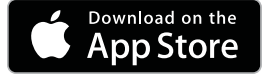

http://www.rauch-community.de/streutabelle/

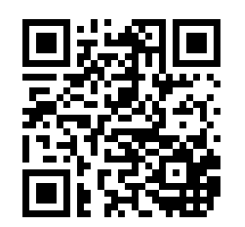

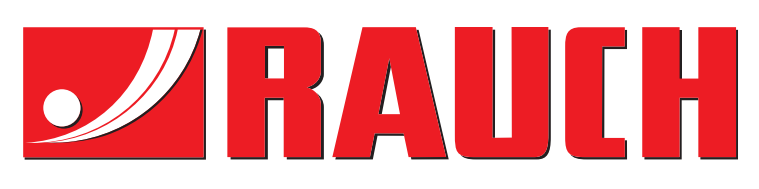

# **RAUCH Landmaschinenfabrik GmbH**

Landstraße 14 · D-76547 Sinzheim Victoria-Boulevard E200 · D-77836 Rheinmünster

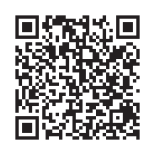

info@rauch.de · www.rauch.de

Phone +49 (0) 7221/985-0 Fax +49 (0) 7221/985-200